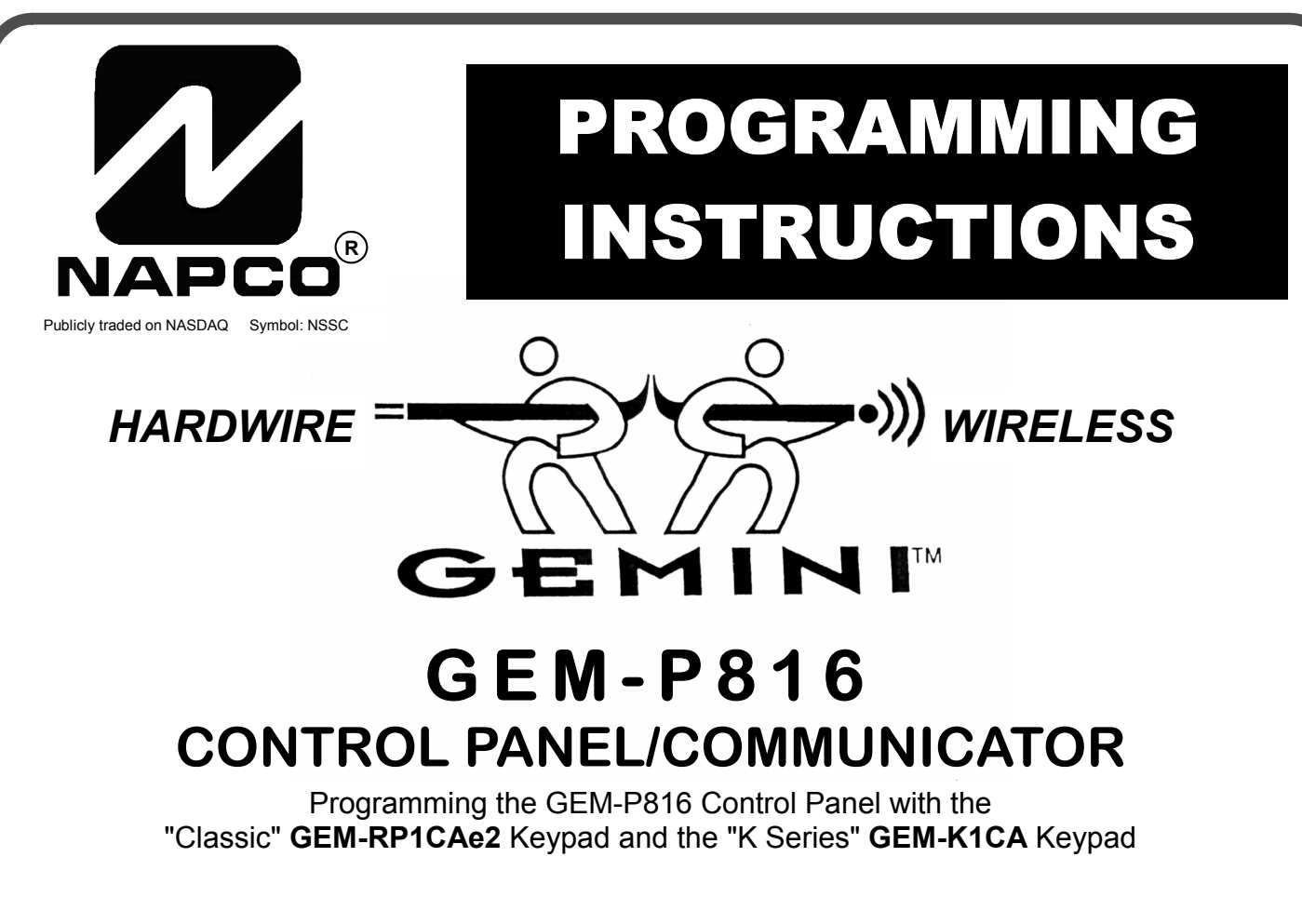

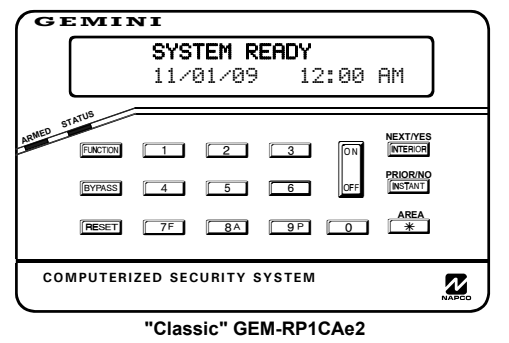

#### Quick Start (for "Classic" GEM-RP1CAe2)

- 1. Refer to the wiring diagram, connect Siren, Aux. Power, PGM Output, Remote Bus, Earth ground, Zone and Telephone wiring. NOTE: See Installation Instructions (WI994).
- 2. Connect AC power first and then the battery.
- 3. Configure the keypad (see page 42).
- 4. Access the Easy Menu Driven (Dealer Program) Mode:

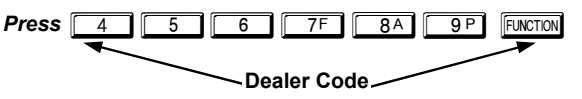

Press NO ([INSTANT]) until "RETIVATE PROGRAM Y/N" appears on the keypad display.

Press YES ([INTERIOR]) to Enter Dealer Program Mode. Go to page 5.

| GI       | EMINI                                                                                                    |   |
|----------|----------------------------------------------------------------------------------------------------|---|
|          | <b>SYSTEM READY</b><br>11/01/09 12:00 AM                                                                                          | ] |
| ARMED ST |                                                                                                    | 5 |
|          | BYPASS         4         5         6         R         AWAY           RESET         7F         8A         9P         0         ** |   |
| CON      | MPUTERIZED SECURITY SYSTEM                                                                                                    |   |
| $\sim$   | "K Series" GEM-K1CA                                                                                                    |   |

#### Quick Start (for "K-Series" GEM-K1CA)

- 1. Refer to the wiring diagram, connect Siren, Aux. Power, PGM Output, Remote Bus, Earth ground, Zone and Telephone wiring. NOTE: See Installation Instructions (WI994).
- 2. Connect AC power first and then the battery.
- 3. Configure the keypad (see page 42).
- 4. Access the Easy Menu Driven (Dealer Program) Mode:

| Press | 4 | 5        | 6 | 7F      | <b>8</b> A | 9 P    | MENU |
|-------|---|----------|---|---------|------------|--------|------|
|       |   | <b>_</b> |   |         |            | _      |      |
|       |   |          |   | alor Co | - abc      | $\sim$ |      |

- Press NO ([AWAY]) until "RCTIVATE PROGRAM Y/N" appears on the keypad display.
- Press YES (STAY) to Enter Dealer Program Mode. Go to page 5.

© NAPCO 2008

# THIS MANUAL INCLUDES FEATURES WHICH ARE ONLY AVAILABLE IN CONTROL PANEL FIRMWARE VERSION 30G OR LATER.

### **CHANGES FROM PREVIOUS EDITION**

The following changes have been made to this manual (WI995E) since the previous edition (WI995D):

- All "Not for UL installations" footnote references have been made changed to a consistent "double dagger" symbol ("<sup>‡</sup>").
- Warning added to page 2 (see below).

**Warning:** The use of non-NAPCO wireless devices with this control panel has not been evaluated by UL and voids the UL listing. In addition, the performance of these devices can not be guaranteed as compatible with NAPCO control panels.

| <b>IMPORTANT NOTE</b><br>This manual supports the keypad programming of the GEM-P816 control panel with the NAPCO "classic" GEM-<br>RP1CAe2 keypad as well as the GEM-K1CA "K Series" keypad. The new "K Series" GEM-K1CA model offers the new<br>STAY and AWAY buttons with simplified functionality, along with the new MENU and ENTER buttons. |
|----------------------------------------------------------------------------------------------------|
| While the instructions in this manual are depicted using the GEM-K1CA keypad, the manual applies to both the "classic" and the "K Series" keypads.                                                                                                    |
| Program Mode is the same for both keypadsonly the button names have changed, as follows:                                                                                                    |
| • The <b>FUNCTION</b> button and the <b>MENU</b> button operate identically (in Program Mode) for both keypads.                                                                                                    |
| • The button and the button operate identically (in Program Mode) for both keypads.                                                                                                    |
| The INTERIOR button and the STAY button operate identically (in Program Mode) for both keypads. The words     "NEXT/YES button" are used in this manual.                                                                                                    |
| The NSTANT button and the AWAY button operate identically (in Program Mode) for both keypads. The words     "PRIOR/NO button" are used in this manual.                                                                                                    |
| For consistency, it is recommended that all keypads either be all "classic" or all "K Series"both keypad types should not be used in one alarm system.                                                                                                    |
| NAPCO Security Systems, Inc.<br>333 Bayview Avenue, Amityville, New York 11701<br>For Sales and Repairs, call toll free: (800) 645-9445<br>For direct line to Technical Service, call toll free: (800) 645-9440<br>Internet: http://www.napcosecurity.com                                                                                         |

# TABLE OF CONTENTS

| SYSTEM PROGRAMMING OPTIONS                  | 4      |
|---------------------------------------------|--------|
| INTRODUCTION                                | 4      |
| DOWNLOADING FROM A COMPUTER                 | 4      |
| EASY MENU DRIVEN PROGRAM MODE               | 5      |
| Dealer Program - Preliminary Information    | 5      |
| Accessing Dealer Program Mode               | 5      |
| Customizing a Default Program               | 5      |
| GEM-RP1CAe2/GEM-K1CA Easy Program Menu      | 6      |
| Total Number of Zones in Area 1             | 6      |
| Fire Zones in Area 1                        | 6      |
| 2-Wire Fire Zones in Area 1                 | 6      |
| Local or Central Station Reporting System   | 6      |
| Exit/Entry Zones in Area 1                  | 6      |
| Interior Zones in Area 1                    | 6      |
| 24 Hour Zones in Area 1                     | 6      |
| Chime Zones in Area 1                       | 7      |
| Chime 2 Zones in Area 1                     | 7      |
| Exit/Entry2 Zones in Area 1                 | 7      |
| 50 mS Loop Response Zones                   | 7      |
| Aux Output Activated on Alarm Zones         | 7      |
| Sensor Watch Zones                          | 7      |
| Keypad Sounder On Alarm Zones               | 7      |
| Auto Bypass Re-entry Zones                  | 7      |
| Enable No EOLR Zones                        | 1      |
| Enable Telco Line Fault Test?               | /      |
| Enable Burg Output Chirp on Keytob?         | 8      |
| Enable SIA CP-01 Features?                  | ð      |
| Number of Keypads in Area 1                 | ð      |
| Central Station Receiver 1 Assount Number   | 0<br>0 |
| Central Station Receiver 1 Account Number   | 0<br>0 |
| Enter Lleer Codec                           | 0<br>Q |
| BE Transmitter Points                       | 0      |
| Keyfob Transmitters as Arm/Disarm & Control | 9      |
| Devices                                     | . 9    |
| Kevfob Transmitters as Zone Input Devices   | .10    |
| Enter Zone Descriptions                     | .10    |
| Enter Date                                  | .10    |
| Enter Time                                  | . 10   |
| Dealer Code                                 | . 10   |
| Test Timer                                  | .10    |
| Clear Dealer Program                        | . 10   |
| Cold Start                                  | . 10   |
|                                             |        |

| DIRECT ADDRESS PROGRAM MODE                 | 11     |
|---------------------------------------------|--------|
| Direct Address Overview                     | 11     |
| Address Mode Displays                       | 11     |
| Binary (Bit) Format Example                 | 11     |
| Decimal Format Example                      | 12     |
| Hexadecimal Format Example                  | 13     |
| Programming Conventions Used in this Manual | 14     |
| SYSTEM DELAYS & TIMEOUTS                    | 15     |
| SYSTEM OUTPUT TIMEOUTS                      | 16     |
| DOWNLOAD/CALLBACK OPTIONS                   | 16     |
| PAGER FORMAT OPTIONS                        | 16     |
| SYSTEM OPTIONS                              | 17, 19 |
| CS RECEIVER OPTIONS                         | 20     |
| CS SUBSCRIBER ID OPTIONS                    | 21     |
| CS SYSTEM REPORTING OPTIONS                 | 22     |
| CS AREA & SYSTEM REPORTING OPTIONS          | 22     |
| CS ZONE REPORTING OPTIONS                   | 23     |
| CS USER REPORTING OPTIONS                   | 24     |
| EZM GROUP OPTIONS                           | 25     |
| AREA BELL CONTROL OPTIONS                   | 26     |
| KEYPAD OPTIONS                              | 27     |
| TEMPERATURE DISPLAY AT KEYPAD               | 28     |
| ZONE OPTIONS - ZONES 1 TO 16                | 29     |
| RF RECEIVER & SUPERVISORY TIMER OPTIONS .   |        |
| CLEAR PROGRAM OPTIONS                       | 37     |
| USER PROGRAM MODE                           | 37     |
| Preliminary Information                     | 37     |
| Accessing User Program Mode                 | 38     |
| User Codes                                  | 38     |
| Zone Descriptions                           | 39     |
| Date                                        | 39     |
| Time                                        | 39     |
|                                             |        |
| KEYPAD CONFIGURATION MODE                   | 40     |
| Keypad Installation                         | 40     |
| Configuring the Keypads                     | 40     |
| EASY MENU PROGRAMMING WORKSHEETS            | 42     |
| ALPHABETICAL INDEX                          | 46     |
| ADDRESS NUMBER INDEX                        | 51     |
| GEM-P816 WIRING DIAGRAM                     | 56     |

Refer to accompanying GEM-P816 Installation Instructions (WI994) for installation information.

## SYSTEM PROGRAMMING OPTIONS

#### INTRODUCTION

The GEM-P816 control panel may be programmed by various means, each of which will be covered in detail in the sections that follow. Keypad displays shown are for a GEM-RP1CAe2/K1CA (version 8 keypad), the recommended keypad for programming. For Programming Instructions with the GEM-RP2ASe2/GEM-K2AS, GEM-RP3DGTL/GEM-K3DGTL and the GEM-RP4RFC/GEM-K4RF series, see WI1182.

✓ **Downloading From a Computer.** This is the preferred method of programming. The panel may be downloaded from (or uploaded to) an IBM PC-compatible computer, either locally or remotely. Napco's PCD-Windows Quickloader software features context-sensitive help screens as well as an error-checking utility that prevents programming of incompatible or conflicting data to ensure proper panel operation. **Note:** Unattended downloading from a computer is not allowed for Fire Alarm or UL installations.

✓ Easy Menu-Driven Program (Dealer Program) Mode - Keypad Programming. The Easy Menu-Driven Program Mode allows keypad programming of number of zones in area 1, number of fire zones (both 4-wire and 2-wire), local or Central Station reporting, number of exit/entry zones, number of interior zones, number of 24 hour zones, number of chime zones, Chime 2 zones, Exit/Entry2 zones, 50ms loop response zones (Note: 750mS is required for Loop Response time in UL installations), aux output activated on alarm zones, sensor watch zones, keypad sounder on alarm zones, auto bypass re-entry zones, EOLR zones, number of keypads in area 1, Central Station telephone number, Central Station account number, Central Station receiver format, User Codes, RF transmitter points, RF keyfob transmitters, zone descriptions, date/time, dealer code, Test Timer, Telco line fault test, Burg output chirp on keyfob, keypad time/date display, enable CP-01 programming, and clear dealer program/cold start. For new panels, a custom default program may be created at the keypad. A menu-driven utility prompts the installer to configure the system. Further detailed customization is accomplished in the Direct Address Program Mode.

✓ Direct Address (Dealer Program) Program Mode - Keypad Programming. The Direct Address Program Mode is an extension of the Dealer Program Mode wherein data is entered at the keypad by location. This mode is accessed from the Easy Menu Driven Program Mode by pressing the RESET button at any time.

✓ User Program Mode - Keypad Programming. The User Program Mode is intended for authorized users and is limited to keypad programming of User Codes, Time, Date and Zone Descriptions.

#### DOWNLOADING FROM A COMPUTER

The control-panel program may be downloaded from the computer by any of the following methods.

#### Local Downloading

(Note: This procedure should be used after installation, after peripheral devices are connected).

For direct high-speed data transfer to the control panel from a desktop computer, connect the download jack (JP2) on the panel to the LOCAL jack (J3) on the Napco PCI2000/3000 computer interface using the supplied 6-conductor cable. (Refer to PCI2000/3000 Installation Instructions WI443 for wiring diagram and procedures).

Similarly, a high-speed local download may be made in the field using a notebook or laptop computer. Connect JP2 on the control panel to a Napco PCI-MINI computer interface using the 6-conductor cable supplied. (Refer to PCI-MINI Installation Instructions WI767).

#### **Remote Downloading**

(Also see PCI2000/3000 Installation Instructions WI443). **Note:** Unattended downloading from a computer is not allowed for Fire Alarm or UL installations.

#### **Function Mode**

Start by establishing a telco connection between the computer operator and the installer. During this procedure, voice contact will be lost, therefore both the installer and the computer operator should be familiar with the operation. When a steady high-pitched tone is heard at the site phone, access the "RETIVATE DOWNLORD" Function (see Keypad Programming Modes), then press the steady button or the **NEXT/YES** button; the site phone will go dead.

Hang up the phone and wait for a call from the central station confirming a successful download.

#### **Callback Method**

An installed, unattended panel may be programmed or reprogrammed remotely using the Callback-Method Download feature of the PCD-Windows software. Remote downloading requires a modem compatible with the PCI2000/3000. Upon answering the call from the computer, the panel will verify the Download Security Code and, if confirmed, will establish a connection. If a Callback Number is programmed into the panel, the panel will automatically disconnect and call the computer at this number before establishing a connection.

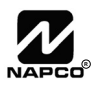

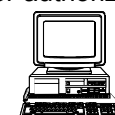

# EASY MENU DRIVEN PROGRAM MODE

### **DEALER PROGRAM - PRELIMINARY INFORMATION**

- IN The Default Dealer Code is 4 5 6 7F 8A 9P. Use this code to enter the Dealer Program Mode to program a custom Dealer Code, which replaces the Default Dealer Code. If you clear your Dealer Code, use the Default Dealer Code once again to enter programming.
- 🖙 After entering codes or data, press the save 📲 button. Data will not be stored into memory unless 📳 is pressed.
- 🕼 If the keypad is in the Program Mode and no activity is detected for longer than 4 minutes, a steady tone will sound.
- Silence the sounder by the **\*** button to continue, or by pressing the **ESET** button to exit.
- 🕼 When programming a Multiple Area System, Direct Address Programming Mode must be used to complete the program.

For ease of programming, it is recommended that a GEM-RP1CAe2 or GEM-K1CA be used. If a GEM-RP2ASe2/ GEM-K2AS is used, see WI1182.

### ACCESSING DEALER PROGRAM MODE

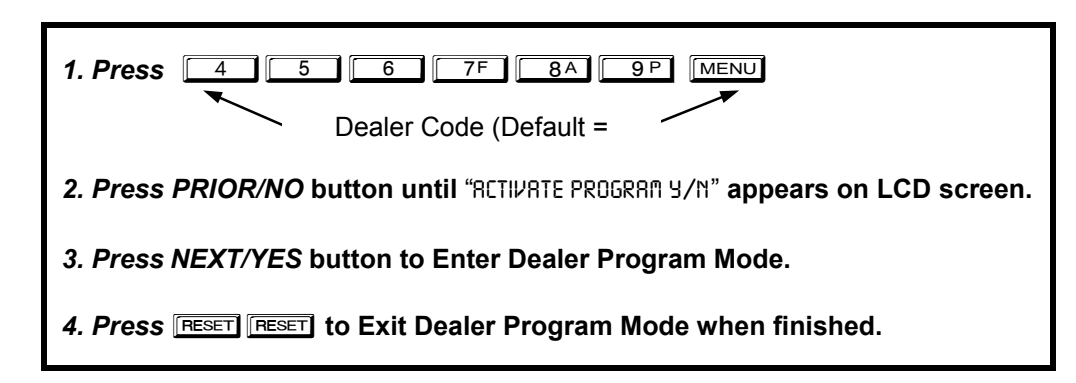

### CUSTOMIZING A DEFAULT PROGRAM

For new panels, you can design a default program that will best suit your application. Using this procedure, you will configure the panel for:

- Number of Zones in Area 1
- Fire Zones in Area 1
- 2-Wire Fire Zones in Area 1
- Local or Central Station Reporting System
- Exit/Entry Zones in Area 1
- Interior Zones in Area 1
- 24 Hour Zones in Area 1
- Chime Zones in Area 1
- Chime 2 Zones in Area 1
- Exit/Entry2 Zones in Area 1
- 50mS Loop Response Zones (Note: 750mS is re- Central Station Receiver 1 Account Number quired for Loop Response time in UL installations).

- Aux Output Activated on Alarm Zones
- Sensor Watch Zones
- Keypad Sounder on Alarm Zones
- Auto Bypass re-entry Zones
- Enable no EOLR Zones
- Enable Telco Line Fault Test
- Enable Burg Output Chirp on Keyfob
- Enable CP-01 Programming
- Number of Keypads in Area 1
- Central Station Receiver 1 Tel. Number

- Central Station Receiver 1 Format
- Enter User Codes
- RF Transmitter Points
  - Quick "Enroll" Method
- Keyfob Transmitters
- Enter Zone Descriptions
- Enter Date
- Enter Time Dealer Code
- Test Timer

This procedure will automatically set up system keypads, EZMs, wireless transmitters, etc. After your basic default program has been loaded, you may alter it as necessary in the Direct Address Program Mode.

NEW PANELS: The custom default program may be created for new panels only. Once the panel has been programmed by any means, the number zones will be suppressed and cannot be changed. Should it be necessary to create a new custom default program, (a) from the Dealer Program Mode, press the 📧 button to enter the Direct Address Program Mode; (b) access Location

2285 (Clear Program); (c) press the totton and start over.

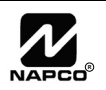

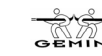

# GEM-RP1CAe2/GEM-K1CA Keypad Easy Program Menu

To create a custom program using the GEM-RP1CAe2/GEM-K1CA keypad, simply answer the following questions and record your information on the *Easy Menu Programming Worksheet*. In each of the following steps, press [MENU] to set cursor, the NEXT/

YES button to go forwards, the PRIOR/NO button to go backwards, to save and reserve twice to exit at any time.

| <b>#of Zns in Area1<br/>Enter # Zones XX</b><br>(Direct Entry) | <ul> <li>Total Number of Zones in Area 1 (New Program Only)</li> <li>Enter the total number of zones to be programmed for Area 1.</li> <li>Valid entries are from 01 to 16. Directly enter the total number of zones, including leading zeros.</li> <li>The system is based on groups of 4 zones each (after the first 8 zones), and will automatically round up to the next group of 4. For example, if you enter 18, it will automatically convert this to 20 zones. Press</li> </ul>                                                                                            |
|----------------------------------------------------------------|----------------------------------------------------------------------------------------------------|
| Fire Zones<br>Enter Zone <b>#</b> **<br>(Direct Entry)         | <ul> <li>Fire Zones in Area 1 (New Program Only)</li> <li>Enter the zone number of any Fire Zones (including 2-wire, 4-wire or wireless).</li> <li>Valid entries are from 01 to 16.</li> <li>Directly enter each zone number, including leading zeros, and press to save, and then repeat for any additional zone(s). Press the NEXT/YES button to proceed.</li> </ul>                                                                                                    |
| 2-Wire Fire Zns<br>Enter Zone <b>#</b> **<br>(Direct Entry)    | <ul> <li>2-Wire Fire Zones in Area 1 (New Program Only)</li> <li>Enter the zone number of any Fire Zone (from previous question) to be used with 2-wire smoke detectors.</li> <li>Valid entries are 07 and 08. Directly enter each zone number, including leading zeros.</li> <li>Press to save, and repeat for any additional zone(s); press NEXT/YES to proceed.</li> <li>NOTE: Only zones which have been designated as Fire Zones can be programmed as 2 Wire Fire zones. JP3 must be set to "2-WF" position for 2-wire fire. (refer to Installation Instructions).</li> </ul> |
| Report All Zones<br>To Central? Y/N<br>(Press YES or NO)       | Local or Central Station Reporting System (New Program Only)<br>Press the NEXT/YES button for all zones to report; press the PRIOR/NO button for local sys-<br>tem                                                                                                    |
| Exit/Entry Zones<br>Enter Zone <b>#</b> XX<br>(Direct Entry)   | <ul> <li>Exit/Entry Zones in Area 1 (New Program Only)</li> <li>Enter the zone numbers of zones to be used as Exit/Entry zones.</li> <li>Valid entries are from 01 to 16. Directly enter each zone number, including leading zeros.</li> <li>Press to save and repeat for any additional zone(s); press the NEXT/YES button to proceed.</li> <li>NOTE: Exit/Entry Entry time of 30 seconds will automatically be programmed.</li> </ul>                                                                                                    |
| Interior Zones<br>Enter Zone # XX<br>(Direct Entry)            | <ul> <li>Interior Zones in Area 1 (New Program Only)</li> <li>Enter the zone numbers to be used as Interior Zones.</li> <li>Valid entries are from 01 to 16. Directly enter each zone number, including leading zeros.</li> <li>Press 1 to save and then repeat for any additional zone(s).</li> <li>Press the NEXT/YES button to proceed.</li> <li>All Interior zones will also be automatically programmed as "Exit/Entry Follower" and as "Power Up Delay" zones.</li> </ul>                                                                                                    |
| 24 Hour Zones<br>Enter Zone <b>#</b> **<br>(Direct Entry)      | <ul> <li>24 Hour Zones in Area 1 (New Program Only)</li> <li>Enter the zone numbers of zones to be used as 24 Hour zones.</li> <li>Valid entries are from 01 to 16. Directly enter each zone number, including leading zeros.</li> <li>Press to save and repeat for any additional zone(s); press the NEXT/YES button to proceed.</li> <li>NOTE: 24 Hour Zones will automatically be programmed as audible (Burg Output).</li> </ul>                                                                                                    |

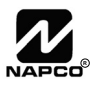

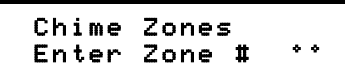

(Direct Entry)

| Chime | 2 Zones |     |
|-------|---------|-----|
| Enter | Zone #  | * * |

(Direct Entry)

| Ε | x | i | t | / | Е | n | t | r | y | 2 | Z | lo. | n | e | s |
|---|---|---|---|---|---|---|---|---|---|---|---|-----|---|---|---|
| Ε | n | t | e | r |   | Ζ | 0 | n | e |   | # |     | ۰ | ۰ |   |

(Direct Entry)

| 50mS Loop Zones<br>Enter Zone # ** |
|------------------------------------|
|------------------------------------|

(Direct Entry)

| Aux  | Outpu  | it Zo | nes |
|------|--------|-------|-----|
| Ente | er Zor | ne #  | • • |

(Direct Entry)

| Sensor | Watch  | Zns |
|--------|--------|-----|
| Enter  | Zone # | * * |

(Direct Entry)

| KP  | Snd | r  | A1 | rm | Zns |  |
|-----|-----|----|----|----|-----|--|
| Ent | er  | Zo | ne | #  | * * |  |

(Direct Entry)

| Auto  | Вур | REnt | Zn  |
|-------|-----|------|-----|
| Enter | Zon | e #  | * * |

(Direct Entry)

| Enab | le | No | EOLR |
|------|----|----|------|
| Zone | s  |    | YZN  |

(Press YES or NO)

| Enable Telco<br>Line Test? | Y/N |
|----------------------------|-----|
|                            |     |

(Press YES or NO)

#### Chime Zones in Area 1 (New Program Only)

- Enter the zone numbers which are to be used as Chime Zones.
- Valid entries are from 01 to 16. Directly enter each zone number, including leading zeros.
- Press I to save, then repeat for any additional zone(s), press the NEXT/YES button to proceed.

**NOTE:** A chime time of 2 seconds will be automatically programmed.

#### Chime 2 Zones in Area 1 (New Program Only)

- Enter the zone numbers which are to be used as Chime 2 Zones.
- Valid entries are from 01 to 16. Directly enter each zone number, including leading zeros.
- Press I to save, then repeat for any additional zone(s), Press the NEXT/YES button to proceed.

**NOTE:** A chime time of 2 seconds will be automatically programmed. Chime 2 zones give a distinct pulsating tone when zone is faulted.

#### Exit/Entry2 Zones in Area 1 (New Program Only)

- Enter the zone numbers of zones to be used as Exit/Entry zones.
- Valid entries are from 01 to 16. Directly enter each zone number, including leading zeros.
- Press to save and repeat for any additional zone(s); press the NEXT/YES button to proceed.

NOTE: An Exit/Entry 2 Entry Time of 30 seconds will automatically be programmed.

# 50 mS Loop Response Zones (New Program Only) Note: 750mS is required for Loop Response time in UL installations.

- Enter the zone numbers of zones to be have a 50mS loop response.
- Valid entries are from 01 to 08. Directly enter each zone number, including leading zeros.
- Press [ to save and then repeat for any additional zone(s), Press the NEXT/YES button to proceed.

**Note:** Only panel zones 01-08 can be programmed for Quick Loop Response. All other zones can be programmed via their respective EZM's (hardwire). Time can also be adjusted via address 2280.

#### Aux Output Activated on Alarm Zones (New Program Only)

- Enter the zone numbers of zones to activate the PGM2 upon alarm.
- Valid entries are from 01 to 16. Directly enter each zone number, including leading zeros.
- Press II to save, then repeat for any additional zone(s), Press the NEXT/YES button to proceed.

NOTE: A PGM2 Timeout of 15 minutes will automatically be programmed.

#### Sensor Watch Zones (New Program Only)

- Enter the zone numbers of zones to be Sensor Watch zones.
- Valid entries are from 01 to 16. Directly enter each zone number, including leading zeros.
- Press I to save, then repeat for any additional zone(s), Press the NEXT/YES button to proceed.

NOTE: A Sensor Watch Time of 24 hours will automatically be programmed.

#### Keypad Sounder On Alarm Zones (New Program Only)

- Enter the zone numbers of all zones to activate the Keypad Sounder upon alarm.
- Valid entries are from 01 to 16. Directly enter each zone number, including leading zeros.
- Press I to save, then repeat for any additional zone(s), Press the NEXT/YES button to proceed.

#### Auto Bypass Re-entry Zones (New Program Only) (Not Evaluated by UL)

- Enter the zone numbers of zones to be Auto Bypass Re-entry zones.
- Valid entries are from 01 to 16. Directly enter each zone number, including leading zeros.
- Press I to save, then repeat for any additional zone(s), Press the NEXT/YES button to proceed.
- Auto Bypass Re-entry Zones allow the system to be armed with the zone faulted but come back into the system (armed) when the zone is subsequently closed.

#### Enable No EOLR Zones (New Program Only)

• Press YES to program all zones except 24 Hr & fire zones for No End Of Line Resistor. Press NO to continue. Do NOT program this feature for UL installations.

#### Enable Telco Line Fault Test?

- Press YES to enable Telco Line Fault Test.
- Press NO to continue. NOTE: If enabled, a Telco Line Fault Test Delay of 60 sec. will automatically be programmed.

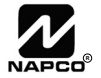

a Talaa Lina Fault Taati

| Page 8                             |                                                                                                    |                   |                                    |
|------------------------------------|----------------------------------------------------------------------------------------------------|-------------------|------------------------------------|
| Enable Burg Out<br>Chirp? Y/N      | <ul> <li>Enable Burg Output Chirp on Keyfob?</li> <li>Press the NEXT/YES button to enable Burg Output Chirp o</li> <li>Press the PRIOR/NO button to continue.</li> </ul>                                                                                                    | n Keyfol          | o Arm / Disarm.                    |
| (Press YES or NO)                  | <b>NOTE:</b> The Burg Output will chirp once on Keyfob Arm and tw                                                                                                    | vice on l         | Keyfob Disarm.                     |
| Enable SIA CP-01?<br>Y⁄N           | <ul><li>Enable SIA CP-01 Features?</li><li>Press the NEXT/YES button to enable.</li><li>Press the PRIOR/NO button to continue.</li></ul>                                                                                                    |                   |                                    |
| (Press YES or NO)                  | The SIA CP-01 Features are designed to reduce the incidence<br>enable unless reporting, otherwise system trouble <i>Fail to Con</i>                                                                                                    | ce of fals        | te may occur.                      |
| # Area 1 Keypads<br>Enter # KPs Ø1 | <ul> <li>Number of Keypads in Area 1</li> <li>Enter the total number of Keypads to be installed in Area 1.</li> <li>Valid entries are from 01 to 07. Directly enter the number of</li> </ul>                                                                                                    | keypads           | , including leading zeros.         |
| (Direct Entry)                     | Press to save. Press the NEX1/YES button to proceed.                                                                                                    |                   |                                    |
|                                    | Central Station Receiver 1 Telephone Number                                                                                                    |                   |                                    |
| Central Phone #                    | <ul> <li>Enter telephone number of up to 16 digits.</li> <li>Press <u>1</u> through <u>9P</u> for digits 1–9; <u>*</u> <u>0</u> fo</li> </ul>                                                                                                    | r a zero          | and 0 for a blank (•).             |
| (Direct Entry)                     | <ul> <li>Press <u>*</u> <u>1</u> through <u>*</u> <u>5</u> for letters B–F, i</li> <li>Pre-Dial Delay = "D" (<u>*</u> <u>4</u>); Dial-Tone Detection =</li> </ul>                                                                                                    | espectiv<br>"E" ( | /ely.<br>* 5).                     |
|                                    | Press to save and press the NEXT/YES button to procee     NOTE: Central Station Receiver 2 and 3 Telephone Numbers     dress Programming. See CS Receiver Options.                                                                                                    | ed.<br>s must b   | e entered in Direct Ad-            |
| Central Station<br>Account # ()    | <ul> <li>Central Station Receiver 1 Account Number</li> <li>Enter an account number of up to four digits.</li> <li>Press  <ul> <li>through <ul> <li>Press <ul> <li>through <ul> <li>Press <ul> <li>through <ul> <li>Press <ul> <li>through <ul> <li>Press <ul> <li>through <ul> <li>Press <ul> <li>through <ul> <li>Press <ul> <li>through <ul> <li>Press <ul> <li>through <ul> <li>Press <ul> <li>through <ul> <li>Press <ul> <li>through <ul> <li>Press <ul> <li>through <ul> <li>through <ul> &lt;</ul></li></ul></li></ul> | ] for a b         | plank (•).                         |
| (Direct Entry)                     | <b>NOTE:</b> Central Station Receiver 2 and 3 Account Numbers                                                                                                    |                   |                                    |
|                                    | must be entered in Direct Address Programming. See CS                                                                                                    | DATA<br>ENTRY     | CS RECEIVER 1 FORMAT               |
|                                    | Central Station Receiver 1 Format                                                                                                    | •<br>(blank)      | Ademco Slow, Silent Knight<br>Slow |
| See WI for Info<br>Boun Format (0) | • From the table at the right enter the receiver format.                                                                                                    | 2                 | Radionics Fast                     |
| KCOP FORMAC (6)                    | <ul> <li>Press          O through</li></ul>                                                                                                    | 4                 | Radionics, DCI, Franklin Slow      |
| (Direct Entry)                     | Press      T     I     through      T     for letters B–E.                                                                                                    | 5                 | Universal High Speed               |
|                                    | Press to save; press the NEXT/YES button to proceed.                                                                                                    | С<br>С            | SIA<br>Ademco Point ID             |
|                                    |                                                                                                    | E                 | Pager                              |
| Enter user code-><br>U01 123 - 9-  | <ul> <li>Enter User Codes (Press MENU) to set cursor.)</li> <li>For default program, enter up to 16 User Codes, with Area 1 Optic</li> <li>Press the (MENU) button once to set the cursor to the User Code</li> </ul>                                                                                                    | ons.<br>e.        |                                    |
| User# User Code Area 1             | Press      Through      PP to enter a code from 3 to 6 diaits. I                                                                                                    | eave bla          | nk (•) any trailing boxes.         |
|                                    | Press MENU to set the cursor to the Area 1 Options Level. F                                                                                                    | Refer to t        | the table below for available      |

- If "Enable Global Ambush Code" (Address 1422) is enabled and "Global Ambush Code" (Address 2045) is **not** left blank (•), *do not* program the first two digits of ANY User Code the same as the "Global Ambush Code". See Address 2045 further in this manual for more information.
- Press to save. Note: Duplicate User Codes are not allowed; therefore a duplicate Code entered in the LCD Window will erase when is pressed. To proceed to the next User Code, press MENU to set the cursor to the User Number and change it using the number buttons. Press

the NEXT/YES button to proceed.

| USER OPTIONS     | 3       |       | USER AREA     | OPTIONS        |
|------------------|---------|-------|---------------|----------------|
| USER CODE        | AREA 1  | D     | ATA ENTRIES   | OPTION         |
| (UP TO 6 DIGITS) | OPTIONS | L     | R             | ENABLED        |
|                  |         | blank | k(•) blank(•) | Disabled       |
|                  |         | blank | x(•) 1        | Arm/Disarm     |
|                  |         | blank | x(•) 2        | Arm Only       |
|                  |         | blank | x(•) 3        | Service        |
|                  |         | blan  | x(•) 4        | Access         |
|                  |         | blank | s(•) 5        | Ambush         |
|                  |         | blank | (•) Add 8     | * User Program |
|                  |         | 4     | blank(•)      | Bypass Enab    |

options.

**Example:** Program a code of "2222" for user 02, with area 1 options of "Arm/Disarm" and "User Program". Enter "2222" for a user code, "• (blank) 9" for area 1 options.

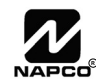

| AREA OPTIONS                 | EXPLANATION                                                                                                    |
|------------------------------|----------------------------------------------------------------------------------------------------|
| Disabled                     | User Code not active.                                                                                                    |
| Arm/Disarm                   | Allows User Code to am/disam.                                                                                                    |
| Arm Only                     | Prevents User Code from disarming.                                                                                                    |
| Service                      | A Service Code has restricted arm/disarm rights; if an area is armed with a Service Code, a "NONITOR DN" appears on the GEM-RP2ASe2 keypad and the area can be disarmed with any valid User Code, including a Service Code. If the area is armed with OTHER than a Service Code, it CANNOT be disarmed with a Service Code. This is typically used to allow tradesmen access to premises under control of the owner. |
| Ambush                       | There are two types of Ambush Codes: (1) A 2-digit code (prefix) that is entered immediately prior to (and as part of) the regular User Code and (2) A separate and unique User Code. Disarming with an Ambush Code will cause a silent report to be sent to a central station. Thus, should a user be forced to disarm, he can silently signal an emergency while appearing to be merely disarming the system.      |
| Access                       | This is normally used to activate a door strike while an area is disarmed. Also program "Access Control on PGM2. Output" (Address 0719) and "PGM2 Output Access Control Timeout" (Address 0711).                                                                                                    |
| * User Program               | User Program Option is enabled. To enable User Program Option for any user, add 8 to the data entry for Area Option (see example). Then, User Pro-<br>gramming can be performed at any Keypad by a user code with user program enabled.                                                                                                    |
| Bypass Enable                | Security Bypass–Bypass is enabled only with a security code.                                                                                                    |
| Related User Options:"Enable | e Global Ambush Code" (Address 1422), "Global Ambush Code" (Address 2045) & "Enable Manager's Mode" (Address 1421).                                                                                                    |

CHANGING OR CANCELING A CODE: To change any code, merely program over the existing code as described above and press 📗 to save. Similarly, to cancel a code, blank out each number of the code and press to save.

| ws)                  |
|----------------------|
|                      |
| ally<br>ly if<br>the |
| fully                |
|                      |

| Example. A 2-point transmitter has the RF ID number 287613:1.      | 1 will be mapped to Zone 6).                                      |
|--------------------------------------------------------------------|-------------------------------------------------------------------|
| Map point 1 to Zone 6 and point 2 to Zone 9.                       | 5. Enter Zone "09".                                               |
| <ol> <li>Enter the Enroll mode as described above.</li> </ol>      | 6. Close point-1 loop and open point-2 loop.                      |
| 2. Enter Zone "06".                                                | 7. Remove the transmitter battery, then re-install it. The keypad |
| 3. Open point-1 loop.                                              | will beep once to indicate that one point has been pro-           |
| 4. Install the battery. The keypad will beep once to indicate that | grammed. (Transmitter 287613:1, point 2 is mapped to Zone         |
| one point has been programmed. (Transmitter 287613:1, point        | 9).                                                               |

KEYFOB ZONE ASSIGNMENT: Keyfobs can also be assigned to zones to allow multiple wireless panic buttons on one alarm system, each reporting to a central station, a pager or having a description on the keypad that describes the person holding the keyfob, the location where the person holding the keyfob is stationed, or the special purpose of the keyfob button being depressed. See the next page on Keyfob Transmitters as Zone Input Devices .

| KF A XMIT#+CS OP<br>01-0 000000:0 00      | Keyfob Transmitters as Arm/Disarm & Control Devices ( <i>Press</i> MENU) to set cursor).<br>Keyfobs can be programmed as "Arm/Disarm" devices using their On/Off buttons (refer to W1752). For each Keyfob Transmitter, enter: |  |
|-------------------------------------------|----------------------------------------------------------------------------------------------------|--|
| KF Area Xmitter Check Aux<br># ID Sum 1&2 | • The Keyfob Transmitter number (1–8).                                                                                                    |  |
|                                           | <ul> <li>The area number to which transmitter is assigned (1 or 0 to disable keytob).</li> </ul>                                                                                                    |  |
|                                           | <ul> <li>The 6-digit RF ID # and 1-digit checksum number printed on the transmitter and box,</li> </ul>                                                                                                    |  |
|                                           | <ul> <li>The Aux 1 Option (see keyfob aux 1 &amp; aux 2 options).</li> </ul>                                                                                                    |  |
|                                           | <ul> <li>The Aux 2 Option (see keyfob aux 1 &amp; aux 2 options).</li> </ul>                                                                                                    |  |
|                                           | • Press I to save and NEXT/YES button to proceed when all keyfobs have been entered.                                                                                                    |  |
| NOTE: When programming the ID (           | Code number, "0" through "9" = 0 through [9P]; A = * 0; B = * 1; C =                                                                                                    |  |

\* 2 ; D = \* 3 ; E = \* 4 and "F" = \* 5.

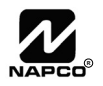

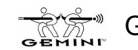

#### **Keyfob Transmitters as Zone Input Devices**

(Refer to display above: press the AWAY button to go backwards).

Each of the 4 keyfob buttons can be assigned to a zone. For example, On button = point 1; Off button = point 2; A1 = point 3; A2 = point 4. Up to 16 keyfobs (using 1 button) or 8 keyfobs (using 2 buttons) or 4 keyfobs (using all 4 buttons) or any combination up to a maximum of 16 controlled zones can be assigned, providing multiple wireless panic buttons on a system, each reporting to a Central Station or a pager and/or annunciating on a keypad the keyfob zone number with a description. To assign a keyfob to a zone: program the keyfob as you would a transmitter, entering the keyfob's ID code, check sum and point number at the appropriate zone. The "Quick Method" is not allowed. The zone may be hardwired to an electrical sensor as well as assigned to a keyfob (either one will activate the zone alarm output). NOTE: If assigning a keyfob to a zone, the "ON/OFF" buttons on the keyfob will no longer arm/disarm the system. The keyfob is converted to a "panic only" device.

| DATA  | AUX 1/AUX 2           |
|-------|-----------------------|
| ENTRY | OPTIONS               |
| 0     | None                  |
| 1     | Relay Group 1 Toggle  |
| 2     | Relay Group 2 Toggle  |
| 9     | Keypad Panic          |
| Α     | Keypad Aux.           |
| В     | Instant               |
| С     | PGM2 Ouput Toggle     |
| D     | Access on PGM2 Output |
| E     | Arm STAY              |
| F     | Interior Button       |
|       |                       |

| 0 | 1 |  |
|---|---|--|
|   |   |  |
|   |   |  |
|   |   |  |
|   |   |  |
|   |   |  |

**Enter Zone Descriptions** 

- For each zone, enter a description of up to two lines. Press 👔 to save each description.
- (Direct Entry)

See page 41 for instructions for entering characters and numbers for the zone descriptions.

To proceed to the next description, place the cursor under the Zone Number (e.g. "1") and

press the number that corresponds to the zone. Program new description as above. NOTE: Zone Descriptions can only be entered through the GEM-RP1CAe2 Keypad or by using the Napco Quickloader Software. See Easy Menu Programming Worksheet for available zone description characters.

| Enten Date          | Enter Date (Press MENU) to set cursor).                                                                                                    |
|---------------------|----------------------------------------------------------------------------------------------------|
|                     | • Enter the current date in the format MM/DD/YY. (MM = month, DD = day and YY = year.                                                            |
|                     | Press I to save. Press the NEXT/YES button to proceed.                                                                                           |
| (Direct Entry)      |                                                                                                    |
|                     | Enter Time (Press MENU to set cursor.)                                                                                                    |
| Enter Time          | • Enter the current time in format HH:MMA/P, where HH=hours (01–12); MM=minutes (00–59).                                                         |
| $\langle : \rangle$ | Select AM or PM by pressing any number button                                                                                                    |
|                     | Press I to save Press the NEXT/YES button to proceed                                                                                             |
| (Direct Entry)      | These interventions and the NEXT/TEO building proceed.                                                                                           |
|                     |                                                                                                    |
| Dealer Code         | Dealer Code                                                                                                    |
| 456789              | • Directly enter the Dealer Code (default = 456789), using $\begin{bmatrix} 0 \end{bmatrix}$ through $\begin{bmatrix} 9P \end{bmatrix}$ buttons. |
|                     | • Press to save. Re-enter the Dealer Code to verify the previous code. Press to save.                                                            |
|                     | Press the NEXT/YES button to proceed                                                                                                    |
| DEALER CODE         |                                                                                                    |
| RE-ENTER            |                                                                                                    |
|                     | Test Timer                                                                                                    |
|                     | • Select day(s) by simply erasing the unwanted days. Move the cursor over the day and                                                            |
| TEST TIMER          | press any number key to erase/restore the day. For example, "Monday" and "Friday" will                                                           |
| SMTWTFS HH:MM       | appear as: "•M•••F•"                                                                                                    |
|                     | • Enter Time (in 24 hour format) by moving cursor under the left H and pressing two digits to over-                                              |
|                     | write the existing default of 00. <b>Note:</b> Midnight is 00:00. Enter minutes by continuing to enter                                           |
|                     | data or it just updating minutes move the cursor under the left IVI and enter the two digits to over-                                            |
|                     |                                                                                                    |
|                     |                                                                                                    |

EXIT DEALER PROGRAM MODE: This completes the custom default program. Press RESET to enter the Direct Address Program Mode for further programming or press **RESET** once again to end all programming and resume normal keypad operation.

**CLEAR PROGRAM:** Should it be necessary to create a new custom default program, (a) from the Dealer Program Mode, press RESET to enter the Address Program Mode; (b) access Location 2285 (Clear Program) or 2286 (Cold Start); (c) press and then (d) press [RESET] to exit the Dealer Program Mode. A "5YSTEM TROUBLE/E09-00 SERVICE" will occur. Press [RESET] to silence the keypad.

| 2285 | xx | н |
|------|----|---|
|      |    |   |

#### Clear Dealer Program (Erases Dealer Program) Use this feature to erase the Panel Program, while maintaining Scheduled Data and Zone Descrip-

| tions. Ac | cess addi | ress 228 | 5 and   | press  | NT . | Data |
|-----------|-----------|----------|---------|--------|------|------|
| Menu Driv | ven Progr | am Mode  | e to re | progra | m sy | stem |

Cold Start (Erases Entire Program)

#### 2286 XX н

This erases all programmed data (Dealer Program, Zone Description Data and Schedules). Access address 2286 and press Data entry is not allowed. NOTE: Some features (schedules) can only be programmed again with the Downloading Software.

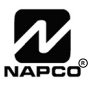

Data entry is not allowed. NOTE: Enter Easy

# DIRECT ADDRESS PROGRAM MODE

### DIRECT ADDRESS OVERVIEW

Direct Address Programming allows you to go directly to the address locations (up to 2287) and change the data entries manually in order to customize your control panel options. Whereas the Easy Menu Program Mode guides you through limited selections to get you started, Direct Address Program Mode allows you to change all options directly. It consists of up to 2287 address locations each with data entry locations as shown in the following diagram (below left). The data entry location accepts data in one of three formats: Binary, Decimal and Hexadecimal (explained below in "Address Mode Displays"). The following diagram (below right) illustrates a Decimal format data entry location (using a GEM-RP1CAe2 keypad).

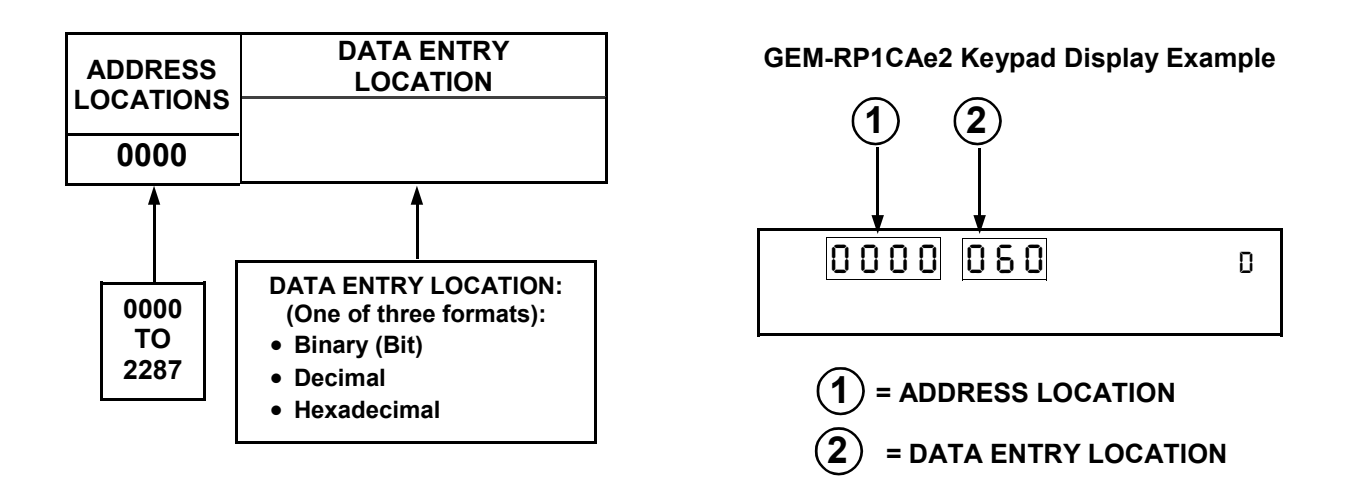

### ADDRESS MODE DISPLAYS

There are three types of address displays when programming in Direct Entry Program Mode, as follows:

### A) Binary (Bit) Format Example

Settings (such as Zone Features) display and accept data in "number" format. For example, Zone Features are turned on by the pressing of keypad buttons 1 through 8, with the activated Zone(s) displaying the corresponding decimal digit (replacing deactivated zones which are signified by dashes).

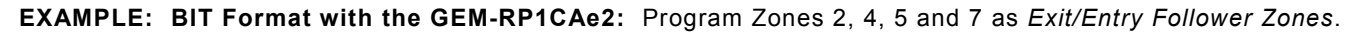

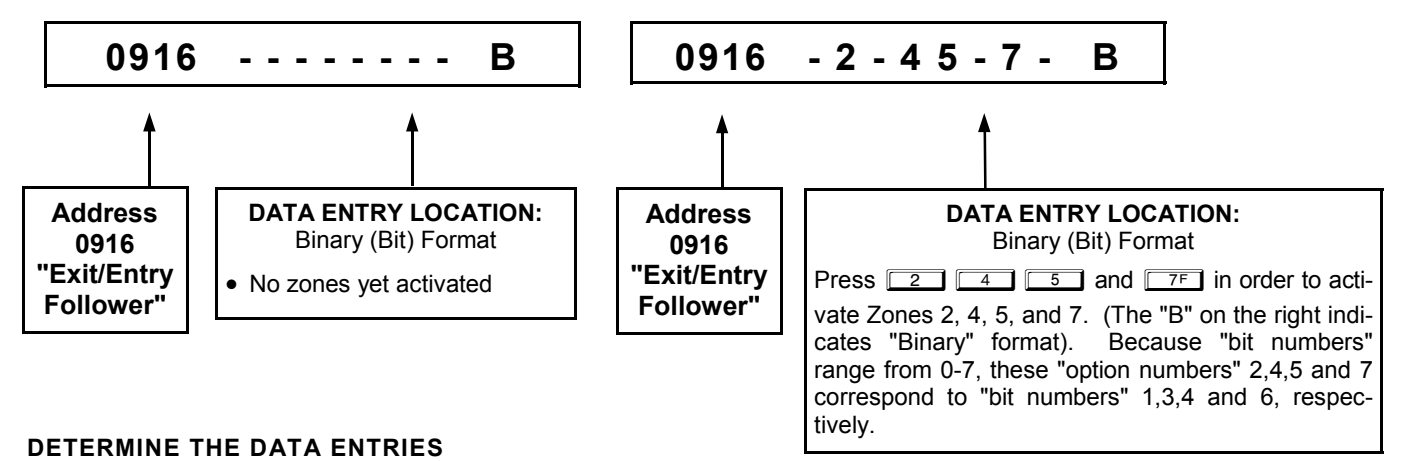

#### 1. Referring to ZONE FEATURES in the Programming Worksheets that follow, the Exit/Entry Follower for Zones 1 through 8 are located at address 0916.

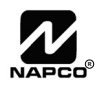

|                     |      |    |    | ZC | NES | \$ 1 <del>-</del> | ≥ 8 |            |            |      |    |     | zo  | NES | 9 → | 16  |     |     |
|---------------------|------|----|----|----|-----|-------------------|-----|------------|------------|------|----|-----|-----|-----|-----|-----|-----|-----|
| ZONE FEATURES       | ADDR | Z1 | Z2 | Z3 | Z4  | Z5                | Z6  | <b>Z</b> 7 | <b>Z</b> 8 | ADDR | Z9 | Z10 | Z11 | Z12 | Z13 | Z14 | Z15 | Z16 |
|                     |      | 1  | 2  | 3  | 4   | 5                 | 6   | 7          | 8          |      | 1  | 2   | 3   | 4   | 5   | 6   | 7   | 8   |
| Exit/Entry Follower | 0916 |    |    |    |     |                   | 6   | ٦          | 8          | 0911 |    |     |     |     |     |     |     |     |

### PROGRAM THE DATA ENTRIES

- 1. Enter the panel's Dealer Security Code, then press MENU.
- 2. Answer NO to all questions until "RCTIVRTE PROGRAM Y/N" is displayed; then press YES. NOTE: If you pass "RCTIVRTE PROGRAM", scroll backward using BYPASS.
- 3. Press RESET to enter the Address Program Mode. Address "0000" will display.
- 4. Press 0 9P 1 6 to access Address 0916. The existing data will display and the cursor will advance to the data field.
- 5. Press <u>6</u> <u>7</u>F<u>8</u>A. The numbers 6,7 and 8 will appear on the keypad display indicating the zones activated.
- 6. Press  $\begin{bmatrix} 1 \\ 1 \\ 1 \end{bmatrix}$  to save. Address 0916 is now programmed with "6,7,8".
- 7. Press MENU and enter another 4-digit address to continue programming --or-- press RESET to exit and resume normal keypad operation.

### **B)** Decimal Format Example

Settings (such as Entry and Exit Delay) display and accept data in decimal format, as a 3 digit number. Data is entered directly, by pressing keys 0 - 9, with the cursor automatically moving to the right upon each key press.

EXAMPLE: DECIMAL Format with the GEM-RP1CAe2: Program Abort Delay to be 15 seconds.

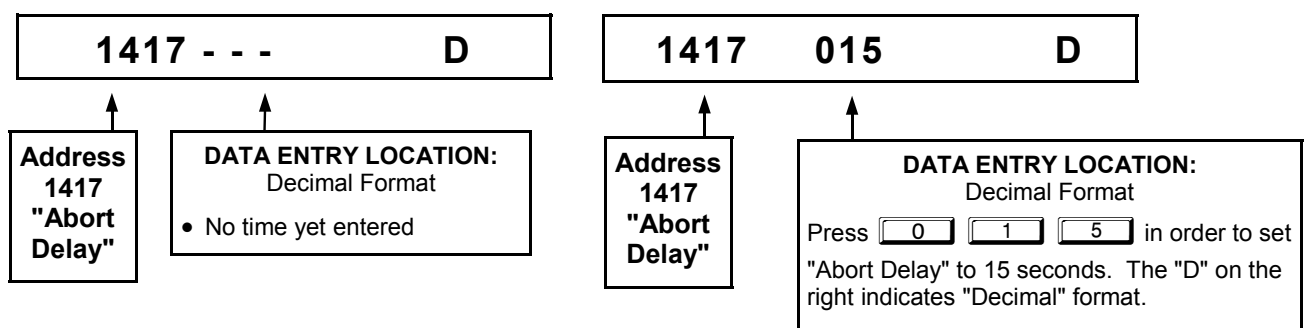

### DETERMINE THE DATA ENTRIES

1. Referring to SYSTEM DELAYS & TIMEOUTS in the Programming Worksheets that follow, the Abort Delay is located at address 1417:

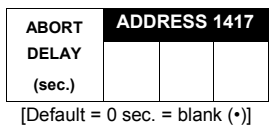

### PROGRAM THE DATA ENTRIES

- 1. Enter the panel's Dealer Security Code, then press  $\boxed{\text{MENU}}$ .
- 2. Answer NO to all questions until "ACTIVATE PROGRAM YZN" is displayed; then press YES. **NOTE:** If you pass "ACTIVATE PROGRAM", scroll backward using **BYPASS**.
- 3. Press RESET to enter the Address Program Mode. Address "0000" will display.
- 4. Press 1 4 1 7F to access Address 1417. The existing data will display and the cursor will

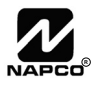

advance to the data field.

- 5. Press <u>0</u>, <u>1</u>, <u>5</u>. The numbers 015 will appear on the keypad display indicating the number of seconds entered.
- 6. Press 1417 is now programmed with a 15-second Abort Delay.
- 7. Press MENU and enter another 4-digit address to continue programming--or--press RESET to exit and resume normal keypad operation.

### C) Hexadecimal Format Example

Data such as Report Codes displays and accepts data by means of a Hexadecimal display. Data is entered directly, by pressing keys 1 - 9, m of for zero, and m of through m of the cursor automatically moving to the right upon key press. See table below.

|                |       | HEXADE             |                | ES    |                    |
|----------------|-------|--------------------|----------------|-------|--------------------|
| ENTRY<br>TOTAL | PRESS | KEYPAD<br>DISPLAYS | ENTRY<br>TOTAL | PRESS | KEYPAD<br>DISPLAYS |
| blank          | 0     | •                  | 8              | 84    | 8                  |
| 1              |       | 1                  | 9              | 9 P   | 9                  |
| 2              | 2     | 2                  | 10             | * 0   | 0                  |
| 3              | 3     | 3                  | 11             | * 1   | В                  |
| 4              | 4     | 4                  | 12             | * 2   | С                  |
| 5              | 5     | 5                  | 13             | * 3   | D                  |
| 6              | 6     | 6                  | 14             | * 4   | Е                  |
| 7              | 7F    | 7                  | 15             | * 5   | F                  |

EXAMPLE: HEXADECIMAL Format with the GEM-RP1CAe2: Program Chime Timeout to be 2 seconds.

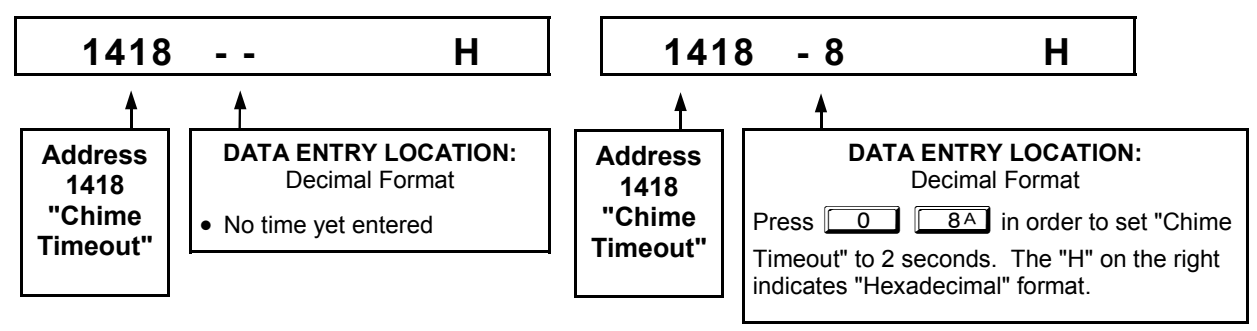

#### DETERMINE THE DATA ENTRIES

1. Referring to SYSTEM DELAYS & TIMEOUTS in the Programming Worksheets that follow, the Chime Timeout is located at address 1418. In the "Chime Timeout Options" table, the data entries needed to assign a timeout of 2 seconds are "blank" and "8".

| CHIME         | ADDRES | SS 1418  |   | CH        | IME TIMEC | OUT OPTIONS                                                             |           |
|---------------|--------|----------|---|-----------|-----------|-------------------------------------------------------------------------|-----------|
| TIMEOUT       |        |          |   | DATA E    | NTRIES    | TIMEOUT                                                                 |           |
| (¼sec.)       |        |          |   | LEFT      | RIGHT     |                                                                         |           |
| [Default = 2] | %sec = | ½ sec 1  | ] | blank (•) | blank (•) | 0 x ¼sec. = 0 sec.                                                      |           |
| [Bolidant 1   | /4000. | /2 000.] |   | blank (•) | 2         | 2 x ¼sec. = ½ sec.                                                      |           |
|               |        |          |   | blank (•) | 3         | 3 x <sup>1</sup> / <sub>4</sub> sec. = <sup>3</sup> / <sub>4</sub> sec. |           |
|               |        |          |   | blank (•) | 4         | 4 x <sup>1</sup> / <sub>4</sub> sec. = 1 sec.                           |           |
|               |        |          |   | blank (•) | 5         | 5 x ¼sec. = 1.25 sec.                                                   |           |
|               |        |          |   | blank (•) | 6         | 6 x ¼sec. = 1.5 sec.                                                    |           |
|               |        |          |   | blank (•) | 7         | 7 x ¼sec. = 1.75 sec.                                                   |           |
|               |        |          |   | blank (•) | 8         | 8 x ¼sec. = 2 sec.                                                      | 2 seconds |
|               |        |          |   | I         |           |                                                                         |           |
|               |        |          |   | <b>V</b>  | <b>V</b>  | •                                                                       |           |
|               |        |          |   | F         | F         | 255 x <sup>1</sup> / <sub>4</sub> sec. = 63.25                          |           |

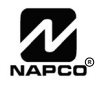

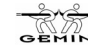

#### **PROGRAM THE DATA ENTRIES**

- 1. Enter the panel's Dealer Security Code, then press MENU.
- 2. Answer NO to all questions until "ACTIVATE PROGRAM Y/N" is displayed; then press YES. **NOTE:** If you pass "RETIVATE PROGRAM", scroll backward using <u>BYPASS</u>.
- 3. Press RESET to enter the Address Program Mode. Address "0000" will display.
- 4. Press <u>1</u> <u>4</u> <u>1</u> <u>8</u><sup>A</sup> to access Address 1418. The existing data will display and the cursor will advance to the data field.
- 5. Since you wish the timeout to be for 2 seconds (and 8 multiplied by <sup>1</sup>/<sub>4</sub> second equals 2 seconds), press 0 8<sup>A</sup>. The numbers 08 will appear on the keypad display indicating the number of seconds entered.
- 6. Press I to save. Address 1418 is now programmed with a 2-second chime.
- 7. Press MENU and enter another 4-digit address to continue programming --or-- press RESET to exit and resume normal keypad operation.

### **PROGRAMMING CONVENTIONS USED IN THIS MANUAL**

The Keypad Programming Worksheets in the back are provided as an address-programming reference to help the installer modify his custom default program or to make minor field alterations to an existing panel program. It is recommended that the panel be uploaded to NAPCO's PCD-Windows software following any keypad programming and that the PCD-Windows's error-check feature be utilized to reduce the possibility of programming omissions or conflicts.

Keep the Keypad Programming Worksheets on file for future reference.

### **General Programming Steps**

- 1. Contact the central station to ascertain receiver format, data format, event codes, subscriber numbers and telephone number(s).
- 3. Program the data entered in the boxes on the worksheets into the respective addresses. The display will show the entry numerically, but if hexadecimal format will display "0" for the number 10, and letters "B", "C", "D", "E", and "F" for the numbers 11 through 15, respectively. To program a 10, press <u>\*</u> <u>0</u>. To program 11 through 15, press <u>\*</u> <u>1</u> through <u>\*</u> <u>5</u>, respectively.

The displays will appear after a brief delay.

- IS Use MENU to toggle the cursor between the 4-digit address field and the data entry locations.
- 🖙 Enter the address directly using the number buttons.
- The contents of the address will be read automatically. The cursor will advance to the data field. Enter the required data directly using the number buttons.
- **IMPORTANT:** Press I to save the contents of each address.

EXIT DIRECT ADDRESS PROGRAM MODE: When done, press RESET to exit and resume normal keypad operation.

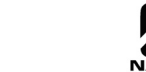

### SYSTEM DELAYS & TIMEOUTS (ADDRESS 0000-0002, 1413, 1417, 2050 & 2055

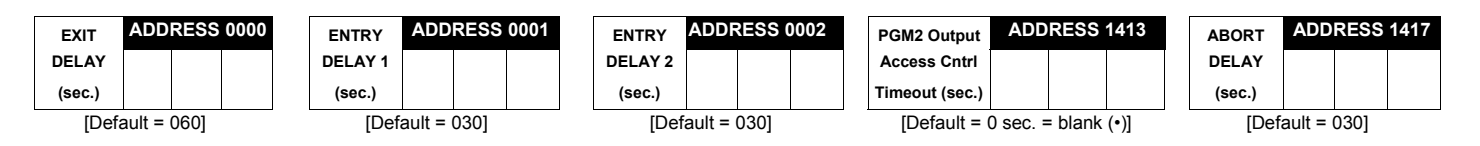

Select delay/timeout (0-255 sec.).

EXIT/ENTRY DELAYS: Apply only to zones programmed with the following options "Exit/Entry 1, Exit/Entry 2, Exit/Entry Follower". For UL Installations, the maximum exit delay is 60 seconds and the maximum entry delay is 45 seconds. NOTE: Sensor Watch Time Options are similar to above, except in hours.

Press Ito save.

| Sensor Watch | ADDRESS 2050 |
|--------------|--------------|
| Time         |              |
| (Hrs.)       |              |

[Default = 024]

| Report Cancel | ADD | RESS | 2055 |
|---------------|-----|------|------|
| Window        |     |      |      |
| (min.)        |     |      |      |
|               |     |      |      |

[Default = 0 min. = blank (•)]

WARNING: Timers have uncertainty of +/-1 sec, so a "time" of 1 second may actually timeout IMMEDIATELY.

### SYSTEM DELAYS & TIMEOUTS (ADDRESS 1418-1419)

| CHIME   | AD       | DRESS 14 | 418  |
|---------|----------|----------|------|
| TIME    |          |          |      |
| (¼sec.) |          |          |      |
| Default | - 000 1/ |          | aa 1 |

| Delault - 000 x /4 Sec 2 Sec. | Default = | 008 x 1/4 | sec. = | 2 sec.] |
|-------------------------------|-----------|-----------|--------|---------|
|-------------------------------|-----------|-----------|--------|---------|

| AC Fail      | A        | DRESS 1 | 419 |
|--------------|----------|---------|-----|
| Report Delay |          |         |     |
| (min.)       |          |         |     |
|              | [Default | = 060]  |     |

**DEFAULTS:** The defaults shown on this page and on the following pages are automatically set after exiting the Easy Menu Driven Mode.

1. Enter delay/timeout in corresponding address locations above.

Note: All entries for address 1418 are in quarter seconds (.25 seconds). Therefore, the default of 008 results in a 2 second timeout.

🕼 2. Press to save.

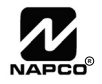

### SYSTEM OUTPUT TIMEOUTS (ADDRESS 1412 & 1414-1416)

| PGM2           | ADDRESS        | 6 1412 | Alarm          | ADDRESS 1414  | 4 | Pulse Alarm    | ADDRE        | SS 1415 | PGM1           | ADD      | RESS 1  | 416 |
|----------------|----------------|--------|----------------|---------------|---|----------------|--------------|---------|----------------|----------|---------|-----|
| Output         |                |        | Output         |               |   | Output         |              |         | Output         |          |         |     |
| Timeout (min.) |                |        | Timeout (min.) |               |   | Timeout (min.) |              |         | Timeout (min.) |          |         |     |
| [Default =     | 0 min. = blanl | (•)]   | [D             | efault = 015] |   | [De            | efault = 015 | ]       | [Default = (   | ) min. = | blank ( | •)] |

| DATA      | DELAY/   |  |
|-----------|----------|--|
| ENTRIES   | TIMEOUT  |  |
| blank (•) | 0 min.   |  |
| 001       | 1 min.   |  |
| 002       | 2 min.   |  |
| 003       | 3 min.   |  |
| 004       | 4 min.   |  |
| 005       | 5 min.   |  |
| 006       | 6 min.   |  |
| 016       | 16 min.  |  |
|           |          |  |
| V         | <b>V</b> |  |
| 255       | 255 min. |  |

1. Select delay/timeout (0-255 min.) from the table shown.

2. Enter in corresponding address locations above.

🐼 3. Press 📱 to save.

**OUTPUT TIMEOUTS:** If a timeout of "0 min." is selected, then the output will remain active (ON) until the system is reset or disarmed. For UL Residential Installations, the minimum timeout is 4 minutes. Not UL listed for Commercial Installations.

### DOWNLOAD/CALLBACK OPTIONS (ADDRESS 2059 & 0526-0545)

| No. Rings | ADI  | DRESS 2   | 059 |
|-----------|------|-----------|-----|
| Before    |      |           |     |
| Pickup    |      |           |     |
|           | [Def | ault = 01 | 5]  |

**NUMBER OF RINGS BEFORE PICKUP:** Enter the number of rings before automatic pickup by the control panel when downloading from a computer (see Glossary at the back for more information).

1. Enter digit only.

2. Valid entries are: 003-015. NOTE: Default is 15 Rings.

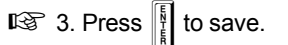

|                                 |      |      |      |      |      |      | A    | DDRES | S 052 | 6-0545 | (RIGH | T DIG | ITS 1-2 | 20)  |      |      |      |      |      |      |
|---------------------------------|------|------|------|------|------|------|------|-------|-------|--------|-------|-------|---------|------|------|------|------|------|------|------|
| Callback<br>Telephone<br>Number | 0526 | 0527 | 0528 | 0529 | 0530 | 0531 | 0532 | 0533  | 0534  | 0535   | 0536  | 0537  | 0538    | 0539 | 0540 | 0541 | 0542 | 0543 | 0544 | 0545 |
| (Digits 1-20)                   |      |      |      |      |      |      |      |       |       |        |       |       |         |      |      |      |      |      |      |      |

[Default = blank (•) for all digits 1-20]

**CALLBACK TELEPHONE NUMBER:** Enter telephone number to be used when downloading from a computer (see Glossary at the back for more information).

1. Enter digit only (right nibble).

2. Enter up to 20 digits from left to right. NOTE: Leave trailing boxes blank (•).

🕸 3. Valid entries are: 1-9, B = 😿 button, C = 🖷 button, D = 3 sec. pause, E = Wait for dial tone, F = ignore location.

🖎 4. Press 🚦 to save.

### PAGER FORMAT OPTIONS (ADDRESS 0546 & 0547)

| Leading Digits for ADDRESS 0546 | LEADING DIGITS FOR PAGER FORMAT: In Pager Format reporting, the message typically begins with "00".               |
|---------------------------------|----------------------------------------------------------------------------------------------------|
| Pager Format                    | However, for some pager services, this will cause the Pager's Voice Mail feature to activate. This option allows  |
| (1st Digit)                     | you to program these digits to any number desired. A typical Pager report is "003 22 1234", where 3 is the Event, |
| Leading Digits for ADDRESS 0547 | the Pager report will now appear as "983 22 1234". <b>NOTE:</b> See CS Receiver Options to select Pager Format.   |
| Pager Format<br>(2nd Digit)     | 🎼 1. Enter in 1st and 2nd Leading Digits as shown (right nibble).                                                 |
| [Default = blank (•) blank (•)] | 12 2. Valid entries are: 0-9. Press to save.                                                                      |

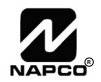

### SYSTEM OPTIONS (ADDRESS 0836-0863 & 2045)

|                                        |      |               | C                | GLOBAL              | SYSTEM            | EVENT/         | FROUBLI | Ξ             |                |
|----------------------------------------|------|---------------|------------------|---------------------|-------------------|----------------|---------|---------------|----------------|
| SYSTEM RESPONSE<br>ACTIVATED BY GLOBAL | ADDR | TEST<br>TIMER | TELCO<br>FAILURE | RF RCVR.<br>TROUBLE | MEMORY<br>FAILURE | LOW<br>BATTERY | AC FAIL | EZM<br>TAMPER | Bell<br>Superv |
| EVENT/TROUBLE                          |      | 1             | 2                | 3                   | 4                 | 5              | 6       | 7             | 8              |
| Alarm Output                           | 0836 |               |                  |                     |                   |                |         |               |                |
| Pulsed Alarm Output                    | 0837 |               |                  |                     |                   |                |         |               |                |
| PGM1 Output                            | 0838 |               |                  |                     |                   |                |         |               |                |
| PGM2 Output                            | 0839 |               |                  |                     |                   |                |         |               |                |
| Report Event Telco 1                   | 0840 |               |                  |                     |                   |                |         |               |                |
| Report Restore Telco 1                 | 0841 |               |                  |                     |                   |                |         |               |                |
| Report Event Telco 3                   | 0842 |               |                  |                     |                   |                |         |               |                |
| Report Restore Telco 3                 | 0843 |               |                  |                     |                   |                |         |               |                |

[Default = blank (•) from address 0836-0843]. Note: If Test Timer is enabled (above), Digital Dialer Test is also enabled.

|                                                         |      |        | /               | AREA 1 S       | SYSTEM                      | EVENT/T          | ROUBLE          |                  |                    |
|---------------------------------------------------------|------|--------|-----------------|----------------|-----------------------------|------------------|-----------------|------------------|--------------------|
| SYSTEM RESPONSE<br>ACTIVATED BY AREA 1<br>EVENT/TROUBLE | ADDR | AMBUSH | KEYPAD<br>PANIC | KEYPAD<br>FIRE | KEYPAD<br>AUX. <sup>‡</sup> | KEYPAD<br>TAMPER | FAIL TO<br>OPEN | FAIL TO<br>CLOSE | Keyfob<br>Low Batt |
|                                                         |      | 1      | 2               | 3              | 4                           | 5                | 6               | 7                | 8                  |
| Pulsed Alarm Output                                     | 0856 |        |                 |                |                             |                  |                 |                  |                    |
| Alarm Output                                            | 0857 |        |                 |                |                             |                  |                 |                  |                    |
| PGM1 Output                                             | 0858 |        |                 |                |                             |                  |                 |                  |                    |
| PGM2 Output                                             | 0860 |        |                 |                |                             |                  |                 |                  |                    |
| Report Event Telco 1                                    | 0861 |        |                 |                |                             |                  |                 |                  |                    |
| Report Event Telco 3                                    | 0863 |        |                 |                |                             |                  |                 |                  |                    |

[Default = blank (•) from address 0856-0863] \* NOTE: Keypad Aux. is not to be selected for UL Installations.

1. Select the desired option entering the option number (1-8) for each digit.

12 2. Enter corresponding option number in address location.

NOTE: Dark shaded data value box shows option not available. Press 👔 to save.

|                       | ADDRE     | SS 2045   |
|-----------------------|-----------|-----------|
| Global<br>Ambush Code | 1st digit | 2nd digit |

[Default = blank (•) blank (•)]

GLOBAL AMBUSH CODE: It is the 2-digits entered immediately prior to the regular disarm code. If "Enable Global Ambush Code" (Address 1422) is selected and Address 2045 is left blank (•), then the 2-digit Global Ambush Code is "99". If "Enable Global Ambush Code" is selected and Address 2045 is not left blank (•), then the 2-digit Global Ambush Code is the two digits entered in address 2045.

Enter in address location (both 1st and 2nd digits); valid entries are 1-9.

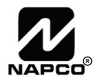

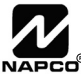

### SYSTEM OPTIONS (ADDRESS 1420-1424, 2051-2054)

| 1420    | Syste | m | Options                                       |
|---------|-------|---|-----------------------------------------------|
| Default |       |   | Option                                        |
| OFF     |       | 1 | Opening Report Only after Alarm Report        |
| OFF     |       | 2 | Closing Report Only on Conditional Close      |
| OFF     |       | 3 | Incl. Sel./Grp. Bypass in Cond. Close /Status |
| OFF     |       | 4 | Status Report                                 |
| OFF     |       | 5 | RESERVED                                      |
| OFF     |       | 6 | Enable AutoArm if not closed at end of Window |
| OFF     |       | 7 | Enable Keypad Time/Date Display               |
| OFF     |       | 8 | Disable Zone Fault Scrolling                  |

| 1422    | Syste | System Options |                                         |  |  |  |  |  |  |
|---------|-------|----------------|-----------------------------------------|--|--|--|--|--|--|
| Default |       |                | Option                                  |  |  |  |  |  |  |
| OFF     |       | 1              | Interior Normally Bypassed              |  |  |  |  |  |  |
| OFF     |       | 2              | Enable Global Ambush Code **            |  |  |  |  |  |  |
| OFF     |       | 3              | Reset Day Zone with Arm/Disarm Only     |  |  |  |  |  |  |
| OFF     |       | 4              | Enable Residential Fire                 |  |  |  |  |  |  |
| OFF     |       | 5              | Disable Keypad Function Mode Download   |  |  |  |  |  |  |
| OFF     |       | 6              | Disable Callback Download               |  |  |  |  |  |  |
| OFF     |       | 7              | Chirp Output on Keyfob Arm/Disarm       |  |  |  |  |  |  |
| OFF     |       | 8              | Change Pulse Output to Temporal Output§ |  |  |  |  |  |  |

| 1424    | Syste | System Options |                                        |  |  |  |  |  |  |
|---------|-------|----------------|----------------------------------------|--|--|--|--|--|--|
| Default |       |                | Option                                 |  |  |  |  |  |  |
| OFF     |       | 1              | Automatic Interior Bypass/Easy Exit    |  |  |  |  |  |  |
| OFF     |       | 2              | Veri-phone Zones Trip PGM2 Output      |  |  |  |  |  |  |
| OFF     |       | 3              | Veri-phone Audio Priority Over Alarms  |  |  |  |  |  |  |
| OFF     |       | 4              | Resound on Wireless Smoke Low Battery  |  |  |  |  |  |  |
| OFF     |       | 5              | Don't Clear PGM2 Output with Disarm    |  |  |  |  |  |  |
| OFF     |       | 6              | Disable 2nd Call Ans. Machine Override |  |  |  |  |  |  |
| OFF     |       | 7              | RESERVED                               |  |  |  |  |  |  |
| ON      |       | 8              | Disable Code Required for EZ Bypass    |  |  |  |  |  |  |

| 2052    | E15 L | E15 Lug / System Options |                                           |  |  |  |  |  |  |
|---------|-------|--------------------------|-------------------------------------------|--|--|--|--|--|--|
| Default |       |                          | Option                                    |  |  |  |  |  |  |
| OFF     |       | 1                        | RESERVED                                  |  |  |  |  |  |  |
| OFF     |       | 2                        | RESERVED                                  |  |  |  |  |  |  |
| OFF     |       | 3                        | Lug E15 Area 1 Armed Away Only****        |  |  |  |  |  |  |
| OFF     |       | 4                        | PGM on RF Transmitter Tamper <sup>‡</sup> |  |  |  |  |  |  |
| OFF     |       | 5                        | RESERVED                                  |  |  |  |  |  |  |
| OFF     |       | 6                        | RESERVED                                  |  |  |  |  |  |  |
| OFF     |       | 7                        | RESERVED                                  |  |  |  |  |  |  |
| OFF     |       | 8                        | RESERVED                                  |  |  |  |  |  |  |

\*NOTE: To select "Line-Fault Test only when Armed", you must also select "Enable Line-Fault Test" at address 1423.

\*\*NOTE: If "Enable Global Ambush Code" in Address 1422 is selected, then program the 2-digit "Global Ambush Code" in Address 2045. If Address 2045 is left blank (•), then, the 2-digit "Global Ambush Code" will be "99".

\*\*\*Note: If this feature is not selected, the E15 Lug will, by default, activate when the system is armed (in either STAY or AWAY mode).

<sup>‡</sup>Not for UL Installations

<sup>††</sup>For reference only and cannot be changed.

<sup>§</sup>This feature must be programmed in Fire Alarm applications.

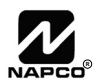

| 1421    | Syste | System Options |                                           |  |  |  |  |
|---------|-------|----------------|-------------------------------------------|--|--|--|--|
| Default |       |                | Option                                    |  |  |  |  |
| OFF     |       | 1              | Auto Bell Test on Arming                  |  |  |  |  |
| OFF     |       | 2              | Auto Reset after Burglary Output Timeout  |  |  |  |  |
| OFF     |       | 3              | Suppress Bypass Reminder when Armed       |  |  |  |  |
| OFF     |       | 4              | Enable Local Alarm on First Zone AND Trip |  |  |  |  |
| OFF     |       | 5              | Access Control on PGM2 Output             |  |  |  |  |
| OFF     |       | 6              | Maintained Keyswitch Arming               |  |  |  |  |
| OFF     |       | 7              | Enable Manager's Mode                     |  |  |  |  |
| OFF     |       | 8              | Disable Keypad Instant Mode               |  |  |  |  |
| L       |       |                | ••                                        |  |  |  |  |

| 1423    | Syste | System Options |                                                       |  |  |  |  |  |
|---------|-------|----------------|-------------------------------------------------------|--|--|--|--|--|
| Default |       |                | Option                                                |  |  |  |  |  |
| OFF     |       | 1              | RESERVED                                              |  |  |  |  |  |
| OFF     |       | 2              | Wireless Trouble Activates Telco 1                    |  |  |  |  |  |
| OFF     |       | 3              | Wireless Trouble Activates Telco 3                    |  |  |  |  |  |
| OFF     |       | 4              | Enable Alarm Output on Telco Fail only when Armed     |  |  |  |  |  |
| OFF     |       | 5              | Line-Fault Test only when Armed*                      |  |  |  |  |  |
| OFF     |       | 6              | Enable Line-Fault Test*                               |  |  |  |  |  |
| OFF     |       | 7              | Inhibit System Trouble Audible at Keypad <sup>‡</sup> |  |  |  |  |  |
| OFF     |       | 8              | Select Alarm Output for Keyfob Chirp                  |  |  |  |  |  |

| 2051    | Syste | System Options |                                               |  |  |  |  |  |
|---------|-------|----------------|-----------------------------------------------|--|--|--|--|--|
| Default |       |                | Option                                        |  |  |  |  |  |
| OFF     |       | 1              | Enable Keypad Set Time/Date Message           |  |  |  |  |  |
| OFF     |       | 2              | Enable Cancel Report to Telco 3               |  |  |  |  |  |
| OFF     |       | 3              | Disable [ON/OFF] as Easy Exit                 |  |  |  |  |  |
| OFF     |       | 4              | Enable GEM-PRINT Module                       |  |  |  |  |  |
| OFF     |       | 5              | RESERVED                                      |  |  |  |  |  |
| OFF     |       | 6              | RESERVED                                      |  |  |  |  |  |
| OFF     |       | 7              | Disable System Trouble Audible Timeout        |  |  |  |  |  |
| OFF     |       | 8              | Enable "K Series" Style Keypads <sup>++</sup> |  |  |  |  |  |

| 2053    | Syste | System Options |                                          |  |  |  |  |  |
|---------|-------|----------------|------------------------------------------|--|--|--|--|--|
| Default |       |                | Option                                   |  |  |  |  |  |
| OFF     |       | 1              | Exit Time Restart                        |  |  |  |  |  |
| OFF     |       | 2              | Sound Alarm On Exit Error                |  |  |  |  |  |
| OFF     |       | 3              | Rpt Exit Err/Recent Close                |  |  |  |  |  |
| OFF     |       | 4              | Enable CP-01 Limits                      |  |  |  |  |  |
| OFF     |       | 5              | Digital Dialer Rpt Enter /Exit Test Mode |  |  |  |  |  |
| OFF     |       | 6              | Disable Call Waiting on 1st Attempt      |  |  |  |  |  |
| OFF     |       | 7              | Enable Keypad 1 Only Programming         |  |  |  |  |  |
| OFF     |       | 8              | Enable CP-01 Egress Tones Only           |  |  |  |  |  |

| 2054    | System Options |   |                                           |  |  |  |  |
|---------|----------------|---|-------------------------------------------|--|--|--|--|
| Default |                |   | Option                                    |  |  |  |  |
| OFF     |                | 1 | Enable TCP/IP Communications <sup>‡</sup> |  |  |  |  |
| OFF     |                | 2 | RESERVED                                  |  |  |  |  |
| OFF     |                | 3 | TCP/IP Panel/Site Initiated Functions     |  |  |  |  |
| OFF     |                | 4 | RESERVED                                  |  |  |  |  |
| OFF     |                | 5 | RESERVED                                  |  |  |  |  |
| OFF     |                | 6 | RESERVED                                  |  |  |  |  |
| OFF     |                | 7 | RESERVED                                  |  |  |  |  |
| OFF     |                | 8 | RESERVED                                  |  |  |  |  |

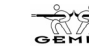

### CS RECEIVER OPTIONS (ADDRESS 0460-0525)

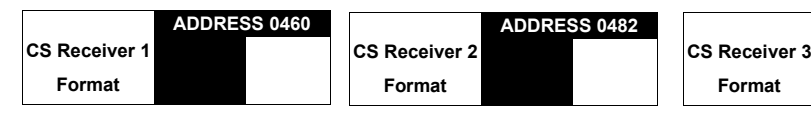

Default for CS Receiver 1 Format depends on Easy Menu Question "RCUR FORMAT". [Default = •(blank) • (blank)] for CS Receivers 2 and 3 Formats.

CS RECEIVER FORMATS: Up to 3 CS Formats may be programmed.

1. Select the desired CS Receiver Format from the table shown.

IS 2. Enter the corresponding digit in the address location for each CS Receiver. NOTE: Dark shaded data value box shows option not available. Press [Enter] to save.

| 0461    | CS Receiver Options - Telco 1 |   |                                   |  |  |  |  |
|---------|-------------------------------|---|-----------------------------------|--|--|--|--|
| Default |                               |   | Option                            |  |  |  |  |
| OFF     |                               | 1 | 1400Hz Handshake/Kissoff *        |  |  |  |  |
| OFF     |                               | 2 | 2300Hz Handshake/Kissoff *        |  |  |  |  |
| OFF     |                               | 3 | Enable Zone Number on Pulse Alarm |  |  |  |  |
| OFF     |                               | 4 | Single Digit Only                 |  |  |  |  |
| OFF     |                               | 5 | Sum Check                         |  |  |  |  |
| OFF     |                               | 6 | 3/1 with Extended Restores        |  |  |  |  |
| OFF     |                               | 7 | Enable TCP/IP AES RPT             |  |  |  |  |
| OFF     |                               | 8 | RESERVED                          |  |  |  |  |

| 0505    | CS Re | CS Receiver Options - Telco 3 |                                   |  |  |  |  |  |
|---------|-------|-------------------------------|-----------------------------------|--|--|--|--|--|
| Default |       |                               | Option                            |  |  |  |  |  |
| OFF     |       | 1                             | 1400Hz Handshake/Kissoff *        |  |  |  |  |  |
| OFF     |       | 2                             | 2300Hz Handshake/Kissoff *        |  |  |  |  |  |
| OFF     |       | 3                             | Enable Zone Number on Pulse Alarm |  |  |  |  |  |
| OFF     |       | 4                             | Single Digit Only                 |  |  |  |  |  |
| OFF     |       | 5                             | Sum Check                         |  |  |  |  |  |
| OFF     |       | 6                             | 3/1 with Extended Restores        |  |  |  |  |  |
| OFF     |       | 7                             | Enable TCP/IP AES RPT             |  |  |  |  |  |
| OFF     |       | 8                             | RESERVED                          |  |  |  |  |  |

| DATA               | CS RECEIVER 1 FORMAT           |
|--------------------|--------------------------------|
| ENIRI<br>blank (•) | Ademco Slow Silent Knight Slow |
| 2                  | Radionics Fast                 |
| 3                  | Silent Knight Fast             |
| 4                  | Radionics, DCI, Franklin Slow  |
| 5                  | Universal High Speed           |
| В                  | SIA                            |
| С                  | Ademco Point ID                |
| Е                  | Pager *                        |

**NOTE:** \* See Pager Format Options to program Leading Digits for Pager Format.

| 0483    | CS Receiver Options - Telco 2 |   |                                   |  |  |  |  |
|---------|-------------------------------|---|-----------------------------------|--|--|--|--|
| Default |                               |   | Option                            |  |  |  |  |
| OFF     |                               | 1 | 1400Hz Handshake/Kissoff *        |  |  |  |  |
| OFF     |                               | 2 | 2300Hz Handshake/Kissoff *        |  |  |  |  |
| OFF     |                               | 3 | Enable Zone Number on Pulse Alarm |  |  |  |  |
| OFF     |                               | 4 | Single Digit Only                 |  |  |  |  |
| OFF     |                               | 5 | Sum Check                         |  |  |  |  |
| OFF     |                               | 6 | 3/1 with Extended Restores        |  |  |  |  |
| OFF     |                               | 7 | Enable TCP/IP AES RPT             |  |  |  |  |
| OFF     |                               | 8 | RESERVED                          |  |  |  |  |

#### **CS RECEIVER OPTIONS:**

ADDRESS 0504

Select options for any of the three CS Receivers.

- Select the desired option entering the option number (1-8) for each digit.
- 2. Enter corresponding option number in address location (right nibble).
- **NOTE:** Dark shaded data value box shows option not available. Press [Enter] to save.

\*NOTE: If both are selected, 1400Hz has priority over 2300Hz.

| CS Receiver 1       |      |      |      |      |      |      | A    | DDRES | SS 046 | 2-0481 | (RIGF | IT DIG | ITS 1-2 | 20)  |      |      |      |      |      |      |                           |
|---------------------|------|------|------|------|------|------|------|-------|--------|--------|-------|--------|---------|------|------|------|------|------|------|------|---------------------------|
| Telephone<br>Number | 0462 | 0463 | 0464 | 0465 | 0466 | 0467 | 0468 | 0469  | 0470   | 0471   | 0472  | 0473   | 0474    | 0475 | 0476 | 0477 | 0478 | 0479 | 0480 | 0481 | Default for<br>Receiver 1 |
| (Digits 1-20)       |      |      |      |      |      |      |      |       |        |        |       |        |         |      |      |      |      |      |      |      | depends of                |
|                     |      |      |      |      |      |      |      |       |        |        |       |        |         |      |      |      |      |      |      |      | "CENT                     |
| CS Receiver 2       |      |      |      |      |      |      | A    | DDRES | SS 048 | 4-0503 | (RIGH | it dig | ITS 1-2 | 20)  |      |      |      |      |      |      | PHONE #".                 |
| Telephone<br>Number | 0484 | 0485 | 0486 | 0487 | 0488 | 0489 | 0490 | 0491  | 0492   | 0493   | 0494  | 0495   | 0496    | 0497 | 0498 | 0499 | 0500 | 0501 | 0502 | 0503 |                           |
| (Digits 1-20)       |      |      |      |      |      |      |      |       |        |        |       |        |         |      |      |      |      |      |      |      | across digi               |
|                     |      |      |      |      |      | 1    | 1    | 1     | 1      | 1      | 1     | 1      |         | 1    |      |      |      |      |      |      | Telephone                 |
| CS Receiver 3       |      |      |      |      |      |      | A    | DDRES | SS 050 | 6-0525 | (RIGH | IT DIG | ITS 1-2 | 20)  |      |      |      |      |      |      | bers 2 and 3              |
| Telephone<br>Number | 0506 | 0507 | 0508 | 0509 | 0510 | 0511 | 0512 | 0513  | 0514   | 0515   | 0516  | 0517   | 0518    | 0519 | 0520 | 0521 | 0522 | 0523 | 0524 | 0525 |                           |
| (Digits 1-20)       |      |      |      |      |      |      |      |       |        |        |       |        |         |      |      |      |      |      |      |      |                           |

CS RECEIVER TELEPHONE NUMBERS: Enter telephone numbers for any of the three CS Receivers (Telco 1, 2 & 3).

1. Enter digit only.

🕸 2. Enter up to 20 digits from left to right. NOTE: Leave trailing boxes blank (•). Press [Enter] to save.

🕸 3. Valid entries are: 1-9, B = 🗑 button, C = 🗯 button, D = 3 sec. pause, E = Wait for dial tone, F = Ignore location

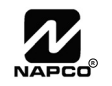

### CS SUBSCRIBER ID OPTIONS (ADDRESS 0560-0667)

| CS Telco 1 Sub-<br>scriber Event ID<br>Number (Area 1)         ADDRESS 0576-0579<br>(RIGHT DIGITS 1-4)         CS Telco 1 Sub-<br>scriber Event ID<br>Number (System)         ADDRESS 0592-0<br>(RIGHT DIGITS 1<br>0592 0593 0594           CS Telco 2 Sub-<br>scriber Opening/<br>Closing ID Number<br>(Area 1)         ADDRESS 0596-0599<br>(RIGHT DIGITS 1-4)<br>0596 0597 0598 0599         CS Telco 2 Sub-<br>scriber Event ID<br>Number (Area 1)         ADDRESS 0612-0615<br>(RIGHT DIGITS 1-4)<br>0612 0613 0614 0615         CS Telco 2 Sub-<br>scriber Event ID<br>Number (Area 1)         ADDRESS 0622-0635<br>(RIGHT DIGITS 1-4)<br>0622 0623 0632 0630           CS Telco 3 Sub-<br>scriber Opening/<br>Closing ID Number<br>(Area 1)         ADDRESS 0632-0635<br>(RIGHT DIGITS 1-4)<br>0632 0632 0633 0634 0635         CS Telco 3 Sub-<br>scriber Opening/<br>Closing ID Number<br>(Area 1)         ADDRESS 0632-0635<br>(RIGHT DIGITS 1-4)<br>0632 0632 0633 0634 0635           CS Telco 3 Sub-<br>scriber Opening/<br>Closing ID Number<br>(Area 1)         ADDRESS 0648-0651         ADDRESS 0648-0651 | CS Telco 1 Sub-<br>scriber Opening/<br>Closing ID Number<br>(Area 1) | ADDRESS 0560-0563<br>(RIGHT DIGITS 1-4)<br>0560 0561 0562 0563 |                                                        |                                                         |
|----------------------------------------------------------------------------------------------------|----------------------------------------------------------------------|----------------------------------------------------------------|--------------------------------------------------------|---------------------------------------------------------|
| CS Telco 2 Sub-<br>scriber Opening/<br>Closing ID Number<br>(Area 1)         ADDRESS 0596-0599<br>(RIGHT DIGITS 1-4)           DS96         0597         0598         0599           CS Telco 2 Sub-<br>scriber Event ID<br>Number (Area 1)         ADDRESS 0612-0615<br>(RIGHT DIGITS 1-4)         CS Telco 2 Sub-<br>scriber Event ID<br>Number (Area 1)         ADDRESS 0622-0635<br>(RIGHT DIGITS 1-4)           CS Telco 3 Sub-<br>scriber Opening/<br>Closing ID Number<br>(Area 1)         ADDRESS 0632-0635<br>(RIGHT DIGITS 1-4)         CS Telco 3 Sub-<br>scriber Opening/<br>Closing ID Number         ADDRESS 0632-0635<br>(RIGHT DIGITS 1-4)           MDDRESS 0632-0635<br>(RIGHT DIGITS 1-4)         0632         0633         0634         0635           ADDRESS 0648-0651         ADDRESS 0648-0651         ADDRESS 0664-01         ADDRESS 0664-01                                                                                                    | CS Telco 1 Sub-<br>scriber Event ID<br>Number (Area 1)               | ADDRESS 0576-0579<br>(RIGHT DIGITS 1-4)<br>0576 0577 0578 0579 | CS Telco 1 Sub-<br>scriber Event ID<br>Number (System) | ADDRESS 0592-05<br>(RIGHT DIGITS 1-<br>0592 0593 0594 0 |
| CS Telco 2 Sub-<br>scriber Event ID<br>Number (Area 1)         ADDRESS 0612-0615<br>(RIGHT DIGITS 1-4)         CS Telco 2 Sub-<br>scriber Event ID<br>Number (System)         ADDRESS 0628-0<br>(RIGHT DIGITS 1-4)           CS Telco 3 Sub-<br>scriber Opening/<br>Closing ID Number<br>(Area 1)         ADDRESS 0632-0635<br>(RIGHT DIGITS 1-4)         ADDRESS 0632-0635<br>(RIGHT DIGITS 1-4)         ADDRESS 0632-0635<br>(RIGHT DIGITS 1-4)           ADDRESS 0633 0634 0635         ADDRESS 0648-0651         ADDRESS 0664-0                                                                                                    | CS Telco 2 Sub-<br>scriber Opening/<br>Closing ID Number<br>(Area 1) | ADDRESS 0596-0599<br>(RIGHT DIGITS 1-4)<br>0596 0597 0598 0599 |                                                        |                                                         |
| CS Telco 3 Sub-<br>scriber Opening/<br>Closing ID Number<br>(Area 1)         ADDRESS 0632-0635<br>(RIGHT DIGITS 1-4)           0632         0633         0634         0635           (Area 1)         ADDRESS 0648-0651         ADDRESS 0664-00                                                                                                    | CS Telco 2 Sub-<br>scriber Event ID<br>Number (Area 1)               | ADDRESS 0612-0615<br>(RIGHT DIGITS 1-4)<br>0612 0613 0614 0615 | CS Telco 2 Sub-<br>scriber Event ID<br>Number (System) | ADDRESS 0628-06<br>(RIGHT DIGITS 1-<br>0628 0629 0630 0 |
| CS Telco 3 Sub-<br>scriber Opening/<br>Closing ID Number<br>(Area 1)         (RIGHT DIGITS 1-4)           6632         0633         0634         0635           ADDRESS 0648-0651         ADDRESS 0664-00         ADDRESS 0664-00                                                                                                    |                                                                      | ADDRESS 0632-0635                                              |                                                        | <u> </u>                                                |
|                                                                                                    | CS Telco 3 Sub-<br>scriber Opening/<br>Closing ID Number<br>(Area 1) | (RIGHT DIGITS 1-4)<br>0632 0633 0634 0635<br>ADDRESS 0648-0651 |                                                        | ADDRESS 0664-06                                         |

Default for CS Telco 1 Subscriber Event ID Number (Area 1) depends on Easy Menu Question "ACCOUNT #". [Default = blank (•) blank (•) blank (•) blank (•)] for all other ID Numbers.

CS TELCO SUBSCRIBER ID NUMBERS: Enter the Subscriber Opening/Closing and Event ID Numbers for any of the 3 CS Receivers.

- 🖾 1. Enter 3 or 4 digits (depending on the CS receiver format) for each subscriber number from left to right. NOTE: Leave trailing boxes blank (•).
- 1. Valid entries are: 1-9, 0 and B-F. NOTE: A is not permitted. Press [Enter] to save.

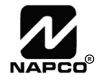

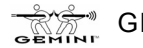

### **CS SYSTEM REPORTING OPTIONS (ADDRESS 0670-0705)**

| CS SYSTEM           | ADDRESS 0670-0682 |      |          |  |  |  |  |  |
|---------------------|-------------------|------|----------|--|--|--|--|--|
| REPORTING CODES     |                   |      |          |  |  |  |  |  |
|                     |                   | ADDR |          |  |  |  |  |  |
| Alarm Restore       | blank (•)         | 0670 |          |  |  |  |  |  |
| Trouble             | blank (•)         | 0671 |          |  |  |  |  |  |
| Trouble Restore     | blank (•)         | 0672 |          |  |  |  |  |  |
| Xmitter Low Battery | blank (•)         | 0673 |          |  |  |  |  |  |
| Xmitter Supervision | blank (•)         | 0674 |          |  |  |  |  |  |
| Xmitter Tamper      | blank (•)         | 0675 |          |  |  |  |  |  |
| RESERVED            | blank (•)         | 0676 | blank (• |  |  |  |  |  |
| Opening             | blank (•)         | 0677 |          |  |  |  |  |  |
| Closing             | blank (•)         | 0678 |          |  |  |  |  |  |
| Opening after Alarm | blank (•)         | 0679 |          |  |  |  |  |  |
| Conditional Close   | blank (•)         | 0680 |          |  |  |  |  |  |
| Cancel              | blank (•)         | 0681 |          |  |  |  |  |  |
| Test Timer          |                   | 0682 |          |  |  |  |  |  |

[Default = blank (•) blank (•) from address 0670-0682] [Default = blank (•) blank (•) from address 0683-0705]

| CS SYSTEM<br>REPORTING CODES | ADDRESS 0683-0708 |
|------------------------------|-------------------|
|                              | ADDR              |
| Telco Fail                   | 0683              |
| RF Rec. Trouble              | 0684              |
| Memory Fail                  | 0685              |
| Low Battery                  | 0686              |
| Panel AC Fail                | 0687              |
| EZM Tamper                   | 0688              |
| Alarm Output Superv.         | 0689              |
| Ambush                       | 0698              |
| Panic                        | 0699              |
| Fire                         | 0700              |
| Auxiliary <sup>‡</sup>       | 0701              |
| Tamper                       | 0702              |
| Fail to Open                 | 0703              |
| Fail to Close                | 0704              |
| Keyfob Low Battery           | 0705              |

#### **CS SYSTEM REPORTING CODES:**

1. Enter in corresponding address location (left and right digits).

NOTE: Left digit is the first digit and right digit is the second digit in a two digit CS receiver format.

2. Valid entries are: 1-9, 0 and B-F.

NOTE: A is not permitted.

To disable a code leave boxes blank (•).

NOTE: Dark shaded data value box shows option not available.

\*NOTE: Keypad Aux. is not to be selected for UL Installations.

### CS AREA & SYSTEM REPORTING OPTIONS (ADDRESS 0785, 0786 & 0788)

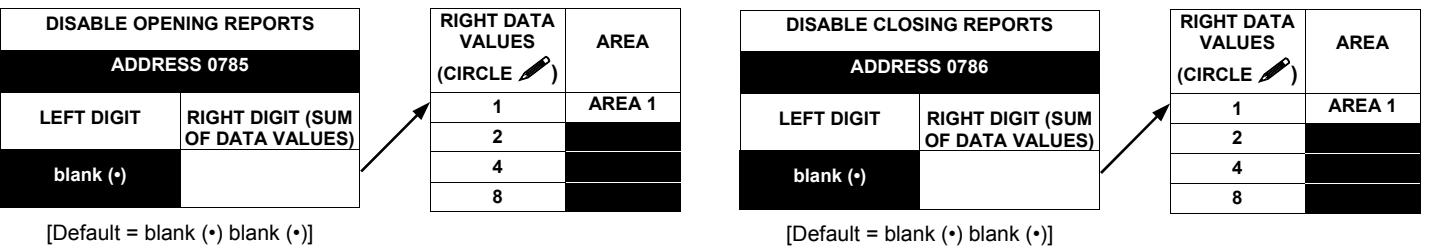

[Default = blank (•) blank (•)]

#### **OPENING REPORT OPTIONS:**

🖾 1. Select the desired option by circling 🖋 the data values for each digit (left and right).

IS 2. Add the data values (ex: F=15=(1+2+4+8) from the selected options. See page 13).

3. Enter in address location (left and right digits)

NOTE: Dark shaded data value box shows option not available. Press

| 0788    | CS System Report Options |   |                                         |  |  |  |
|---------|--------------------------|---|-----------------------------------------|--|--|--|
| Default |                          |   | Option                                  |  |  |  |
| OFF     |                          | 1 | Backup Report on Telco 1 & 2            |  |  |  |
| OFF     |                          | 2 | Touch-tone Dialing Only *               |  |  |  |
| OFF     |                          | 3 | Touch-tone Dialing w/Rotary Backup *    |  |  |  |
| OFF     |                          | 4 | RESERVED                                |  |  |  |
| OFF     |                          | 5 | Cancel Next Test Timer on any Report    |  |  |  |
| OFF     |                          | 6 | Disable Wait for Silence (Pager Format) |  |  |  |
| OFF     |                          | 7 | Disable Wait for Handshake on Transmit  |  |  |  |
| OFF     |                          | 8 | Disable Auto Dial Tone Detect           |  |  |  |

#### **CS SYSTEM REPORTING OPTIONS:**

- 1. Select the desired option entering the option number (1-8) for each digit.
- 喀 2. Enter corresponding option number in address location.
- NOTE: Dark shaded data value box shows option not available.

R 3. Press to save.

\* NOTE: If neither Touch-tone Dialing nor Touch-tone w/Rotary Backup is selected, then system defaults automatically to Rotary Dialing. Leave blank (•) to select Rotary Dialing.

Press I to save.

### CS ZONE REPORTING OPTIONS (ADDRESS 0720-0735)

| ADDRESS 0720-0727               |                   |     |              |  |        |  |        |  |        |  |        |  |        |  |  |
|---------------------------------|-------------------|-----|--------------|--|--------|--|--------|--|--------|--|--------|--|--------|--|--|
| CONTROL PANEL ZONES REPORT CODE |                   |     |              |  |        |  |        |  |        |  |        |  |        |  |  |
| ZON                             | NE 1              | ZON | ONE 2 ZONE 3 |  | ZONE 4 |  | ZONE 5 |  | ZONE 6 |  | ZONE 7 |  | ZONE 8 |  |  |
| 07                              | 20 0721 0722 0723 |     | 0724         |  | 0725   |  | 0726   |  | 0727   |  |        |  |        |  |  |
|                                 |                   |     |              |  |        |  |        |  |        |  |        |  |        |  |  |

| ADDRESS 0728-0731 |                                |      |      |  |  |  |  |  |  |  |
|-------------------|--------------------------------|------|------|--|--|--|--|--|--|--|
| ZONES REPORT CODE |                                |      |      |  |  |  |  |  |  |  |
| ZONE 9            | ZONE 9 ZONE 10 ZONE 11 ZONE 12 |      |      |  |  |  |  |  |  |  |
| 0728              | 0729                           | 0730 | 0731 |  |  |  |  |  |  |  |
|                   |                                |      |      |  |  |  |  |  |  |  |
|                   |                                |      |      |  |  |  |  |  |  |  |

|     | A                 | DDR | ESS  | 0732 | 2-073 | 5   |      |
|-----|-------------------|-----|------|------|-------|-----|------|
|     | ZONES REPORT CODE |     |      |      |       |     |      |
| ZON | E 13              | ZON | E 14 | ZON  | E 15  | ZON | E 16 |
| 07  | 32                | 07  | 33   | 07   | 34    | 07  | 35   |
|     |                   |     |      |      |       |     |      |
|     |                   |     |      |      |       |     |      |

Default for Group Zone Report Codes depends on Easy Menu Question "RCVR. FORMAT".

| ZONE R<br>CODE O        | EPORT<br>PTIONS   |  |  |  |
|-------------------------|-------------------|--|--|--|
| DATA E                  | NTRIES            |  |  |  |
|                         |                   |  |  |  |
| Ļ                       | <b>A</b>          |  |  |  |
| DATA<br>ENTRIES<br>LEFT | S MODEM CODE      |  |  |  |
| 1                       | Fire              |  |  |  |
| 2                       | Panic             |  |  |  |
| 3                       | Burglary          |  |  |  |
| 4                       | Hold up           |  |  |  |
| 7                       | Gas Alarm         |  |  |  |
| 8                       | Heat Alarm        |  |  |  |
| 0                       | Auxiliary Alarm   |  |  |  |
| В                       | 24 Hour Auxiliary |  |  |  |

**PULSE EVENT CODE** will be the first digit of the 2 digit reporting code. The second digit will be the second digit of the reporting zone. For example, for zone 9 (address 0728), if the right digit is "3", then the reporting code is "39". For example, for zone 15 (address 0734), if the right digit is "4", then the reporting code is "45".

MODEM CODES determine the zone types reported for the following formats: SIA and ADEMCO Point ID.

1. Select the desired Modem Code for each zone from the table shown.

🕸 2. Press 👔 to save.

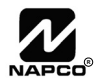

### CS USER REPORTING OPTIONS (ADDRESS 0800-0831)

|                                |      |    |    | US | ERS | 51 <del>-</del> | € 8 |    |    |      |    |     | US  | ERS | 9 → | 16  |     |     |
|--------------------------------|------|----|----|----|-----|-----------------|-----|----|----|------|----|-----|-----|-----|-----|-----|-----|-----|
| Enable Users to Report Opening | ADDR | U1 | U2 | U3 | U4  | U5              | U6  | U7 | U8 | ADDR | U9 | U10 | U11 | U12 | U13 | U14 | U15 | U16 |
| and Closings                   |      | 1  | 2  | 3  | 4   | 5               | 6   | 7  | 8  |      | 1  | 2   | 3   | 4   | 5   | 6   | 7   | 8   |
| Enable Opening Report, Telco 1 | 0800 |    |    |    |     |                 |     |    |    | 0801 |    |     |     |     |     |     |     |     |
| Enable Closing Report, Telco 1 | 0809 |    |    |    |     |                 |     |    |    | 0810 |    |     |     |     |     |     |     |     |
| Enable Opening Report, Telco 3 | 0818 |    |    |    |     |                 |     |    |    | 0819 |    |     |     |     |     |     |     |     |
| Enable Closing Report, Telco 3 | 0827 |    |    |    |     |                 |     |    |    | 0828 |    |     |     |     |     |     |     |     |

|                                |      |     |     | USE | RS  | 33 🚽 | € 36 |   |   |
|--------------------------------|------|-----|-----|-----|-----|------|------|---|---|
| Enable Users to Report Opening | ADDR | U33 | U34 | U35 | U36 |      |      |   |   |
| and Closings                   |      | 1   | 2   | 3   | 4   | 5    | 6    | 7 | 8 |
| Enable Opening Report, Telco 1 | 0804 |     |     |     |     |      |      |   |   |
| Enable Closing Report, Telco 1 | 0813 |     |     |     |     |      |      |   |   |
| Enable Opening Report, Telco 3 | 0822 |     |     |     |     |      |      |   |   |
| Enable Closing Report, Telco 3 | 0831 |     |     |     |     |      |      |   |   |

User 33 = Auto Arming/Disarming

User 34 = Quickloader Remote Arming/Disarming User 35 = Easy Arming (Opening not applicable)

User 36 = Keyswitch Arming

NOTE: These opening events will report as the user number shown. Also, Keyfobs 1-8 (see Easy Menu Program Driven Mode) will report as Users 9-16, respectively.

CS USER REPORTING OPTIONS: [Default = blank (•) from address 0800-0831]

- 🖙 1. Select the desired option entering the option number (1-8) for each digit.
- 2. At the keypad, enter corresponding option number in address location. NOTE: Dark shaded data value box shows option not available.
- ₩ 3. Press to save.

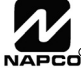

### EZM GROUP OPTIONS (ADDRESS 1455 & 1456)

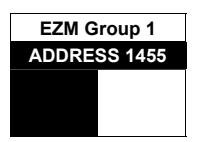

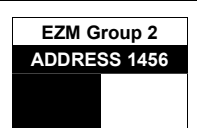

| EZM             | TYPE                |           | ZONES             |  |  |
|-----------------|---------------------|-----------|-------------------|--|--|
| DATA<br>ENTRIES | OPTION              | EZM GROUP | COVERED<br>NORMAL |  |  |
| blank (•)       | Not used            | 1         | 9-12              |  |  |
|                 | (NO EZM<br>present) | 2         | 13-16             |  |  |
| 1               | 4-Zone EZM          |           |                   |  |  |

**EZM GROUP OPTIONS:** Up to 2 Groups of 4 Zones each may be programmed depending on the number of Zones used and which EZM modules are connected. Each Group represents 4 Zones.

- 1. Select EZM type from the table shown.
- 2. Enter either blank (•) or "1" in corresponding address locations above.
- 3. Press to save.

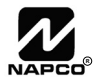

### AREA BELL CONTROL OPTIONS (ADDRESS 1473, 1477, 1481, 1485)

### **Output Turns Off upon Disarm**

| 1473    | Bur | Burglary Output Turns Off upon Disarm |                      |  |  |  |  |
|---------|-----|---------------------------------------|----------------------|--|--|--|--|
| Default |     |                                       | Option: Disarming:   |  |  |  |  |
| ON      |     | 1                                     | Burg Output Silenced |  |  |  |  |
| OFF     |     | 2                                     | RESERVED             |  |  |  |  |

### Silence PGM1 Output / PGM2 Output

| 1481    | PG | М1 | Output Turns Off upon Disarm |
|---------|----|----|------------------------------|
| Default |    |    | Option: Disarming:           |
| ON      |    | 1  | PGM1 Output Silenced         |
| OFF     |    | 2  | RESERVED                     |

| 1477    | Pul | Pulsed Burg Output Turns Off upon Disarm |                             |  |  |  |  |  |
|---------|-----|------------------------------------------|-----------------------------|--|--|--|--|--|
| Default |     |                                          | Option: Disarming:          |  |  |  |  |  |
| ON      |     | 1                                        | Pulsed Burg Output Silenced |  |  |  |  |  |
| OFF     |     | 2                                        | RESERVED                    |  |  |  |  |  |

| 1485    | PG | M2 | Output Turns Off upon Disarm |
|---------|----|----|------------------------------|
| Default |    |    | Option: Disarming:           |
| ON      |    | 1  | PGM2 Burg Output Silenced    |
| OFF     |    | 2  | RESERVED                     |

#### OUTPUT TURNS OFF UPON DISARM:

Select options for any of the 4 Outputs. By default, the ability to turn off an output upon disarm is not allowed. Enter digit in address location. **NOTE:** Dark shaded data value box shows option not available. Press to save.

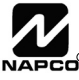

### **KEYPAD OPTIONS (ADDRESS 1425-1431, 1440-1446)**

|                                    |            | Enable Keypad Type                                                                          | Keypad Area Assignment             |
|------------------------------------|------------|---------------------------------------------------------------------------------------------|------------------------------------|
| Enable Keypad Type<br>& Activation | ADDR       | Blank (•) = Burg Keypad<br>2 = Wizard <sup>‡</sup><br><sup>‡</sup> Not for UL Installations | Blank (•) = Disabled<br>1 = Area 1 |
| Keypad 1                           | 1425       |                                                                                             |                                    |
| Keypad 2                           | 1426       |                                                                                             |                                    |
| Keypad 3                           | 1427       |                                                                                             |                                    |
| Keypad 4                           | 1428       |                                                                                             |                                    |
| Keypad 5                           | 1429       |                                                                                             |                                    |
| Keypad 6                           | 1430       |                                                                                             |                                    |
| Keypad 7                           | 1431       |                                                                                             |                                    |
|                                    | [Default = | blank (•) from address 1425-1431                                                            |                                    |

**KEYPAD TYPE:** Up to 7 keybads may be programmed, if hey are connected.

**NOTE:** See Keypad Configuration Mode.

- . Select keypad type for each keypad from the tables shown.
- Enter data in corresponding address locations.
- Press to save.

|                           |             | Enable Keypad Options            |                      |            |                |                 |               |         |   |  |  |  |  |  |
|---------------------------|-------------|----------------------------------|----------------------|------------|----------------|-----------------|---------------|---------|---|--|--|--|--|--|
| Enable Keypad Options     | ADDR        | DDR Keypad Keypad Keypad RSRVD A |                      | Ambush     | Easy<br>Arming | Panel<br>Access | RSRVD         |         |   |  |  |  |  |  |
|                           |             | 1                                | 2                    | 3          | 4              | 5               | 6             | 7       | 8 |  |  |  |  |  |
| Keypad 1 Options          | 1440        |                                  |                      |            |                |                 |               |         |   |  |  |  |  |  |
| Keypad 2 Options          | 1441        |                                  |                      |            |                |                 |               |         |   |  |  |  |  |  |
| Keypad 3 Options          | 1442        |                                  |                      |            |                |                 |               |         |   |  |  |  |  |  |
| Keypad 4 Options          | 1443        |                                  |                      |            |                |                 |               |         |   |  |  |  |  |  |
| Keypad 5 Options          | 1444        |                                  |                      |            |                |                 |               |         |   |  |  |  |  |  |
| Keypad 6 Options          | 1445        |                                  |                      |            |                |                 |               |         |   |  |  |  |  |  |
| Keypad 7 Options          | 1446        |                                  |                      |            |                |                 |               |         |   |  |  |  |  |  |
| [Default = blank (•) from | n address 1 | 440-1446]                        | <sup>‡</sup> NOTE: K | eypad Aux. | is not to be   | selected for    | or UL Install | ations. | _ |  |  |  |  |  |

ENABLE KEYPAD OPTIONS: Select options for any of the 7 keypads.

- $\mathbb{R}$  1. Select the desired option entering the option number (1-8) for each digit.
- 🕼 2. At the keypad, enter corresponding option number in address location.
- **NOTE:** Dark shaded data value box shows option not available.
- IS 3. Press ↓ to save.

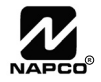

### **TEMPERATURE DISPLAY AT KEYPAD (ADDRESS 1666-1668)**

### IS --ZONE 6 TEMPERATURE SENSOR--

| 1666    | Temp | era | ature Lower Limit <sup>‡</sup>        |  |  |  |
|---------|------|-----|---------------------------------------|--|--|--|
| Default |      |     | Option                                |  |  |  |
| OFF     |      | 1   | Binary Temperature Value 1°           |  |  |  |
| OFF     |      | 2   | Binary Temperature Value 2°           |  |  |  |
| OFF     |      | 3   | Binary Temperature Value 4°           |  |  |  |
| OFF     |      | 4   | Binary Temperature Value 8°           |  |  |  |
| OFF     |      | 5   | Binary Temperature Value 16°          |  |  |  |
| OFF     |      | 6   | Binary Temperature Value 32°          |  |  |  |
| OFF     |      | 7   | Binary Temperature Value 64°          |  |  |  |
| OFF     |      | 8   | Enable for Negative Temperature Value |  |  |  |

| 1668    | Enab | le 1 | Temperature Options <sup>‡</sup>  |
|---------|------|------|-----------------------------------|
| Default |      |      | Option                            |
| OFF     |      | 1    | Enable Temperature Display Option |
| OFF     |      | 2    | Select Degrees Celsius            |
| OFF     |      | 3    | Report Temperature Alarm (Zone 6) |
| OFF     |      | 4    | Reserved                          |
| OFF     |      | 5    | Reserved                          |
| OFF     |      | 6    | Reserved                          |
| OFF     |      | 7    | Reserved                          |
| OFF     |      | 8    | Reserved                          |

| 1667    | Temp | era | ature Upper Limit <sup>‡</sup>        |  |  |
|---------|------|-----|---------------------------------------|--|--|
| Default |      |     | Option                                |  |  |
| OFF     |      | 1   | Binary Temperature Value 1°           |  |  |
| OFF     |      | 2   | Binary Temperature Value 2°           |  |  |
| OFF     |      | 3   | Binary Temperature Value 4°           |  |  |
| OFF     |      | 4   | Binary Temperature Value 8°           |  |  |
| OFF     |      | 5   | Binary Temperature Value 16°          |  |  |
| OFF     |      | 6   | Binary Temperature Value 32°          |  |  |
| OFF     |      | 7   | Binary Temperature Value 64°          |  |  |
| OFF     |      | 8   | Enable for Negative Temperature Value |  |  |

#### Temperature Display at Keypad

The temperature is displayed instead of the date on line 2 of the GEM-RP1CAe2 (or GEM-K1CA) keypad. The keypad will display from –22F to 140F (or -30C to 60C). Fahrenheit is the default setting, select Celsius by enabling address 1668 option 2. When this Temperature Display Option is enabled, Zone 6 becomes the input for the GEM-TEMP64 Temperature Sensor module and Zone 6 of the panel becomes inoperative.

Address 1668 option 3 enables Zone 6 to report a temperature problem. Address 1666 (options 1-7) set the lower limit temperature value and address 1667 (options 1-7) sets the upper limit temperature value (both values are set in binary). If the temperature detected by the panel is above or below these set limits, the panel will report an alarm on Zone 6. To function and report properly, Zone 6 must be selected as a reporting zone, 24hr zone in area 1 and auto-resetable. At both 1666 and 1667 addresses, option 8 sets positive or negative temperature. If the temperature of 0 degrees is required, "negative zero" (-0) degrees must be used (+0 or an empty location is not a valid temperature). To simulate the sensor module, a power supply can be connected to Zone 6 and set from .55v to 3.05v to display the whole temperature range. Temperature values are read and updated every 5 seconds. To report an outer limit temperature, the temperature must be out of limits for 2 seconds. To avoid false alarm reports, the limits have a threshold of 5 degrees in the software. Two new logs have been created for temperature out of limits and restore. If the **[\***] key is depressed and held down for 2 seconds, the date will display for 5 seconds.

In addition, three addresses must be enabled (either via Quickloader or via direct address programming) in order for the **Tempera**ture Display at Keypad feature to operate.

The following features must be enabled In Quickloader (or in direct address programming):

- 1. Keypad Assignment, Temperature Settings tab, Enable Temperature Display (Address 1668, option 1)
- 2. Keypad Assignment, Keypad Features tab, Enable Keypad Time/Date Display (Address 1420, option 7)
- 3. Keypad Assignment, Keypad Features tab, Enable Set Time/Date Message (Address 2051, option 1)

**Note:** If these three addresses are set and power (AC and battery) are subsequently removed, they keypad will indicate that the time and date are lost and will need to be reset. See WI1425 for more information.

<sup>‡</sup>This feature not evaluated by UL.

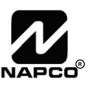

|         | ZONE O                      | PTIC  | ) N S | - Z | ON | ES | 1 1 | ГО | 16 | (AD | DRE  | SS                       | 090 | 0-1 | 01  | 6)  |     |     |     |  |  |  |
|---------|-----------------------------|-------|-------|-----|----|----|-----|----|----|-----|------|--------------------------|-----|-----|-----|-----|-----|-----|-----|--|--|--|
|         |                             |       |       |     | ZC |    | §1→ | 8  |    |     |      | ZONES $9 \rightarrow 16$ |     |     |     |     |     |     |     |  |  |  |
|         | ZONE OPTIONS                | ADDR  | Z1    | Z2  | Z3 | Z4 | Z5  | Z6 | Z7 | Z8  | ADDR | Z9                       | Z10 | Z11 | Z12 | Z13 | Z14 | Z15 | Z16 |  |  |  |
|         | 50ms Loon Response (A)      | 0900  | 1     | 2   | 3  | 4  | 5   | 0  | 1  | 0   | 0964 |                          | 2   | 3   | 4   | 5   | 0   | 1   | 0   |  |  |  |
| ⊕✦      | Priority                    | 0901  |       |     |    |    |     |    |    |     | 0965 |                          |     |     |     |     |     |     |     |  |  |  |
| . ,     | Priority with Bypass        | 0902  |       |     |    |    |     |    |    |     | 0966 |                          |     |     |     |     |     |     |     |  |  |  |
|         | Auto-Bypass                 | 0903  |       |     |    |    |     |    |    |     | 0967 |                          |     |     |     |     |     |     |     |  |  |  |
| ⊕✦      | Selective Bypass            | 0904  |       |     |    |    |     |    |    |     | 0968 |                          |     |     |     |     |     |     |     |  |  |  |
| - •     | Keyswitch Arming            | 0905  |       |     |    |    |     |    |    |     | 0969 |                          |     |     |     |     |     |     |     |  |  |  |
|         | Auto-Bypass Re-entry        | 0906  |       |     |    |    |     |    |    |     | 0970 |                          |     |     |     |     |     |     |     |  |  |  |
|         | Pre-Alarm Warning           | 0907  |       |     |    |    |     |    |    |     | 0971 |                          |     |     |     |     |     |     |     |  |  |  |
|         | Never Arm                   | 0908  |       |     |    |    |     |    |    |     | 0972 |                          |     |     |     |     |     |     |     |  |  |  |
|         | 24-Hour Zone                | 0909  |       |     |    |    |     |    |    |     | 0973 |                          |     |     |     |     |     |     |     |  |  |  |
| ⊕✦      | Alarm Output                | 0910  |       |     |    |    |     |    |    |     | 0974 |                          |     |     |     |     |     |     |     |  |  |  |
| - ·     | Pulsed Alarm Output         | 0911  |       |     |    |    |     |    |    |     | 0975 |                          |     |     |     |     |     |     |     |  |  |  |
| 5       | PGM1 Output                 | 0912  |       |     |    |    |     |    |    |     | 0976 |                          |     |     |     |     |     |     |     |  |  |  |
|         | PGM2 Output                 | 0913  |       |     |    |    |     |    |    |     | 0977 |                          |     |     |     |     |     |     |     |  |  |  |
| ÷       | Entry/Exit 1                | 0914  |       |     |    |    |     |    |    |     | 0978 |                          |     |     |     |     |     |     |     |  |  |  |
| 5       | Entry/Exit 2                | 0915  |       |     |    |    |     |    |    |     | 0979 |                          |     |     |     |     |     |     |     |  |  |  |
| ÷       | Exit/Entry Follower         | 0916  |       |     |    |    |     |    |    |     | 0980 |                          |     |     |     |     |     |     |     |  |  |  |
| -<br>⊕★ | Auto Reset                  | 0917  |       |     |    |    |     |    |    |     | 0981 |                          |     |     |     |     |     |     |     |  |  |  |
|         | Swinger Shutdown            | 0918  |       |     |    |    |     |    |    |     | 0982 |                          |     |     |     |     |     |     |     |  |  |  |
| а.<br>А | Chime                       | 0919  |       |     |    |    |     |    |    |     | 0983 |                          |     |     |     |     |     |     |     |  |  |  |
|         | Abort Delay                 | 0920  |       |     |    |    |     |    |    |     | 0984 |                          |     |     |     |     |     |     |     |  |  |  |
|         | Power-up Delay              | 0921  |       |     |    |    |     |    |    |     | 0985 |                          |     |     |     |     |     |     |     |  |  |  |
|         | Day Zone Open               | 0922  |       |     |    |    |     |    |    |     | 0986 |                          |     |     |     |     |     |     |     |  |  |  |
|         | Day Zone Short              | 0923  |       |     |    |    |     |    |    |     | 0987 |                          |     |     |     |     |     |     |     |  |  |  |
|         | Alarm on Day Zone           | 0924  |       |     |    |    |     |    |    |     | 0988 |                          |     |     |     |     |     |     |     |  |  |  |
| ቶ       | Alarm Telco 1               | 0925  |       |     |    |    |     |    |    |     | 0989 |                          |     |     |     |     |     |     |     |  |  |  |
|         | Alarm Restore 1             | 0926  |       |     |    |    |     |    |    |     | 0990 |                          |     |     |     |     |     |     |     |  |  |  |
|         | Trouble Telco 1             | 0927  |       |     |    |    |     |    |    |     | 0991 |                          |     |     |     |     |     |     |     |  |  |  |
|         | Trouble Restore 1           | 0928  |       |     |    |    |     |    |    |     | 0992 |                          |     |     |     |     |     |     |     |  |  |  |
|         | Alarm Telco 3               | 0929  |       |     |    |    |     |    |    |     | 0993 |                          |     |     |     |     |     |     |     |  |  |  |
|         | Alarm Restore 3             | 0930  |       |     |    |    |     |    |    |     | 0994 |                          |     |     |     |     |     |     |     |  |  |  |
|         | Trouble Telco 3             | 0931  |       |     |    |    |     |    |    |     | 0995 |                          |     |     |     |     |     |     |     |  |  |  |
|         | Trouble Restore 3           | 0932  |       |     |    |    |     |    |    |     | 0996 |                          |     |     |     |     |     |     |     |  |  |  |
|         | No FOL Resistor             | 0002  |       |     |    |    |     |    |    |     | 0000 |                          |     |     |     |     |     |     |     |  |  |  |
|         | Trouble on Open             | 0934  |       |     |    |    |     |    |    |     | 0998 |                          |     |     |     |     |     |     |     |  |  |  |
|         | Trouble on Short            | 0935  |       |     |    |    |     |    |    |     | 0999 |                          |     |     |     |     |     |     |     |  |  |  |
| ÷       | Zone Area 1                 | 0936  |       |     |    |    |     |    |    |     | 1000 |                          |     |     |     |     |     |     |     |  |  |  |
|         | RESERVED                    | 0937  |       |     |    |    |     |    |    |     | 1000 |                          |     |     |     |     |     |     |     |  |  |  |
|         | RESERVED                    | 0938  |       |     |    |    |     |    |    |     | 1007 |                          |     |     |     |     |     |     |     |  |  |  |
|         | RESERVED                    | 0939  |       |     |    |    |     |    |    |     | 1002 |                          |     |     |     |     |     |     |     |  |  |  |
|         | Interior (Stav) Bypass      | 0940  |       |     |    |    |     |    |    |     | 1004 |                          |     |     |     |     |     |     |     |  |  |  |
|         | Keypad Sounder on Alarm     | 0941  |       |     |    |    |     |    |    |     | 1005 |                          |     |     |     |     |     |     |     |  |  |  |
| ÷       | 2-Wire Smoke Detectors (B)  | 0942  |       |     |    |    |     |    |    |     | 1006 |                          |     |     |     |     |     |     |     |  |  |  |
| -<br>-  | Fire (C)                    | 0943  |       |     |    |    |     |    |    |     | 1007 |                          |     |     |     |     |     |     |     |  |  |  |
| ŭ       | Fire Alarm Verification (C) | 0944  |       |     |    |    |     |    |    |     | 1008 |                          |     |     |     |     |     |     |     |  |  |  |
|         | RESERVED                    | 0945  |       |     |    |    |     |    |    |     | 1000 |                          |     |     |     |     |     |     |     |  |  |  |
|         | Zone ANDing Group 1         | 0946  |       |     |    |    |     |    |    |     | 1010 |                          |     |     |     |     |     |     |     |  |  |  |
|         | Zone ANDing Group 2         | 0947  |       |     |    |    |     |    |    |     | 1011 |                          |     |     |     |     |     |     |     |  |  |  |
|         | Zone ANDing Group 3         | 0948  |       |     |    |    |     |    |    |     | 1012 |                          |     |     |     |     |     |     |     |  |  |  |
|         | Zone ANDing Group 4         | 0.949 |       |     |    |    |     |    |    |     | 1013 |                          |     |     |     |     |     |     |     |  |  |  |
|         | Sensor Watch                | 0950  |       |     |    |    |     |    |    |     | 1014 |                          |     |     |     |     |     |     |     |  |  |  |
|         | RESERVED                    | 0951  |       |     |    |    |     |    |    |     | 1015 |                          |     |     |     |     |     |     |     |  |  |  |
|         | Chime 2                     | 0952  |       |     |    |    |     |    |    |     | 1016 |                          |     |     |     |     |     |     |     |  |  |  |
|         | RESERVED                    | 0052  |       |     |    |    |     |    |    |     | 1017 |                          |     |     |     |     |     |     |     |  |  |  |
|         | RESERVED                    | 0954  |       |     |    |    |     |    |    |     | 1018 |                          |     |     |     |     |     |     |     |  |  |  |
|         |                             | 000   |       |     |    |    |     |    |    |     | 1010 |                          |     |     |     |     |     |     |     |  |  |  |

T When the Easy Program Menu is used, these features are enabled by default.

+ Enabled when "Enable SIA CP-01 Features?" is activated (Answer "Yes" in the EZ Programming Menu).

Disabled when "Enable SIA CP-01 Features?" is activated (Answer "Yes" in the EZ Programming Menu). Disable Auto-Reset on non-fire zones for SIA CP-01 installations.

**ZONE OPTIONS:** Select zone options for any zone.

喀 1. Select the desired zone option by entering the option number (1-8) for each selected zone.

Notes A, B and C are located on the next page.

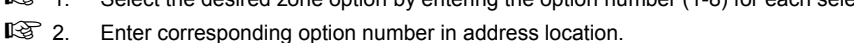

Enter corresponding option number in address location. NOTE: Dark shaded data value box shows option not available. Press [Enter] to save.

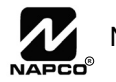

### NOTES:

- (A) 50ms Loop Response only available for zones 1-8. For all other Zones, loop response is determined by jumpers on the GEM-EZM8 and/or keypad configuration on the GEM-RP1CAe2 or GEM-K1CA.
- (B) 2-wire Smoke Detectors only available for zones 7 & 8, and Fire must also be selected.
- (C) If Fire Alarm Verification is selected, then Fire must also be selected.

**DEFAULTS:** The zone options indicated are automatically set after exiting the Easy Menu Driven Mode.

- Priority, Selective Bypass, Alarm Output, Auto Reset, Swinger Shutdown and Zone Area 1 are enabled for the total number of zones entered in "# OF ZONES IN AREA1 ENTER # ZONES".
- Alarm Telco 1 is enabled for the zone number(s) entered in "REPORT RLL ZONES TO CENTRAL ZONES? Y/N".
- Entry/Exit 1 and Chime are enabled for the zone number(s) entered in "ENTRY/EXIT ZONES ENTER ZONE #".
- Exit/Entry Follower and Interior Bypass are enabled for the zone number(s) entered in "INTERIOR ZONES ENTER ZONE #".
- *Pulse Alarm Output* is enabled for the zone number(s) entered in "FIRE ZONES ENTER ZONE #" or "2-WIRE FIRE ZNS ENTER ZONE #".
- Fire is enabled for the zone number(s) entered in "FIRE ZONES ENTER ZONE #".
- 2-Wire Smoke Detector is enabled for the zone number(s) entered in "2-UIRE FIRE ZNS ENTER ZONE #".

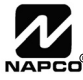

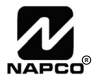

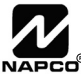

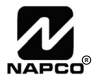

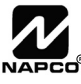

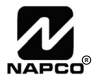

13. Press to save.

### RF RECEIVER & SUPERVISORY TIMER OPTIONS (ADDRESS 2029-2044 & 2056)

| Number of RF     | ADDRE         | SS 2056     |             |                | <b>RF RECEIVERS:</b> Up to 2 RF Receivers may be pro- |
|------------------|---------------|-------------|-------------|----------------|-------------------------------------------------------|
| Receivers        | LEFT DIGIT    | RIGHT DIGIT | DATAENTRIES | RF RECEIVER(S) | grammed.                                              |
|                  | blank (•)     |             | blank (•)   | None           | 1. Select the number of receivers from the table      |
| <u> </u>         | r.            | 1           | 1           | 1              | shown.                                                |
|                  |               |             | 2           | 2              |                                                       |
| Default for Numb | per of Receiv | for         |             |                | 2. Enter number in address location shown.            |
| RF Transmitters. |               |             |             |                | 🐼 3. Press 👔 to save.                                 |

**RF SUPERVISORY TIMERS:** RF Supervisory Timers may be programmed for each type of transmitter used. A transmitter will send a transmission every time it is tripped, when there is NO activity, the transmitter sends a status transmission about once an hour. If the receiver does NOT receive ANY signal (a trip or a status) from a transmitter in the time specified for transmitter type, a system trouble "UIRELESS TROUBLE/E04-NN SERVICE" will be displayed at the keypad.

IS 1. Select timer delay from the table shown. Timers are programmed in increments of 30 minutes each. Valid entries are [3] through [F] (90 minutes-450 minutes).

12 2. Enter in corresponding address locations below (right nibble).

| RF SUPERVISORY<br>TIMER | RF TRANSMITTER     | ADDR | RF SUPERVISORY DELAY<br>TIME (Select timer delay<br>from the table at right) |
|-------------------------|--------------------|------|------------------------------------------------------------------------------|
| Type 0                  | Window/Door, 2 Pt. | 2029 |                                                                              |
| Type 1                  | Window/Door, 2 Pt. | 2030 |                                                                              |
| Type 2                  | Window/Door, 2 Pt. | 2031 |                                                                              |
| Type 3                  | Window/Door, 2 Pt. | 2032 |                                                                              |
| Type 4                  | RESERVED           |      |                                                                              |
| Type 5                  | PIR                | 2034 |                                                                              |
| Type 6                  | PIR                | 2035 |                                                                              |
| Type 7                  | Smoke Detector     | 2036 |                                                                              |
| Type 8                  | Smoke Detector     | 2037 |                                                                              |
| Type 9                  | RESERVED           |      |                                                                              |
| Type A                  | Dual Tech.         | 2039 |                                                                              |
| Type B                  | RESERVED           |      |                                                                              |
| Type C                  | Window/Door, 4 Pt. | 2041 |                                                                              |
| Type D                  | PIR                | 2042 |                                                                              |
| Type E                  | Smoke Detector     | 2043 |                                                                              |
| Type F                  | Napco Glass Break  | 2044 |                                                                              |

| RF SUPERVISO | ORY TIMERS |
|--------------|------------|
| DATA ENTRIES | DELAY      |
|              |            |
| 3            | 90 min.    |
| 4            | 120 min.   |
| 5            | 150 min.   |
| 6            | 180 min.   |
| 7            | 210 min.   |
| 8            | 240 min.   |
| 9            | 270 min.   |
| 0            | 300 min.   |
| В            | 330 min.   |
| С            | 360 min.   |
| D            | 390 min.   |
| E            | 420 min.   |
| F            | 450 min.   |

[Default = blank (•) from address 2029-2044]. Default = 8 (240 minutes)

NOTE: These timers apply only to Supervised RF Transmitters (see RF Transmitters in Easy Menu Driven Mode Programming).

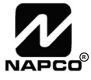

### CLEAR PROGRAM OPTIONS (ADDRESS 2285 & 2286)

2285 XX

### Clear Dealer Program (Erases Dealer Program)

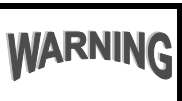

Н

Н

NG This erases the dealer program. Use this feature to start a customized default program. Program Data and System Status Memory is erased where Scheduled Data and Zone Descriptions are maintained.

Access address 2285, then press 1. Data entry is not allowed.

**NOTE:** Enter Easy Menu Driven Program Mode to program system again.

2286 XX

### Cold Start (Erases Entire Program)

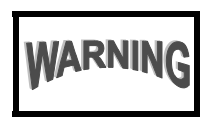

This erases the entire program including Dealer Program by erasing Program Data, Zone Description Data and System Status Data (similar to a new panel).

Access address 2286, then press 1. Data entry is not allowed.

**NOTE:** Some features (schedules) can only be programmed again with the Downloading Software. If power fails, time and date restarts at 00:00:00 and a date of 01-01-04 (January 1, 2004).

## USER PROGRAM MODE

### PRELIMINARY INFORMATION

The User Program Mode is covered in detail in the operating instructions for the keypad in use.

- The Program Mode cannot be accessed while the communicator is transmitting except during the first three minutes after powerup.
- 🕼 After entering codes or data, press the save 📲 button. Data will not be stored into memory unless this button is pressed.
- 🕼 If the keypad is in the Program Mode and no activity is detected for longer than 4 minutes, a steady tone will sound.
- Press the **RESET** button to silence the sounder and exit the User Program Mode.

**NOTE:** For ease of programming, it is recommended that a GEM K1CA (or GEM-RP1CAe2) be used. See Keypad Configuration Mode.

If a GEM-RP2ASe2/GEM-K2AS keypad is used, see WI1182.

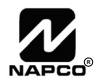

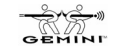

### ACCESSING USER PROGRAM MODE

| 1. Press       |                                                                                        |
|----------------|----------------------------------------------------------------------------------------|
| Existing Par   | New Panel (Default User Code = 123)<br>nel (Any Code with User Program Option Enabled) |
| 2. Press AWAY  | Until "ACTIVATE PROGRAM Y/N" appears on LCD screen.                                    |
| 3. Press STAY  | To Enter User Program Mode                                                             |
| 4. Press RESET | To Exit User Program Mode when finished                                                |
|                |                                                                                        |
|                |                                                                                        |

### **USER CODES**

existing code, if any.

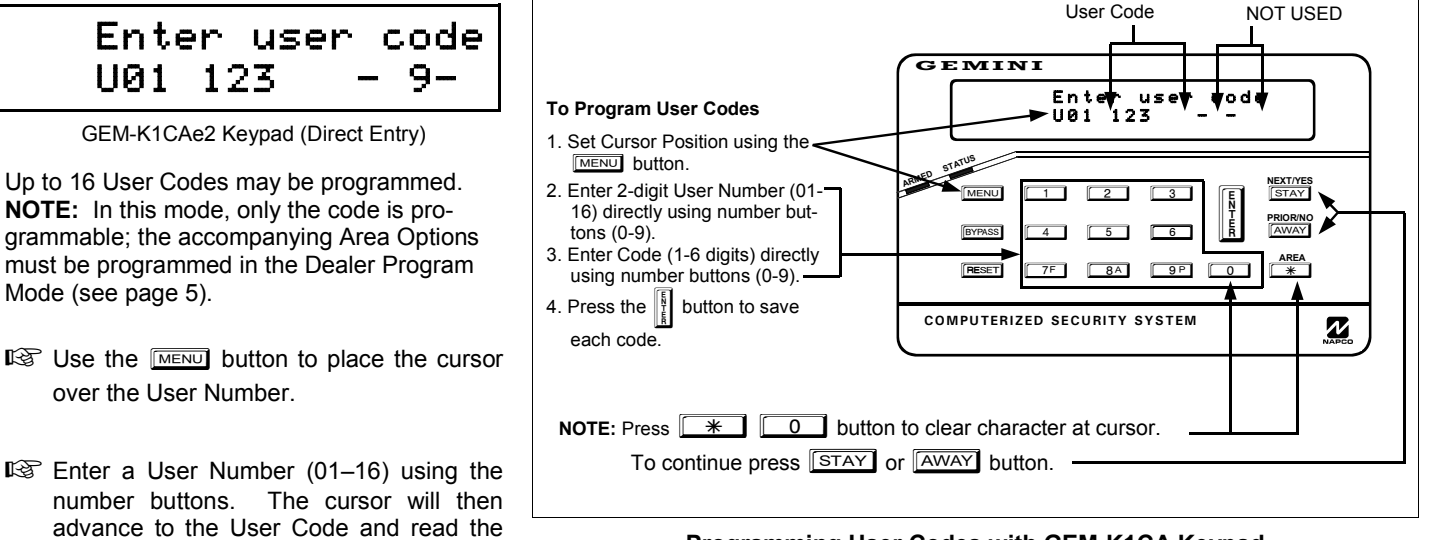

#### Programming User Codes with GEM-K1CA Keypad

- Enter the new User Code using the number buttons (0-9). If an old code is displayed, program over it. To erase the digit at the cursor, press 💉 🕕 button.
- $\mathbb{R}$  Press the button to save the code in memory.
- Repeat this procedure for each user. To proceed to Zone-Description programming, press the NEXT/YES button or the PRIOR/NO button.

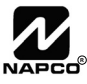

### ZONE DESCRIPTIONS (GEM-RP1CAE2 / GEM-K1CA KEYPADS)

### 01-

Enter an identifying description for each zone. Characters are selected by pressing keypad buttons multiple times, "Cell Phone" style. Buttons through plus and are used, as per the following table:

| PRESS:        | CHARACTERS DISPLAYED<br>IN SEQUENCE | HOLD *        | CHARACTERS DISPLAYED<br>IN SEQUENCE |
|---------------|-------------------------------------|---------------|-------------------------------------|
| [[]]          | ABC1                                | [[]]          | abc1                                |
| [2]           | DEF2                                | [2]           | def2                                |
| [3]           | GHI3                                | [3]           | ghi3                                |
| [4]           | JKL4                                | [4]           | jkl4                                |
| [5]           | MN05                                | [5]           | mno5                                |
| [6]           | PQR6                                | [6]           | pqr6                                |
| [ <b>7</b> F] | STU7                                | [ <b>7</b> F] | stu7                                |
| [ <b>8</b> A] | VWX8                                | [ <b>8</b> A] | vwx8                                |
| [ <b>9</b> P] | YZ90                                | [99]          | yz90                                |
| [[0]]         | (SPACE) • ( ) , / : ? #             | [0]           | (Reserved)                          |

Press [MENU] to move cursor right.

Press [BYPASS] to move cursor left.

### Notes:

- 1. After releasing the number button for 2 seconds, the character will be accepted and the cursor advanced to the right.
- 2. After releasing the number button, if a new number button is pressed before the 2 second window expires, the current character will be accepted and the cursor automatically advanced to the right. The first of the 4 characters of this new number button will be displayed.
- 3. To erase an existing entry, use [MENU] or [MPASS] to move the cursor below the character to be changed. Enter a new character to overwrite the old, or press zero to delete the character.
- 4. To generate lowercase characters, the [\_\_\_] button must be pressed and held down while pressing the number button. If the <u>s</u> button is released during the 2 second window, the current character will change to uppercase.

Press I to save.

To advance to the next zone (or to any other zone), move the cursor to the displayed zone number (i.e., "01") using MENU and PRASS. Change the zone number using keys of through P. Enter two digits for the zone number (after entering the first digit, the cursor will automatically advance to the second digit). When the second zone number digit is entered, the cursor will automatically advance to the right, allowing the description locations to be entered. Always press 1 to save each zone description.

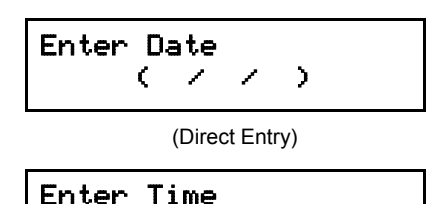

(Direct Entry)

C

**Enter Date** (Press the MENU) button to set cursor.)

Enter the current date in the format MM/DD/YY, where MM = the month (01-12); DD=the day (01–31); and YY=the year. Press II to save. Press NEXT button to proceed.

### **Enter Time** (*Press the* **MENU** *button to set cursor.*)

Enter the current time in the format HH:MMA/P, where HH=hours (01-12); MM=minutes (00–59). Select AM or PM by pressing any number button, then press once again to save.

NOTE: To enter the date and time, GEM-RP1CAe2/GEM-K1CA keypad (version 9A or greater) must be used and "Enable Keypad Time/Date Display" (Address 1420) must be enabled.

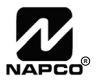

)

# **KEYPAD CONFIGURATION MODE**

This section will focus on configuring the GEM-RP1CAe2/GEM-K1CA Keypads. If there is more than one keypad in the system, we recommend that either a GEM-RP1CAe2 or a GEM-K1CA keypad be used for programming.

### **KEYPAD INSTALLATION**

Several types of keypads may be used with the GEM-P816: the GEM-RP1CAe2/GEM-K1CA, the GEM-RP2ASe2/GEM-K2AS, the GEM-RP3DGTL/GEM-K3DGTL, and the GEM-RP4RFC/GEM-K4RF series (see WI1182). Each must be assigned an address number (1–7) and each requires its own configuration procedure (see CONFIGURING THE KEYPADS, which follows, and DIRECT AD-DRESS KEYPAD AREA OPTIONS). At least 1 keypad must be used; only 1 is required for a single-area Commercial Burglary installation.

**GEM-RP1CAe2/GEM-K1CA** - is a 2-line combination fire/burglary/access keypad capable of supporting 4 EZM zones and a PGM output. The GEM-RP1CAe2 or GEM-K1CA is recommended for programming. See "Important Note" on page 2 for more information regarding the buttons on the GEM-RP1CAe2/GEM-K1CA keypads.

### **CONFIGURING THE KEYPADS**

A total of up to 7 keypads may be connected to the panel. GEM-RP1CAe2/GEM-K1CA, GEM-RP2ASe2/GEM-K2AS, GEM-RP3DGTL/GEM-K3DGTL, and GEM-RP4RFC/GEM-K4RF series keypads may be intermixed but require different configuration procedures, as described below and in WI1182.

### Configuring the GEM-RP1CAe2/GEM-K1CA Keypad

Each GEM-RP1CAe2/GEM-K1CA keypad must be configured for (a) keypad tactile beep; (b) entry sounder; (c) keypad address; (d) compatibility number; (e) EZM address; and (f) zone response.

To enter the Keypad Configuration Mode:

1. Move jumper JP1 (located in the center of the control panel board) from Pins 1-2 (top two) to Pins 2-3 (bottom two). **NOTE:** See Wiring Diagram at the end of this manual.

| ORMAL   | 9          |
|---------|------------|
| YPAD    | Ó          |
| NFIGURE | $\bigcirc$ |

2. After about 15 seconds, the display will read "XX DUT DF 545TER", where XX indicates the keypad address.

ΟN

01

3. Press 1 1 1 2 3 MENU and proceed as follows. (Repeat the following procedure for all keypads).

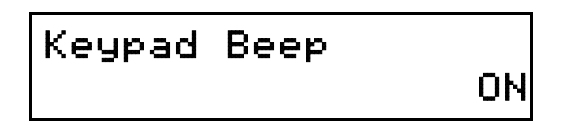

### Keypad Tactile Beep

Upon entering the Keypad Configuration Mode, "KEYPRD BEEP DN" will be displayed, indicating that the tactile beep, which sounds when any button is pressed, is on. To turn off the tactile beep, press the button (the button will toggle the tactile beep on and off). Press MENU to continue or press RESET to exit.

Entry Sounder

Keypad Address

### Entry Sounder

To turn off the keypad entry sounder during entry time, press (the button will toggle the entry sounder on and off). Press MENU to continue or press RESET to exit.

### Keypad Address

If more than one keypad is installed, each must be assigned a unique keypad address (that is, no two keypads may be numbered alike):

Keypads must be numbered consecutively (missing numbers are not permitted)

- To assign the keypad number, proceed as follows:
- Enter the assigned keypad number 01–07, then press to save. A valid number will be acknowledged by a short beep; an invalid number will be rejected by a long beep.
- 2. Press MENU to continue or press RESET to exit.

New Compat # Compatibility Number (Not Applicable) THIS FEATURE IS NOT COMPATIBLE WITH THE GEM-P816 CONTROL PANEL. DO NOT CHANGE THIS SETTING.

Press the MENU button to continue or press the RESET button to exit.

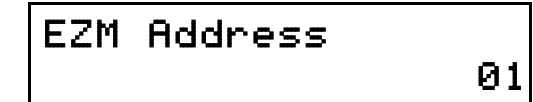

### EZM Address

The keypad's internal EZM (Expansion Zone Module) may be utilized to provide four additional wired zones. Whether used alone or in conjunction with optional GEM-EZM series modules or other keypad EZMs, it must be assigned a unique address (or Group number, see Keypad Programming Workbook) similar to its keypad address. If no other EZMs are to be used,

designate the keypad as Group "01" at the "EZM ADDRESS 00" display. In multiple-EZM systems, enter an assigned group number "01" through "14". (Each EZM must have a unique assigned group number, starting with "01" and proceeding consecutively.) Press the menu button to continue or press the meser button to exit.

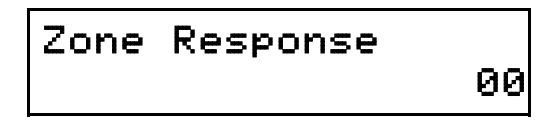

### Zone Response

The normal loop response of each keypad expansion zone is 750mS, however the response time of any zone can be reduced to 50mS as follows. 1. Of the following, circle the number(s) in parentheses associated with the zone(s) to be changed: Zone 1=(1); Zone 2=(2); Zone 3=(4); Zone 4=(8)2. Add up the circled numbers.

3. At the keypad, enter the sum as a two-digit number "01" through "15" on the display, then press

*Example.* Change Zones 2, 3 and 4 to 50mS response.

1. Circle numbers for Zones 2, 3 and 4: (2), (4) and (8).

2. Add up the circled numbers: 2 + 4 + 8 = 14.

3. Enter "14" at the keypad, then press the 📳 button.

Press the MENU button to continue or press the RESET button to exit.

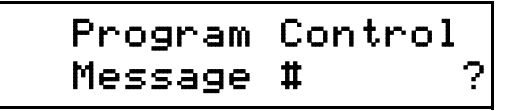

### Program Control Message (Not Applicable)

THIS FEATURE IS NOT COMPATIBLE WITH THE GEM-P816 CONTROL PANEL.

 $\label{eq:mess} \ensuremath{\texttt{Press}}\xspace the \ensuremath{\texttt{MENU}}\xspace button to continue (the display will loop back through selections, for changes) or press the \ensuremath{\texttt{RESET}}\xspace$  button to exit the Keypad Configura-

tion Mode (display will read "01 OUT OF SYSTEM"). Then replace Jumper JP1 across Pins 1-2 (top two).

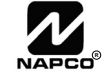

| EAS                      | YN                                  | IEN                                        | U                          | PRO                                                     | G                        | RAM                                                          |                  | ING                                                     | W         | DR                           | RK | Sł  |   |     |  | 1      |    | ) i |        | 3     |    |    |    |
|--------------------------|-------------------------------------|--------------------------------------------|----------------------------|---------------------------------------------------------|--------------------------|--------------------------------------------------------------|------------------|---------------------------------------------------------|-----------|------------------------------|----|-----|---|-----|--|--------|----|-----|--------|-------|----|----|----|
| is is                    | <b>Area 1:</b> # of Keypads (1-7) = | ones?: Zone 7 Yes 🗌 No 🗍 Zone 8 Yes 🗍 No 🗍 | r Interior Zones (1-16):   |                                                         |                          | w                                                            | B = SIA          | C = Ademco Point ID                                     | E = Fager |                              |    |     |   |     |  |        |    |     |        |       |    |    |    |
| Addre                    |                                     | 2-Wire Fire 2                              | -16): Ente                 | al?: Yes 🔲 No 🛄<br>1 Telephone Number: 🗍 🗌              | 1 Account Number:        | <pre>1 Format: ank (•) = Ademco Slow, Silent Knight Sl</pre> | = Radionics Fast | = Silent Knight Fast<br>= Radionics, DCI, Franklin Slow |           | AREA 1<br>OPTIONS            |    |     |   |     |  |        |    |     |        |       |    |    |    |
| Name:<br>Account Number: | <b>Area 1:</b> # of Zones (1-16) =  | Enter Fire Zones (1-16): _                 | Enter Entry/Exit Zones (1- | Report all Zones to Centr<br>Central Station Receiver 1 | Central Station Receiver | Central Station Receiver 1                                   | 2=               |                                                         | er Codes: | USER # CODE (up to 6 digits) |    | 3 2 | 4 | » م |  | о<br>о | 10 | 11  | 12 1 1 | 13 13 | 14 | 15 | 16 |

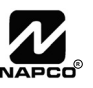

# EASY MENU PROGRAMMING WORKSHEET - 2 OF 3

#### **RF Transmitter Points:**

| XMTR # | ZONE<br># | (r | orinte | RF<br>ed or | iD<br>1 xmt | CHECK<br>SUM | POINT<br># |  |
|--------|-----------|----|--------|-------------|-------------|--------------|------------|--|
| 1      |           |    |        |             |             |              |            |  |
| 2      |           |    |        |             |             |              |            |  |
| 3      |           |    |        |             |             |              |            |  |
| 4      |           |    |        |             |             |              |            |  |
| 5      |           |    |        |             |             |              |            |  |
| 6      |           |    |        |             |             |              |            |  |
| 7      |           |    |        |             |             |              |            |  |
| 8      |           |    |        |             |             |              |            |  |
| 9      |           |    |        |             |             |              |            |  |
| 10     |           |    |        |             |             |              |            |  |
| 11     |           |    |        |             |             |              |            |  |
| 12     |           |    |        |             |             |              |            |  |
| 13     |           |    |        |             |             |              |            |  |
| 14     |           |    |        |             |             |              |            |  |
| 15     |           |    |        |             |             |              |            |  |
| 16     |           |    |        |             |             |              |            |  |

#### Keyfob Transmitters:

| KEYFOB # | Area | (prin | RF<br>ted or | ID<br>n xmtr | box) | CHECK<br>SUM | OPTION 1 | OPTION 2 |
|----------|------|-------|--------------|--------------|------|--------------|----------|----------|
| 1        |      |       |              |              |      |              |          |          |
| 2        |      |       |              |              |      |              |          |          |
| 3        |      |       |              |              |      |              |          |          |
| 4        |      |       |              |              |      |              |          |          |
| 5        |      |       |              |              |      |              |          |          |
| 6        |      |       |              |              |      |              |          |          |
| 7        |      |       |              |              |      |              |          |          |
| 8        |      |       |              |              |      |              |          |          |

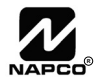

# EASY MENU PROGRAMMING WORKSHEET - 3 OF 3

### Zone Descriptions 1-16

| ZN | CHARACTERS AVAILABLE (See below) |   |   |   |   |   |   |   |   |    |    |    |    |    |    |    |    |    |    |    |    |    |    |    |    |    |    |    |    |
|----|----------------------------------|---|---|---|---|---|---|---|---|----|----|----|----|----|----|----|----|----|----|----|----|----|----|----|----|----|----|----|----|
| #  | 1                                | 2 | 3 | 4 | 5 | 6 | 7 | 8 | 9 | 10 | 11 | 12 | 13 | 14 | 15 | 16 | 17 | 18 | 19 | 20 | 21 | 22 | 23 | 24 | 25 | 26 | 27 | 28 | 29 |
| 1  |                                  |   |   |   |   |   |   |   |   |    |    |    |    |    |    |    |    |    |    |    |    |    |    |    |    |    |    |    |    |
| 2  |                                  |   |   |   |   |   |   |   |   |    |    |    |    |    |    |    |    |    |    |    |    |    |    |    |    |    |    |    |    |
| 3  |                                  |   |   |   |   |   |   |   |   |    |    |    |    |    |    |    |    |    |    |    |    |    |    |    |    |    |    |    |    |
| 4  |                                  |   |   |   |   |   |   |   |   |    |    |    |    |    |    |    |    |    |    |    |    |    |    |    |    |    |    |    |    |
| 5  |                                  |   |   |   |   |   |   |   |   |    |    |    |    |    |    |    |    |    |    |    |    |    |    |    |    |    |    |    |    |
| 6  |                                  |   |   |   |   |   |   |   |   |    |    |    |    |    |    |    |    |    |    |    |    |    |    |    |    |    |    |    |    |
| 7  |                                  |   |   |   |   |   |   |   |   |    |    |    |    |    |    |    |    |    |    |    |    |    |    |    |    |    |    |    |    |
| 8  |                                  |   |   |   |   |   |   |   |   |    |    |    |    |    |    |    |    |    |    |    |    |    |    |    |    |    |    |    |    |
| 9  |                                  |   |   |   |   |   |   |   |   |    |    |    |    |    |    |    |    |    |    |    |    |    |    |    |    |    |    |    |    |
| 10 |                                  |   |   |   |   |   |   |   |   |    |    |    |    |    |    |    |    |    |    |    |    |    |    |    |    |    |    |    |    |
| 11 |                                  |   |   |   |   |   |   |   |   |    |    |    |    |    |    |    |    |    |    |    |    |    |    |    |    |    |    |    |    |
| 12 |                                  |   |   |   |   |   |   |   |   |    |    |    |    |    |    |    |    |    |    |    |    |    |    |    |    |    |    |    |    |
| 13 |                                  |   |   |   |   |   |   |   |   |    |    |    |    |    |    |    |    |    |    |    |    |    |    |    |    |    |    |    |    |
| 14 |                                  |   |   |   |   |   |   |   |   |    |    |    |    |    |    |    |    |    |    |    |    |    |    |    |    |    |    |    |    |
| 15 |                                  |   |   |   |   |   |   |   |   |    |    |    |    |    |    |    |    |    |    |    |    |    |    |    |    |    |    |    |    |
| 16 |                                  |   |   |   |   |   |   |   |   |    |    |    |    |    |    |    |    |    |    |    |    |    |    |    |    |    |    |    |    |

Characters Available for Zone Descriptions !@#\$%^&\*()\_+!!|{}[]`,.<>? 1234567890 abcedfghijklmnopqrstuvwxyz ABCDEFGHIJKLMNOPQRSTUVWXYZ

Dealer Code:

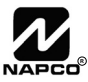

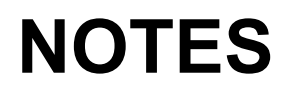

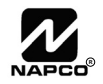

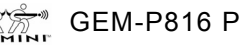

# ALPHABETICAL INDEX

| 1400HZ HANDSHAKE/KISSOFF, ADDRESS 0461                 | . 20 |
|--------------------------------------------------------|------|
| 1400HZ HANDSHAKE/KISSOFF, ADDRESS 0483                 | . 20 |
| 1400HZ HANDSHAKE/KISSOFF, ADDRESS 0505                 | . 20 |
| 2300HZ HANDSHAKE/KISSOFF, ADDRESS 0461                 | . 20 |
| 2300HZ HANDSHAKE/KISSOFF, ADDRESS 0483                 | . 20 |
| 2300HZ HANDSHAKE/KISSOFF, ADDRESS 0505                 | . 20 |
| 24 HOUR AUXILIARY (MODEM CODE)                         | . 23 |
| 24 HOUR ZONES IN AREA 1                                | 6    |
| 24-HOUR ZONE (ZONE OPTION), ADDRESS 0909, 0973         | . 29 |
| 2-WIRE FIRE ZONES IN AREA 1                            | 6    |
| 2-WIRE SMOKE DETECTORS (ZONE OPTION), ADDRESS 0942     | . 29 |
| 3/1 WITH EXTENDED RESTORES, ADDRESS 0461               | . 20 |
| 3/1 WITH EXTENDED RESTORES, ADDRESS 0483               | . 20 |
| 3/1 WITH EXTENDED RESTORES, ADDRESS 0505               | . 20 |
| 50MS LOOP RESPONSE (ZONE OPTION), ADDRESS 0900, 0964   | . 29 |
| 50MS LOOP RESPONSE ZONES                               | 7    |
| ABORT DELAY (ZONE OPTION), ADDRESS 0920, 0984          | . 29 |
| ABORT DELAY, ADDRESS 1417                              | . 15 |
| AC FAIL REPORT DELAY, ADDRESS 1419                     | . 15 |
| ACCESS                                                 |      |
| AREA OPTION                                            | 9    |
| ACCESS CONTROL ON PGM2 OUTPUT, ADDRESS 1421            | . 19 |
| ACCESSING DEALER PROGRAM MODE                          | 5    |
| ACTIVATE DOWNLOAD FUNCTION                             | 4    |
| ADDRESS DISPLAYS                                       |      |
| TYPES                                                  | . 11 |
| ADDRESS MODE DISPLAYS                                  | . 11 |
| ADEMCO POINT ID (CS RECEIVER 1 FORMAT)                 | . 20 |
| ADEMCO SLOW, SILENT KNIGHT SLOW (CS RECEIVER 1 FORMAT) | . 20 |
| ALARM ON DAY ZONE (ZONE OPTION), ADDRESS 0924, 0988    | . 29 |
| ALARM OUTPUT (ZONE OPTION), ADDRESS 0910, 0974         | . 29 |
| ALARM OUTPUT SUPERV., ADDRESS 0689                     | . 22 |
| ALARM OUTPUT TIMEOUT, ADDRESS 1414                     | . 16 |
| ALARM OUTPUT, ADDRESS 0836                             | . 17 |
| ALARM OUTPUT, ADDRESS 0857                             | . 17 |
| ALARM RESTORE 1 (ZONE OPTION), ADDRESS 0926, 0990      | . 29 |
| ALARM RESTORE 3 (ZONE OPTION), ADDRESS 0930, 0994      | . 29 |
| ALARM RESTORE, ADDRESS 0670                            | . 22 |
| ALARM TELCO 1 (ZONE OPTION), ADDRESS 0925, 0989        | . 29 |
| ALARM TELCO 3 (ZONE OPTION), ADDRESS 0929, 0993        | . 29 |
| AMBUSH                                                 |      |
| AREA OPTION                                            | 9    |
| AMBUSH, ADDRESS 0698                                   | . 22 |
| AREA BELL CONTROL OPTIONS (ADDRESS 1473-1485)          | . 26 |
| ARM ONLY                                               |      |
| AREA OPTION                                            | 9    |
| ARM/DISARM                                             |      |
| AREA OPTION                                            | 9    |

| AUTO BELL TEST ON ARMING, ADDRESS 1421                 | 19 |
|--------------------------------------------------------|----|
| AUTO BYPASS RE-ENTRY ZONES                             | 7  |
| AUTO RESET (ZONE OPTION), ADDRESS 0917, 0981           | 29 |
| AUTO RESET AFTER BURGLARY OUTPUT TIMEOUT, ADDRESS 1421 | 19 |
| AUTO-BYPASS (ZONE OPTION), ADDRESS 0903, 0967          | 29 |
| AUTO-BYPASS RE-ENTRY (ZONE OPTION), ADDRESS 0906, 0970 | 29 |
| AUTOMATIC INTERIOR BYPASS/EASY EXIT, ADDRESS 1424      | 19 |
| AUX OUTPUT ACTIVATED ON ALARM ZONES                    | 7  |
| AUXILIARY ALARM (MODEM CODE)                           | 23 |
| AUXILIARY, ADDRESS 0701                                | 22 |
| BACKUP REPORT ON TELCO 1 & 2, ADDRESS 0788             | 22 |
| BINARY (BIT) FORMAT EXAMPLE                            | 11 |
| BIT FORMAT                                             |    |
| EXAMPLE                                                | 11 |
| BURGLARY (MODEM CODE)                                  | 23 |
| BURGLARY OUTPUT TURNS OFF UPON DISARM, ADDRESS 1473    | 26 |
| BYPASS ENABLE                                          |    |
| AREA OPTION                                            | 9  |
| CALLBACK METHOD                                        | 4  |
| CALLBACK TELEPHONE NUMBER, ADDRESS 0526-0545           | 16 |
| CANCEL A CODE                                          | 9  |
| CANCEL NEXT TEST TIMER ON ANY REPORT, ADDRESS 0788     | 22 |
| CANCEL, ADDRESS 0681                                   | 22 |
| CENTRAL STATION RECEIVER 1 ACCOUNT NUMBER              | 8  |
| CENTRAL STATION RECEIVER 1 FORMAT                      | 8  |
| CENTRAL STATION RECEIVER 1 TELEPHONE NUMBER            | 8  |
| CHANGE PULSE OUTPUT TO TEMPORAL OUTPUT, ADDRESS 1422   | 19 |
| CHANGING OR CANCELING A CODE                           | 9  |
| CHIME (ZONE OPTION), ADDRESS 0919, 0983                | 29 |
| CHIME 2 (ZONE OPTION), ADDRESS 0952, 1016              | 29 |
| CHIME 2 ZONES IN AREA 1                                | 7  |
| CHIME TIME, ADDRESS 1418                               | 15 |
| CHIME ZONES IN AREA 1                                  | 7  |
| CHIRP OUTPUT ON KEYFOB ARM/DISARM, ADDRESS 1422        | 19 |
| CLEAR DEALER PROGRAM                                   |    |
| EASY MENU                                              | 10 |
| CLEAR DEALER PROGRAM, ADDRESS 2285                     | 37 |
| CLOSING REPORT                                         | 24 |
| CLOSING REPORT ONLY ON CONDITIONAL CLOSE, ADDRESS 1420 | 19 |
| CLOSING, ADDRESS 0678                                  | 22 |
| COLD START                                             |    |
| EASY MENU                                              | 10 |
| COLD START, ADDRESS 2286                               | 37 |
| COMPATIBILITY NUMBER                                   | 41 |
| CONDITIONAL CLOSE, ADDRESS 0680                        | 22 |
| CONFIGURING THE KEYPADS                                | 40 |
| CONTROL PANEL FIRMWARE VERSION                         | 2  |
| CREATE A CUSTOM PROGRAM                                | 6  |

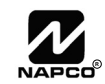

CS AREA & SYSTEM REPORTING OPTIONS (ADDRESS 0785, 0786 & 0788)

|                                                        | 22 |
|--------------------------------------------------------|----|
| CS RECEIVER 1 FORMAT, ADDRESS 0460                     | 20 |
| CS RECEIVER 1 TELEPHONE NUMBER, ADDRESS 0462-0481      | 20 |
| CS RECEIVER 2 FORMAT, ADDRESS 0482                     | 20 |
| CS RECEIVER 2 TELEPHONE NUMBER, ADDRESS 0484-0503      | 20 |
| CS RECEIVER 3 FORMAT, ADDRESS 0504                     | 20 |
| CS RECEIVER 3 TELEPHONE NUMBER, ADDRESS 0506-0525      | 20 |
| CS RECEIVER OPTIONS - TELCO 1, ADDRESS 0461            | 20 |
| CS RECEIVER OPTIONS - TELCO 2, ADDRESS 0483            | 20 |
| CS RECEIVER OPTIONS - TELCO 3, ADDRESS 0505            | 20 |
| CS SUBSCRIBER ID OPTIONS (ADDRESS 0560-0667)           | 21 |
| CS SYSTEM REPORT OPTIONS, ADDRESS 0788                 | 22 |
| CS SYSTEM REPORTING CODES, ADDRESS 0683-0708           | 22 |
| CS TELCO SUBSCRIBER ID NUMBERS                         | 21 |
| CS USER REPORTING OPTIONS (ADDRESS 0800-0831)          | 24 |
| CS ZONE REPORTING OPTIONS (ADDRESS 0720-0735)          | 23 |
| CURRENT TIME                                           | 10 |
| CUSTOM DEFAULT PROGRAM                                 | 5  |
| CUSTOMIZING A DEFAULT PROGRAM                          | 5  |
| DATE                                                   | 10 |
| DAY ZONE OPEN (ZONE OPTION), ADDRESS 0922, 0986        | 29 |
| DAY ZONE SHORT (ZONE OPTION), ADDRESS 0923, 0987       | 29 |
| DEALER CODE                                            | 10 |
| DEFAULT                                                | 5  |
| DEALER PROGRAM - PRELIMINARY INFORMATION               | 5  |
| DEALER PROGRAM MODE                                    | 4  |
| DEALER PROGRAM MODE                                    |    |
| ACCESSING                                              | 5  |
| DECIMAL FORMAT                                         |    |
| EXAMPLE                                                | 12 |
| DECIMAL FORMAT EXAMPLE                                 | 12 |
| DEFAULT DEALER CODE                                    | 5  |
| DIGITAL DIALER RPT ENTER /EXIT TEST MODE, ADDRESS 2053 | 19 |
| DIRECT ADDRESS OVERVIEW                                | 11 |
| DIRECT ADDRESS PROGRAM MODE                            | 4  |
| DIRECT ADDRESS PROGRAM MODE                            | 11 |
| DISABLE [ON/OFF] AS EASY EXIT, ADDRESS 2051            | 19 |
| DISABLE 2ND CALL ANS. MACHINE OVERRIDE, ADDRESS 1424   | 19 |
| DISABLE AUTO DIAL TONE DETECT, ADDRESS 0788            | 22 |
| DISABLE CALL WAITING ON 1ST ATTEMPT, ADDRESS 2053      | 19 |
| DISABLE CALLBACK DOWNLOAD, ADDRESS 1422                | 19 |
| DISABLE CLOSING REPORTS, ADDRESS 0786                  | 22 |
| DISABLE CODE REQUIRED FOR EZ BYPASS, ADDRESS 1424      | 19 |
| DISABLE KEYPAD FUNCTION MODE DOWNLOAD, ADDRESS 1422    | 19 |
| DISABLE KEYPAD INSTANT MODE, ADDRESS 1421              | 19 |
| DISABLE OPENING REPORTS, ADDRESS 0785                  | 22 |
|                                                        |    |
| DISABLE SYSTEM TROUBLE AUDIBLE TIMEOUT, ADDRESS 2051   | 19 |

| DISABLE WAIT FOR SILENCE (PAGER FORMAT), ADDRESS 0788  | 22        |
|--------------------------------------------------------|-----------|
| DISABLE ZONE FAULT SCROLLING, ADDRESS 1420             | 19        |
| DISABLED                                               |           |
| AREA OPTION                                            | 9         |
| DON'T CLEAR PGM2 OUTPUT WITH DISARM, ADDRESS 1424      | 19        |
| DOWNLOAD/CALLBACK OPTIONS (ADDRESS 2059 & 0526-0545)   | 16        |
| DOWNLOADING FROM A COMPUTER                            | 4         |
| EASY MENU DRIVEN PROGRAM MODE                          | 5         |
| EASY MENU PROGRAMMING WORKSHEET                        | 2, 43, 44 |
| EASY MENU-DRIVEN PROGRAM                               | 4         |
| ENABLE "K SERIES" STYLE KEYPADS, ADDRESS 2051          | 19        |
| ENABLE ALARM OUTPUT ON TELCO FAIL ONLY WHEN ARMED. A   | D-        |
| DRESS 1423                                             | 19        |
| ENABLE AUTOARM IF NOT CLOSED AT END OF WINDOW, ADDRE   | SS 1420   |
| ENABLE BURG OUTPUT CHIRP ON KEYFOB                     | 8         |
| ENABLE CANCEL REPORT TO TELCO 3, ADDRESS 2051          | 19        |
| ENABLE CP-01 EGRESS TONES ONLY, ADDRESS 2053           | 19        |
| ENABLE CP-01 LIMITS, ADDRESS 2053                      | 19        |
| ENABLE GEM-PRINT MODULE, ADDRESS 2051                  | 19        |
| ENABLE GLOBAL AMBUSH CODE, ADDRESS 1422                | 19        |
| ENABLE KEYPAD 1 ONLY PROGRAMMING, ADDRESS 2053         | 19        |
| ENABLE KEYPAD OPTIONS, ADDRESS 1440-1446               | 27        |
| ENABLE KEYPAD SET TIME/DATE MESSAGE, ADDRESS 2051      | 19        |
| ENABLE KEYPAD TIME/DATE DISPLAY, ADDRESS 1420          | 19        |
| ENABLE KEYPAD TYPE & ACTIVATION, ADDRESS 1425-1431     | 27        |
| ENABLE LINE-FAULT TEST, ADDRESS 1423                   | 19        |
| ENABLE LOCAL ALARM ON FIRST ZONE AND TRIP, ADDRESS 142 | :1 19     |
| ENABLE MANAGER'S MODE, ADDRESS 1421                    | 19        |
| ENABLE NO EOLR ZONES                                   | 7         |
| ENABLE RESIDENTIAL FIRE, ADDRESS 1422                  | 19        |
| ENABLE SIA CP-01 FEATURES                              | 8         |
| ENABLE TCP/IP AES RPT, ADDRESS 0461                    |           |
| ENABLE TCP/IP AES RPT, ADDRESS 0483                    |           |
| ENABLE TCP/IP AES RPT, ADDRESS 0505                    |           |
| ENABLE TCP/IP COMMUNICATIONS, ADDRESS 2054             | 19        |
| ENABLE TELCO LINE FAULT TEST                           | 7         |
| ENABLE TEMPERATURE DISPLAY OPTION, ADDRESS 1668        |           |
| ENABLE USERS TO REPORT OPENING AND CLOSINGS            | 24        |
| ENABLE ZONE NUMBER ON PULSE ALARM, ADDRESS 0461        |           |
| ENABLE ZONE NUMBER ON PULSE ALARM, ADDRESS 0483        | 20        |
| ENABLE ZONE NUMBER ON PULSE ALARM, ADDRESS 0505        | 20        |
| ENTER DATE                                             | 10, 39    |
| ENTER TIME                                             | 10, 39    |
| ENTER USER CODES                                       | 8         |
| ENTER ZONE DESCRIPTIONS                                | 10        |
| ENTRY DELAY 1, ADDRESS 0001                            | 15        |
| ENTRY DELAY 2, ADDRESS 0002                            | 15        |
| ENTRY/EXIT 1 (ZONE OPTION), ADDRESS 0914, 0978         | 29        |

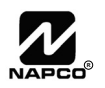

| ENTRY/EXIT 2 (ZONE OPTION), ADDRESS 0915, 0979           | 29       |
|----------------------------------------------------------|----------|
| ERASE DEALER PROGRAM, ADDRESS 2285                       | 37       |
| ERASE ENTIRE PROGRAM, ADDRESS 2286                       | 37       |
| ERASING DEALER PROGRAM                                   |          |
| EASY MENU                                                | 10       |
| ERASING ENTIRE PROGRAM                                   |          |
| EASY MENU                                                | 10       |
| EXIT DEALER PROGRAM MODE                                 | 10       |
| EXIT DELAY, ADDRESS 0000                                 | 15       |
| EXIT TIME RESTART, ADDRESS 2053                          | 19       |
| EXIT/ENTRY FOLLOWER (ZONE OPTION), ADDRESS 0916, 0980    | 29       |
| EXIT/ENTRY ZONES IN AREA 1                               | 6        |
| EXIT/ENTRY2 ZONES IN AREA 1                              | 7        |
| EZM ADDRESS                                              | 41       |
| EZM GROUP OPTIONS (ADDRESS 1455-1456)                    | 25       |
| EZM TAMPER. ADDRESS 0688                                 | 22       |
| EAIL TO CLOSE, ADDRESS 0704                              |          |
| FAIL TO OPEN. ADDRESS 0703                               |          |
| FIRE (MODEM CODE)                                        | 23       |
| FIRE (ZONE OPTION) ADDRESS 0943 1007                     | 20       |
| FIRE ALARM VERIFICATION (ZONE OPTION) ADDRESS 0944 1008  | 20       |
| FIRE ZONES IN AREA 1                                     | 6        |
| FIRE ADDRESS 0700                                        | 0        |
| FIRMWARE VERSION                                         |          |
|                                                          | 2<br>4   |
|                                                          | 4        |
| GEM-P816 WIRING DIAGRAM                                  | 20       |
|                                                          | 00<br>A  |
| CLOBAL AMBLISH CODE ADDRESS 2045                         | 0        |
|                                                          | 17       |
|                                                          | 20       |
|                                                          | 13       |
|                                                          | . 13     |
|                                                          | . 13     |
| INCL SEL (CRR BYRASS IN COND CLOSE (STATUS ADDRESS 1420  | 20       |
| INHIBIT SVSTEM TROUBLE AN IDIBLE AT KEVRAD ADDRESS 1423  | . 13     |
|                                                          | 13<br>20 |
| INTERIOR (STAT) BTFASS (ZONE OF HON), ADDRESS 0540, 1004 | 29       |
| INTERIOR NORWALLT BITASSED, ADDRESS 1422                 | 19       |
|                                                          | 0        |
|                                                          | Z        |
| KETFOR TRANSMITTERS AS ARIV/DISARIVI & CONTROL DEVICES   | 9        |
|                                                          | 01       |
| KETFOB LOW BATTERT, ADDRESS 0703                         | ZZ       |
|                                                          | 10       |
|                                                          | 40       |
|                                                          | 40       |
|                                                          | 40       |
| KETPAD ENTRY SUUNDER                                     | 40       |

| KEYPAD INSTALLATION                                        | .40  |
|------------------------------------------------------------|------|
| KEYPAD OPTIONS (ADDRESS 1425-1431, 1440-1446)              | . 27 |
| KEYPAD SOUNDER ON ALARM (ZONE OPTION), ADDRESS 0941, 1005. | . 29 |
| KEYPAD SOUNDER ON ALARM ZONES                              | 7    |
| KEYPAD TACTILE BEEP                                        | .40  |
| KEYSWITCH ARMING (ZONE OPTION), ADDRESS 0905, 0969         | . 29 |
| LEADING DIGITS FOR PAGER FORMAT (1ST DIGIT), ADDRESS 0546  | . 16 |
| LEADING DIGITS FOR PAGER FORMAT (2ND DIGIT), ADDRESS 0547  | . 16 |
| LINE-FAULT TEST ONLY WHEN ARMED, ADDRESS 1423              | . 19 |
| LOCAL DOWNLOADING                                          | 4    |
| LOCAL OR CENTRAL STATION REPORTING SYSTEM                  | 6    |
| LOW BATTERY, ADDRESS 0686                                  | . 22 |
| LUG E15 AREA 1 ARMED AWAY ONLY, ADDRESS 2052               | . 19 |
| MAINTAINED KEYSWITCH ARMING, ADDRESS 1421                  | . 19 |
| MEMORY FAIL, ADDRESS 0685                                  | . 22 |
| MODEM CODES                                                | .23  |
| NEVER ARM (ZONE OPTION), ADDRESS 0908, 0972                | . 29 |
| NEW PANELS                                                 | 5    |
| NO EOL RESISTOR (ZONE OPTION), ADDRESS 0933, 0997          | . 29 |
| NO. RINGS BEFORE PICKUP, ADDRESS 2059                      | . 16 |
| NUMBER OF KEYPADS IN AREA 1                                | 8    |
| NUMBER OF RINGS BEFORE PICKUP, ADDRESS 2059                | . 16 |
| OPENING AFTER ALARM, ADDRESS 0679                          | . 22 |
| OPENING REPORT                                             | .24  |
| OPENING REPORT ONLY AFTER ALARM REPORT, ADDRESS 1420       | . 19 |
| OPENING, ADDRESS 0677                                      | . 22 |
| OUT OF SYSTEM                                              | .40  |
| PAGER (CS RECEIVER 1 FORMAT)                               | . 20 |
| PAGER FORMAT OPTIONS (ADDRESS 0546 & 0547)                 | . 16 |
| PANEL AC FAIL, ADDRESS 0687                                | . 22 |
| PANIC (MODEM CODE)                                         | .23  |
| PANIC, ADDRESS 0699                                        | . 22 |
| PGM ON RF TRANSMITTER TAMPER, ADDRESS 2052                 | . 19 |
| PGM1 OUTPUT (ZONE OPTION), ADDRESS 0912, 0976              | .29  |
| PGM1 OUTPUT TIMEOUT, ADDRESS 1416                          | . 16 |
| PGM1 OUTPUT TURNS OFF UPON DISARM, ADDRESS 1481            | . 26 |
| PGM1 OUTPUT, ADDRESS 0838                                  | . 17 |
| PGM1 OUTPUT, ADDRESS 0858                                  | . 17 |
| PGM2 OUTPUT (ZONE OPTION), ADDRESS 0913, 0977              | .29  |
| PGM2 OUTPUT ACCESS CNTRL TIMEOUT, ADDRESS 1413             | . 15 |
| PGM2 OUTPUT TIMEOUT, ADDRESS 1412                          | . 16 |
| PGM2 OUTPUT TURNS OFF UPON DISARM. ADDRESS 1485            | .26  |
| PGM2 OUTPUT, ADDRESS 0839                                  | .17  |
| PGM2 OUTPUT, ADDRESS 0860                                  | . 17 |
| POWER-UP DELAY (ZONE OPTION). ADDRESS 0921. 0985           | . 29 |
| PRE-ALARM WARNING (ZONE OPTION). ADDRESS 0907. 0971        | .29  |
| PRIORITY (ZONE OPTION), ADDRESS 0901. 0965                 | .29  |
| PRIORITY WITH BYPASS (ZONE OPTION), ADDRESS 0902, 0966     | . 29 |
| · · · · ·                                                  |      |

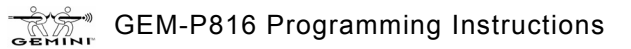

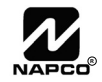

| PROGRAM CONTROL MESSAGE                                    | . 41        |
|------------------------------------------------------------|-------------|
| PROGRAMMING CONVENTIONS                                    | . 14        |
| PROGRAMMING STEPS                                          |             |
| GENERAL                                                    | . 14        |
| PROGRAMMING WITH THE K SERIES KEYPADS                      | 2           |
| PULSE ALARM OUTPUT TIMEOUT, ADDRESS 1415                   | . 16        |
| PULSE EVENT CODE                                           | . 23        |
| PULSED ALARM OUTPUT (ZONE OPTION). ADDRESS 0911, 0975      | . 29        |
| PULSED ALARM OUTPUT. ADDRESS 0837                          | . 17        |
| PULSED ALARM OUTPUT, ADDRESS 0856                          | . 17        |
| PUI SED BURG OUTPUT TURNS OFF UPON DISARM. ADDRESS 1477    | .26         |
|                                                            | 9           |
| RADIONICS FAST (CS RECEIVER 1 FORMAT)                      | 0           |
| RADIONICS DCI FRANKLIN SLOW (CS RECEIVER 1 FORMAT)         | 20          |
|                                                            | . 20<br>.21 |
|                                                            | +د.<br>۸    |
|                                                            | 4           |
|                                                            | . 13        |
|                                                            | . 17        |
| REPORT EVENT TELCO 1, ADDRESS 0001                         | . 17        |
| REPORT EVENT TELCO 3, ADDRESS 0042                         | . 17        |
|                                                            | . 17        |
|                                                            | . 24        |
| REPORT RESTORE TELCO 1, ADDRESS 0841                       | . 17        |
| REPORT RESTORE TELCO 3, ADDRESS 0843                       | . 17        |
| REPORT TEMPERATURE ALARM (ZONE 6), ADDRESS 1668            | . 28        |
| RESET DAY ZONE WITH ARM/DISARM ONLY, ADDRESS 1422          | . 19        |
| RESOUND ON WIRELESS SMOKE LOW BATTERY, ADDRESS 1424        | . 19        |
| RF REC. TROUBLE, ADDRESS 0684                              | . 22        |
| RF RECEIVER & SUPERVISORY TIMER OPTIONS (ADDRESS 2029-2044 | - &<br>26   |
|                                                            | . 30        |
|                                                            | 9<br>40     |
| REFERENCENT CLOSE, ADDRESS 2000                            | . 19        |
| SELECT ALARM OUTPUT FOR RETFOR CHIRP, ADDRESS 1423         | . 19        |
| SELECT DEGREES CELSIUS, ADDRESS 1008                       | . 28        |
| SELECTIVE BYPASS (ZONE OPTION), ADDRESS 0904, 0968         | . 29        |
| SENSOR WATCH (ZONE OPTION), ADDRESS 0950, 1014             | . 29        |
| SENSOR WATCH TIME, ADDRESS 2050                            | . 15        |
| SENSOR WATCH ZONES                                         | /           |
| SIA (CS RECEIVER 1 FORMAT)                                 | . 20        |
| SILENT KNIGHT FAST (CS RECEIVER 1 FORMAT)                  | . 20        |
| SINGLE DIGIT ONLY, ADDRESS 0461                            | . 20        |
| SINGLE DIGIT ONLY, ADDRESS 0483                            | . 20        |
| SINGLE DIGIT ONLY, ADDRESS 0505                            | . 20        |
| SOUND ALARM ON EXIT ERROR, ADDRESS 2053                    | . 19        |
| STATUS REPORT, ADDRESS 1420                                | . 19        |
| SUM CHECK, ADDRESS 0461                                    | . 20        |
| SUM CHECK, ADDRESS 0483                                    | . 20        |
| SUM CHECK, ADDRESS 0505                                    | . 20        |
| SUPPRESS BYPASS REMINDER WHEN ARMED, ADDRESS 1421          | . 19        |

| SWINGER SHUTDOWN (ZONE OPTION), ADDRESS 0918, 0982            | 29         |
|---------------------------------------------------------------|------------|
| SYSTEM DELAYS & TIMEOUTS (ADDRESS 0000-0002, 1413, 1417, 2050 | &<br>15    |
|                                                               | . 15<br>15 |
| STSTEM DELATS & TIMEOUTS (ADDRESS 1410-1419)                  | . 10       |
| STSTEM OPTIONS (ADDRESS 0030-0003 & 2043)                     | . 17       |
| SYSTEM OPTIONS (ADDRESS 1420-1424, 2051-2054)                 | . 19       |
| SYSTEM DUTPUT TIMEOUTS (ADDRESS 1412 & 1414-1410)             | 10         |
|                                                               | 4          |
| SYSTEM RESPONSE ACTIVATED BY AREA TEVENT/TROUBLE              | 17         |
| SYSTEM RESPONSE ACTIVATED BY GLOBAL EVENT/TROUBLE,            | 17         |
|                                                               | 22         |
| TCP/IP PANEL/SITE INITIATED FUNCTIONS, ADDRESS 2054           | 19         |
| TELCO FAIL, ADDRESS 0683                                      | 22         |
| TEMPERATURE DISPLAY AT KEYPAD (ADDRESS 1666-1668)             | 28         |
| TEMPERATURE LOWER LIMIT, ADDRESS 1666                         | 28         |
| TEMPERATURE OPTIONS, ADDRESS 1668                             | 28         |
| TEMPERATURE UPPER LIMIT, ADDRESS 1667                         | 28         |
| TEST TIMER                                                    | 10         |
| TEST TIMER, ADDRESS 0682                                      | 22         |
| TIME                                                          | 10         |
| TOTAL NUMBER OF ZONES IN AREA 1                               | 6          |
| TOUCH-TONE DIALING ONLY, ADDRESS 0788                         | 22         |
| TOUCH-TONE DIALING W/ROTARY BACKUP, ADDRESS 0788              | 22         |
| TRANSMITTER WIRELESS POINTS                                   |            |
| ENROLLING                                                     | 9          |
| TROUBLE ON OPEN (ZONE OPTION), ADDRESS 0934, 0998             | 29         |
| TROUBLE ON SHORT (ZONE OPTION), ADDRESS 0935, 0999            | 29         |
| TROUBLE RESTORE 1 (ZONE OPTION), ADDRESS 0928, 0992           | 29         |
| TROUBLE RESTORE 3 (ZONE OPTION), ADDRESS 0932, 0996           | 29         |
| TROUBLE RESTORE, ADDRESS 0672                                 | 22         |
| TROUBLE TELCO 1 (ZONE OPTION), ADDRESS 0927, 0991             | 29         |
| TROUBLE TELCO 3 (ZONE OPTION), ADDRESS 0931, 0995             | 29         |
| TROUBLE, ADDRESS 0671                                         | 22         |
| UNIVERSAL HIGH SPEED (CS RECEIVER 1 FORMAT)                   | 20         |
| USER CODES                                                    | 38         |
| USER PROGRAM                                                  |            |
| AREA OPTION                                                   | 9          |
| USER PROGRAM MODE                                             | 4          |
| USER PROGRAM MODE                                             |            |
| ACCESSING                                                     | 38         |
| PRELIMINARY INFORMATION                                       | 37         |
| USERS TO REPORT OPENING AND CLOSINGS                          | 24         |
| VERI-PHONE AUDIO PRIORITY OVER ALARMS, ADDRESS 1424           | 19         |
| VERI-PHONE ZONES TRIP PGM2 OUTPUT, ADDRESS 1424               | 19         |
| WIRELESS TROUBLE ACTIVATES TELCO 1, ADDRESS 1423              | 19         |
| WIRELESS TROUBLE ACTIVATES TELCO 3, ADDRESS 1423              | 19         |
| WIRING DIAGRAM                                                | 56         |
| XMITTER LOW BATTERY, ADDRESS 0673                             | 22         |
| XMITTER SUPERVISION, ADDRESS 0674                             | 22         |
|                                                               |            |

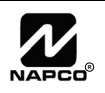

| XMITTER TAMPER, ADDRESS 0675                          | . 22 |
|-------------------------------------------------------|------|
| ZONE 6 TEMPERATURE SENSOR                             | . 28 |
| ZONE ANDING GROUP 1 (ZONE OPTION), ADDRESS 0946, 1010 | . 29 |
| ZONE ANDING GROUP 2 (ZONE OPTION), ADDRESS 0947, 1011 | . 29 |
| ZONE ANDING GROUP 3 (ZONE OPTION), ADDRESS 0948, 1012 | . 29 |
| ZONE ANDING GROUP 4 (ZONE OPTION), ADDRESS 0949, 1013 | . 29 |
| ZONE AREA 1 (ZONE OPTION), ADDRESS 0936, 1000         | . 29 |
| ZONE DESCRIPTIONS                                     |      |
| ENTERING                                              | . 10 |
| ZONE DESCRIPTIONS                                     | . 39 |
| ZONE OPTIONS - ZONES 1 TO 16 (ADDRESS 0900-1016)      | . 29 |
| ZONE REPORT CODE OPTIONS                              | . 23 |
| ZONE RESPONSE                                         | .41  |

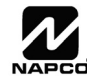

# ADDRESS NUMBER INDEX

| ADDRESS 0000      | . EXIT DELAY                                  | 15   |
|-------------------|-----------------------------------------------|------|
| ADDRESS 0000-0002 | . SYSTEM DELAYS & TIMEOUTS                    | . 15 |
| ADDRESS 0001      | . ENTRY DELAY 1                               | . 15 |
| ADDRESS 0002      | . ENTRY DELAY 2                               | .15  |
| ADDRESS 0460      | . CS RECEIVER 1 FORMAT                        | 20   |
| ADDRESS 0461      | . 1400HZ HANDSHAKE/KISSOFF                    | 20   |
| ADDRESS 0461      | . 2300HZ HANDSHAKE/KISSOFF                    | .20  |
| ADDRESS 0461      | . 3/1 WITH EXTENDED RESTORES                  | 20   |
| ADDRESS 0461      | . CS RECEIVER OPTIONS - TELCO 1               | 20   |
| ADDRESS 0461      | . ENABLE ZONE NUMBER ON PULSE ALARM           | .20  |
| ADDRESS 0461      | . SINGLE DIGIT ONLY                           | 20   |
| ADDRESS 0461      | . SUM CHECK                                   | .20  |
| ADDRESS 0461      | . ENABLE TCP/IP AES RPT                       | .20  |
| ADDRESS 0462-0481 | . CS RECEIVER 1 TELEPHONE NUMBER              | 20   |
| ADDRESS 0482      | . CS RECEIVER 2 FORMAT                        | .20  |
| ADDRESS 0483      | . 1400HZ HANDSHAKE/KISSOFF                    | 20   |
| ADDRESS 0483      | . 2300HZ HANDSHAKE/KISSOFF                    | 20   |
| ADDRESS 0483      | . 3/1 WITH EXTENDED RESTORES                  | .20  |
| ADDRESS 0483      | . CS RECEIVER OPTIONS - TELCO 2               | 20   |
| ADDRESS 0483      | . ENABLE ZONE NUMBER ON PULSE ALARM           | .20  |
| ADDRESS 0483      | . SINGLE DIGIT ONLY                           | .20  |
| ADDRESS 0483      | . SUM CHECK                                   | 20   |
| ADDRESS 0483      | . ENABLE TCP/IP AES RPT                       | 20   |
| ADDRESS 0484-0503 | . CS RECEIVER 2 TELEPHONE NUMBER              | 20   |
| ADDRESS 0504      | . CS RECEIVER 3 FORMAT                        | 20   |
| ADDRESS 0505      | . 1400HZ HANDSHAKE/KISSOFF                    | 20   |
| ADDRESS 0505      | . 2300HZ HANDSHAKE/KISSOFF                    | 20   |
| ADDRESS 0505      | . 3/1 WITH EXTENDED RESTORES                  | 20   |
| ADDRESS 0505      | . CS RECEIVER OPTIONS - TELCO 3               | .20  |
| ADDRESS 0505      | . ENABLE ZONE NUMBER ON PULSE ALARM           | .20  |
| ADDRESS 0505      | . SINGLE DIGIT ONLY                           | .20  |
| ADDRESS 0505      | . SUM CHECK                                   | 20   |
| ADDRESS 0505      | . ENABLE TCP/IP AES RPT                       | 20   |
| ADDRESS 0506-0525 | . CS RECEIVER 3 TELEPHONE NUMBER              | 20   |
| ADDRESS 0526-0545 | . DOWNLOAD/CALLBACK OPTIONS                   | 16   |
| ADDRESS 0546      | . LEADING DIGITS FOR PAGER FORMAT (1ST DIGIT) | 16   |
| ADDRESS 0546      | . PAGER FORMAT OPTIONS                        | 16   |
| ADDRESS 0547      | . LEADING DIGITS FOR PAGER FORMAT (2ND DIGIT) | 16   |
| ADDRESS 0547      | PAGER FORMAT OPTIONS                          | 16   |
| ADDRESS 0560-0667 | . CS SUBSCRIBER ID OPTIONS                    | 21   |
| ADDRESS 0670      | ALARM RESTORE                                 | 22   |
| ADDRESS 0671      | . TROUBLE                                     | .22  |
| ADDRESS 0672      | . TROUBLE RESTORE                             | .22  |
| ADDRESS 0673      | . XMITTER LOW BATTERY                         | .22  |

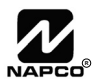

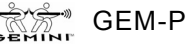

| ADDRESS 0674      | XMITTER SUPERVISION                     | . 22 |
|-------------------|-----------------------------------------|------|
| ADDRESS 0675      | XMITTER TAMPER                          | . 22 |
| ADDRESS 0677      | OPENING                                 | . 22 |
| ADDRESS 0678      | CLOSING                                 | . 22 |
| ADDRESS 0679      | OPENING AFTER ALARM                     | . 22 |
| ADDRESS 0680      | CONDITIONAL CLOSE                       | . 22 |
| ADDRESS 0681      | CANCEL                                  | . 22 |
| ADDRESS 0682      | TEST TIMER                              | . 22 |
| ADDRESS 0683      | TELCO FAIL                              | . 22 |
| ADDRESS 0683-0708 | CS SYSTEM REPORTING CODES               | . 22 |
| ADDRESS 0684      | RF REC. TROUBLE                         | . 22 |
| ADDRESS 0685      | MEMORY FAIL                             | . 22 |
| ADDRESS 0686      | LOW BATTERY                             | . 22 |
| ADDRESS 0687      | PANEL AC FAIL                           | . 22 |
| ADDRESS 0688      | EZM TAMPER                              | . 22 |
| ADDRESS 0689      | ALARM OUTPUT SUPERV                     | . 22 |
| ADDRESS 0698      | . AMBUSH                                | . 22 |
| ADDRESS 0699      | PANIC                                   | . 22 |
| ADDRESS 0700      | FIRE                                    | . 22 |
| ADDRESS 0701      | AUXILIARY                               | . 22 |
| ADDRESS 0702      | TAMPER                                  | . 22 |
| ADDRESS 0703      | FAIL TO OPEN                            | . 22 |
| ADDRESS 0704      | FAIL TO CLOSE                           | . 22 |
| ADDRESS 0705      | KEYFOB LOW BATTERY                      | . 22 |
| ADDRESS 0720-0735 | CS ZONE REPORTING OPTIONS               | . 23 |
| ADDRESS 0785      | CS AREA & SYSTEM REPORTING OPTIONS      | . 22 |
| ADDRESS 0785      | DISABLE OPENING REPORTS                 | . 22 |
| ADDRESS 0786      | CS AREA & SYSTEM REPORTING OPTIONS      | . 22 |
| ADDRESS 0786      | DISABLE CLOSING REPORTS                 | . 22 |
| ADDRESS 0788      | BACKUP REPORT ON TELCO 1 & 2            | . 22 |
| ADDRESS 0788      | CANCEL NEXT TEST TIMER ON ANY REPORT    | . 22 |
| ADDRESS 0788      | CS AREA & SYSTEM REPORTING OPTIONS      | . 22 |
| ADDRESS 0788      | CS SYSTEM REPORT OPTIONS                | . 22 |
| ADDRESS 0788      | DISABLE AUTO DIAL TONE DETECT           | . 22 |
| ADDRESS 0788      | DISABLE WAIT FOR HANDSHAKE ON TRANSMIT  | . 22 |
| ADDRESS 0788      | DISABLE WAIT FOR SILENCE (PAGER FORMAT) | . 22 |
| ADDRESS 0788      | TOUCH-TONE DIALING ONLY                 | . 22 |
| ADDRESS 0788      | TOUCH-TONE DIALING W/ROTARY BACKUP      | . 22 |
| ADDRESS 0800-0831 | CS USER REPORTING OPTIONS               | . 24 |
| ADDRESS 0836      | ALARM OUTPUT                            | . 17 |
| ADDRESS 0836-0863 | SYSTEM OPTIONS                          | . 17 |
| ADDRESS 0837      | PULSED ALARM OUTPUT                     | . 17 |
| ADDRESS 0838      | PGM1 OUTPUT                             | . 17 |
| ADDRESS 0839      | PGM2 OUTPUT                             | . 17 |
|                   |                                         |      |

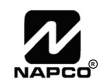

| ADDRESS 0840      | . REPORT EVENT TELCO 1                          | 17 |
|-------------------|-------------------------------------------------|----|
| ADDRESS 0841      | . REPORT RESTORE TELCO 1                        | 17 |
| ADDRESS 0842      | . REPORT EVENT TELCO 3                          | 17 |
| ADDRESS 0843      | . REPORT RESTORE TELCO 3                        | 17 |
| ADDRESS 0856      | . PULSED ALARM OUTPUT                           | 17 |
| ADDRESS 0857      | . ALARM OUTPUT                                  | 17 |
| ADDRESS 0858      | . PGM1 OUTPUT                                   | 17 |
| ADDRESS 0860      | . PGM2 OUTPUT                                   | 17 |
| ADDRESS 0861      | . REPORT EVENT TELCO 1                          | 17 |
| ADDRESS 0863      | . REPORT EVENT TELCO 3                          | 17 |
| ADDRESS 0900-1016 | ZONE OPTIONS - ZONES 1 TO 16                    | 29 |
| ADDRESS 1412      | . PGM2 OUTPUT TIMEOUT                           | 16 |
| ADDRESS 1412      | . SYSTEM OUTPUT TIMEOUTS                        | 16 |
| ADDRESS 1413      | . PGM2 OUTPUT ACCESS CNTRL TIMEOUT              | 15 |
| ADDRESS 1413      | . SYSTEM DELAYS & TIMEOUTS                      | 15 |
| ADDRESS 1414      | . ALARM OUTPUT TIMEOUT                          | 16 |
| ADDRESS 1414-1416 | . SYSTEM OUTPUT TIMEOUTS                        | 16 |
| ADDRESS 1415      | . PULSE ALARM OUTPUT TIMEOUT                    | 16 |
| ADDRESS 1416      | . PGM1 OUTPUT TIMEOUT                           | 16 |
| ADDRESS 1417      | . ABORT DELAY                                   | 15 |
| ADDRESS 1417      | . SYSTEM DELAYS & TIMEOUTS                      | 15 |
| ADDRESS 1418      | . CHIME TIME                                    | 15 |
| ADDRESS 1418-1419 | . SYSTEM DELAYS & TIMEOUTS                      | 15 |
| ADDRESS 1419      | . AC FAIL REPORT DELAY                          | 15 |
| ADDRESS 1420      | . CLOSING REPORT ONLY ON CONDITIONAL CLOSE      | 19 |
| ADDRESS 1420      | . DISABLE ZONE FAULT SCROLLING                  | 19 |
| ADDRESS 1420      | . ENABLE AUTOARM IF NOT CLOSED AT END OF WINDOW | 19 |
| ADDRESS 1420      | . ENABLE KEYPAD TIME/DATE DISPLAY               | 19 |
| ADDRESS 1420      | . INCL. SEL./GRP. BYPASS IN COND. CLOSE /STATUS | 19 |
| ADDRESS 1420      | . OPENING REPORT ONLY AFTER ALARM REPORT        | 19 |
| ADDRESS 1420      | . STATUS REPORT                                 | 19 |
| ADDRESS 1420-1424 | . SYSTEM OPTIONS                                | 19 |
| ADDRESS 1421      | . ACCESS CONTROL ON PGM2 OUTPUT                 | 19 |
| ADDRESS 1421      | . AUTO BELL TEST ON ARMING                      | 19 |
| ADDRESS 1421      | . AUTO RESET AFTER BURGLARY OUTPUT TIMEOUT      | 19 |
| ADDRESS 1421      | . DISABLE KEYPAD INSTANT MODE                   | 19 |
| ADDRESS 1421      | . ENABLE LOCAL ALARM ON FIRST ZONE AND TRIP     | 19 |
| ADDRESS 1421      | . ENABLE MANAGER'S MODE                         | 19 |
| ADDRESS 1421      | . MAINTAINED KEYSWITCH ARMING                   | 19 |
| ADDRESS 1421      | . SUPPRESS BYPASS REMINDER WHEN ARMED           | 19 |
| ADDRESS 1422      | . CHANGE PULSE OUTPUT TO TEMPORAL OUTPUT        | 19 |
| ADDRESS 1422      | . CHIRP OUTPUT ON KEYFOB ARM/DISARM             | 19 |
| ADDRESS 1422      | . DISABLE CALLBACK DOWNLOAD                     | 19 |
| ADDRESS 1422      | . DISABLE KEYPAD FUNCTION MODE DOWNLOAD         | 19 |

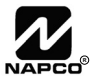

| ADDRESS 1422      | . ENABLE GLOBAL AMBUSH CODE                         | 19 |
|-------------------|-----------------------------------------------------|----|
| ADDRESS 1422      | . ENABLE RESIDENTIAL FIRE                           | 19 |
| ADDRESS 1422      | . INTERIOR NORMALLY BYPASSED                        | 19 |
| ADDRESS 1422      | . RESET DAY ZONE WITH ARM/DISARM ONLY               | 19 |
| ADDRESS 1423      | . ENABLE ALARM OUTPUT ON TELCO FAIL ONLY WHEN ARMED | 19 |
| ADDRESS 1423      | . ENABLE LINE-FAULT TEST                            | 19 |
| ADDRESS 1423      | . INHIBIT SYSTEM TROUBLE AUDIBLE AT KEYPAD          | 19 |
| ADDRESS 1423      | . LINE-FAULT TEST ONLY WHEN ARMED                   | 19 |
| ADDRESS 1423      | . SELECT ALARM OUTPUT FOR KEYFOB CHIRP              | 19 |
| ADDRESS 1423      | . WIRELESS TROUBLE ACTIVATES TELCO 1                | 19 |
| ADDRESS 1423      | . WIRELESS TROUBLE ACTIVATES TELCO 3                | 19 |
| ADDRESS 1424      | . AUTOMATIC INTERIOR BYPASS/EASY EXIT               | 19 |
| ADDRESS 1424      | . DISABLE 2ND CALL ANS. MACHINE OVERRIDE            | 19 |
| ADDRESS 1424      | . DISABLE CODE REQUIRED FOR EZ BYPASS               | 19 |
| ADDRESS 1424      | . DON'T CLEAR PGM2 OUTPUT WITH DISARM               | 19 |
| ADDRESS 1424      | . RESOUND ON WIRELESS SMOKE LOW BATTERY             | 19 |
| ADDRESS 1424      | . VERI-PHONE AUDIO PRIORITY OVER ALARMS             | 19 |
| ADDRESS 1424      | . VERI-PHONE ZONES TRIP PGM2 OUTPUT                 | 19 |
| ADDRESS 1425-1431 | . ENABLE KEYPAD TYPE & ACTIVATION                   |    |
| ADDRESS 1425-1431 | . KEYPAD OPTIONS                                    |    |
| ADDRESS 1440-1446 | . ENABLE KEYPAD OPTIONS                             |    |
| ADDRESS 1440-1446 | . KEYPAD OPTIONS                                    |    |
| ADDRESS 1455-1456 | . EZM GROUP OPTIONS                                 |    |
| ADDRESS 1473      | . BURGLARY OUTPUT TURNS OFF UPON DISARM             |    |
| ADDRESS 1473-1485 | . AREA BELL CONTROL OPTIONS                         |    |
| ADDRESS 1477      | . PULSED BURG OUTPUT TURNS OFF UPON DISARM          |    |
| ADDRESS 1481      | . PGM1 OUTPUT TURNS OFF UPON DISARM                 |    |
| ADDRESS 1485      | . PGM2 OUTPUT TURNS OFF UPON DISARM                 |    |
| ADDRESS 1666      | . TEMPERATURE LOWER LIMIT                           |    |
| ADDRESS 1666-1668 | . TEMPERATURE DISPLAY AT KEYPAD                     |    |
| ADDRESS 1667      | . TEMPERATURE UPPER LIMIT                           |    |
| ADDRESS 1668      | . ENABLE TEMPERATURE DISPLAY OPTION                 |    |
| ADDRESS 1668      | . REPORT TEMPERATURE ALARM (ZONE 6)                 |    |
| ADDRESS 1668      | . SELECT DEGREES CELSIUS                            |    |
| ADDRESS 1668      | . TEMPERATURE OPTIONS                               |    |
| ADDRESS 2029-2044 | . RF RECEIVER & SUPERVISORY TIMER OPTIONS           |    |
| ADDRESS 2045      | . GLOBAL AMBUSH CODE                                | 17 |
| ADDRESS 2045      | . SYSTEM OPTIONS                                    | 17 |
| ADDRESS 2050      | . SENSOR WATCH TIME                                 | 15 |
| ADDRESS 2050      | . SYSTEM DELAYS & TIMEOUTS                          | 15 |
| ADDRESS 2051      | . DISABLE [ON/OFF] AS EASY EXIT                     | 19 |
| ADDRESS 2051      | . DISABLE SYSTEM TROUBLE AUDIBLE TIMEOUT            | 19 |
| ADDRESS 2051      | . ENABLE "K SERIES" STYLE KEYPADS                   | 19 |
| ADDRESS 2051      | . ENABLE CANCEL REPORT TO TELCO 3                   | 19 |

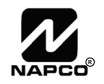

| ADDRESS 2051      | . ENABLE GEM-PRINT MODULE                  | 19 |
|-------------------|--------------------------------------------|----|
| ADDRESS 2051      | . ENABLE KEYPAD SET TIME/DATE MESSAGE      | 19 |
| ADDRESS 2051-2054 | . SYSTEM OPTIONS                           | 19 |
| ADDRESS 2052      | . LUG E15 AREA 1 ARMED AWAY ONLY           | 19 |
| ADDRESS 2052      | . PGM ON RF TRANSMITTER TAMPER             | 19 |
| ADDRESS 2053      | . DIGITAL DIALER RPT ENTER /EXIT TEST MODE | 19 |
| ADDRESS 2053      | DISABLE CALL WAITING ON 1ST ATTEMPT        | 19 |
| ADDRESS 2053      | . ENABLE CP-01 EGRESS TONES ONLY           | 19 |
| ADDRESS 2053      | . ENABLE CP-01 LIMITS                      | 19 |
| ADDRESS 2053      | . ENABLE KEYPAD 1 ONLY PROGRAMMING         | 19 |
| ADDRESS 2053      | . EXIT TIME RESTART                        | 19 |
| ADDRESS 2053      | . RPT EXIT ERR/RECENT CLOSE                | 19 |
| ADDRESS 2053      | . SOUND ALARM ON EXIT ERROR                | 19 |
| ADDRESS 2054      | . ENABLE TCP/IP COMMUNICATIONS             | 19 |
| ADDRESS 2054      | . TCP/IP PANEL/SITE INITIATED FUNCTIONS    | 19 |
| ADDRESS 2055      | . REPORT CANCEL WINDOW                     | 15 |
| ADDRESS 2055      | . SYSTEM DELAYS & TIMEOUTS                 | 15 |
| ADDRESS 2056      | . RF RECEIVER & SUPERVISORY TIMER OPTIONS  | 36 |
| ADDRESS 2059      | . DOWNLOAD/CALLBACK OPTIONS                | 16 |
| ADDRESS 2059      | . NO. RINGS BEFORE PICKUP                  | 16 |
| ADDRESS 2059      | . NUMBER OF RINGS BEFORE PICKUP            | 16 |
| ADDRESS 2285      | . CLEAR DEALER PROGRAM                     | 37 |
| ADDRESS 2285      | . ERASE DEALER PROGRAM                     | 37 |
| ADDRESS 2286      | . COLD START                               | 37 |
| ADDRESS 2286      | . ERASE ENTIRE PROGRAM                     | 37 |

# GEM-P816 WIRING DIAGRAM

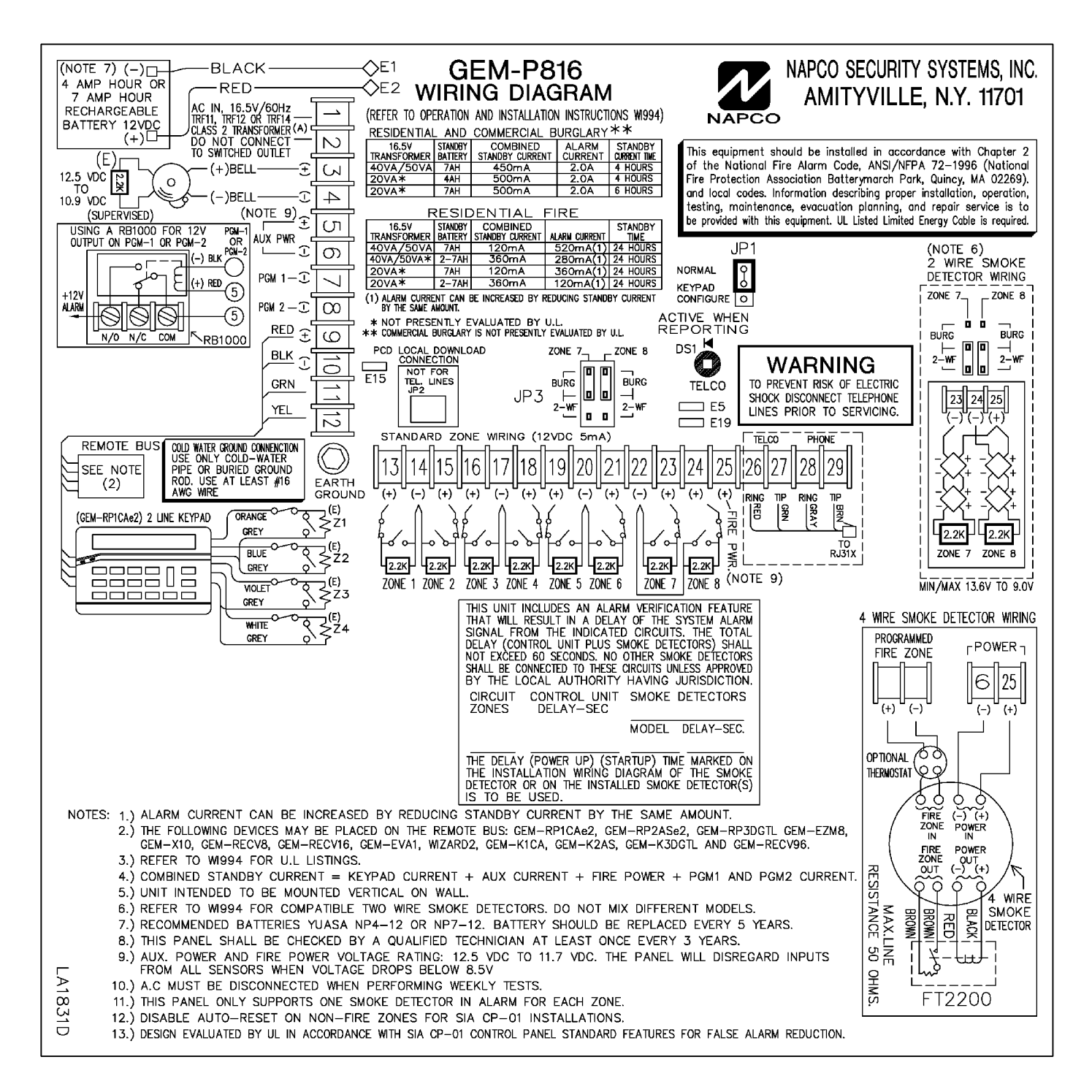

Smoke Detector Compatibility Identifier GEM-P816

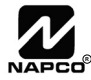